## **Mission Layout**

Default layout for SM beta

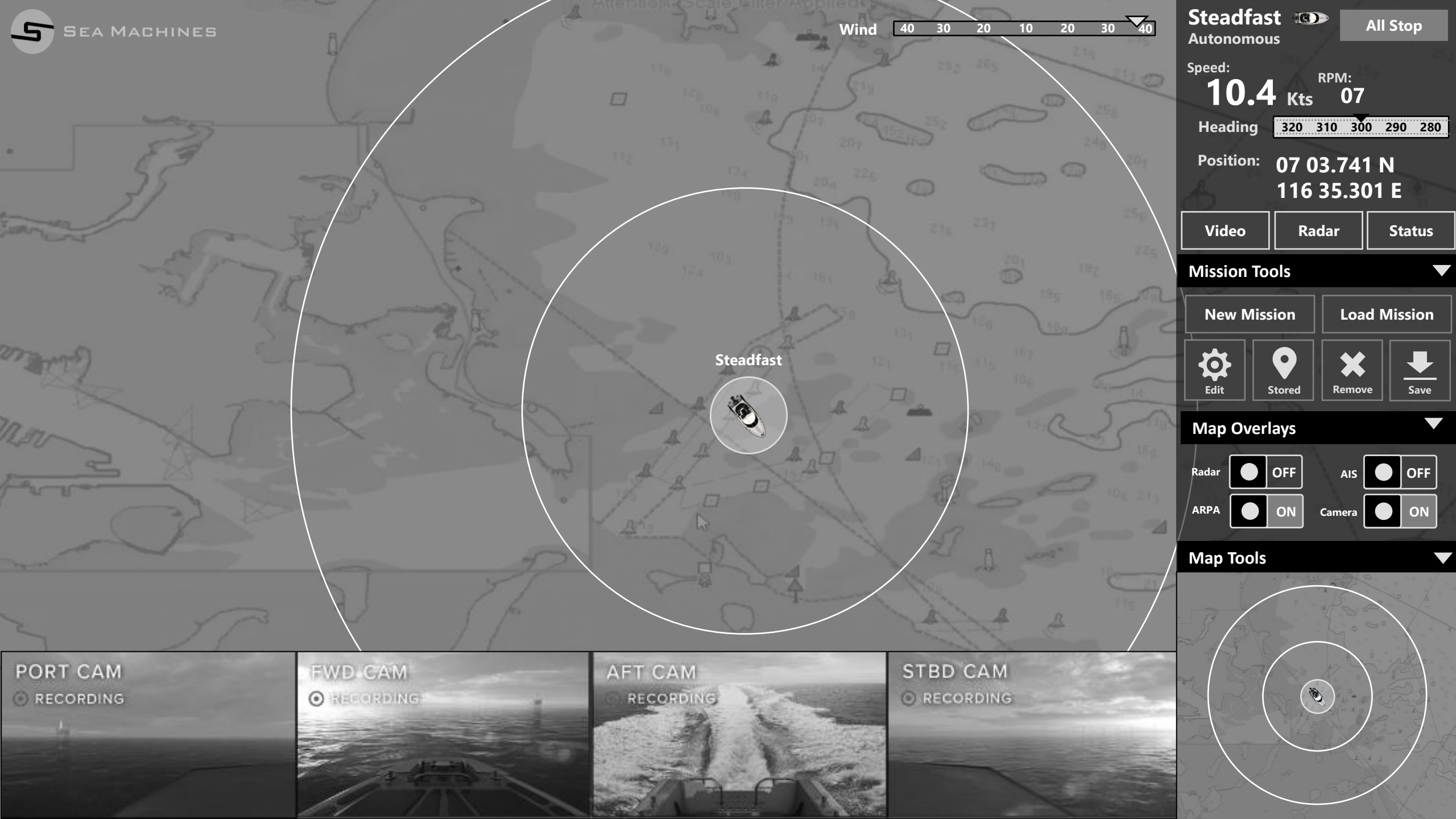

| S SEA MACHINES                          |           | Wind 40 30 20 10 20 3                                                                                                    | Steadfast     All Stop       Autonomous     All Stop |
|-----------------------------------------|-----------|----------------------------------------------------------------------------------------------------|------------------------------------------------------|
|                                         |           |                                                                                                    | Speed:<br><b>10.4</b> Kts 07                         |
|                                         |           |                                                                                                    | Heading 320 310 300 290 280                          |
|                                         |           |                                                                                                    | Position: 07 03.741 N<br>116 35.301 E                |
| and on Stopped N                        |           | 1991 - 1991 - 2991 - 29 | Video Radar Status                                   |
| SP 7 P                                  |           |                                                                                                    | Mission Tools                                        |
| A the man                               |           |                                                                                                    | New Mission Load Mission                             |
| man 2                                   | Steadfas  |                                                                                                    | Edit Stored Remove Save                              |
| 1200 - Carlos Carlos                    |           |                                                                                                    | Map Overlays                                         |
|                                         |           |                                                                                                    | Radar OFF AIS OFF                                    |
|                                         |           |                                                                                                    | ARPA ON Camera ON                                    |
|                                         |           |                                                                                                    | Map Tools                                            |
|                                         |           |                                                                                                    |                                                      |
| PORT CAM                                |           | STBD CAM                                                                                                    |                                                      |
| RECORDING                               | RECORDING | O RECORDING                                                                                                    |                                                      |
|                                         |           |                                                                                                    |                                                      |
| 1 - 2 - 2 - 2 - 2 - 2 - 2 - 2 - 2 - 2 - |           | - Car                                                                                                    |                                                      |

## Multi Vessel Layout

Default layout collaborative following

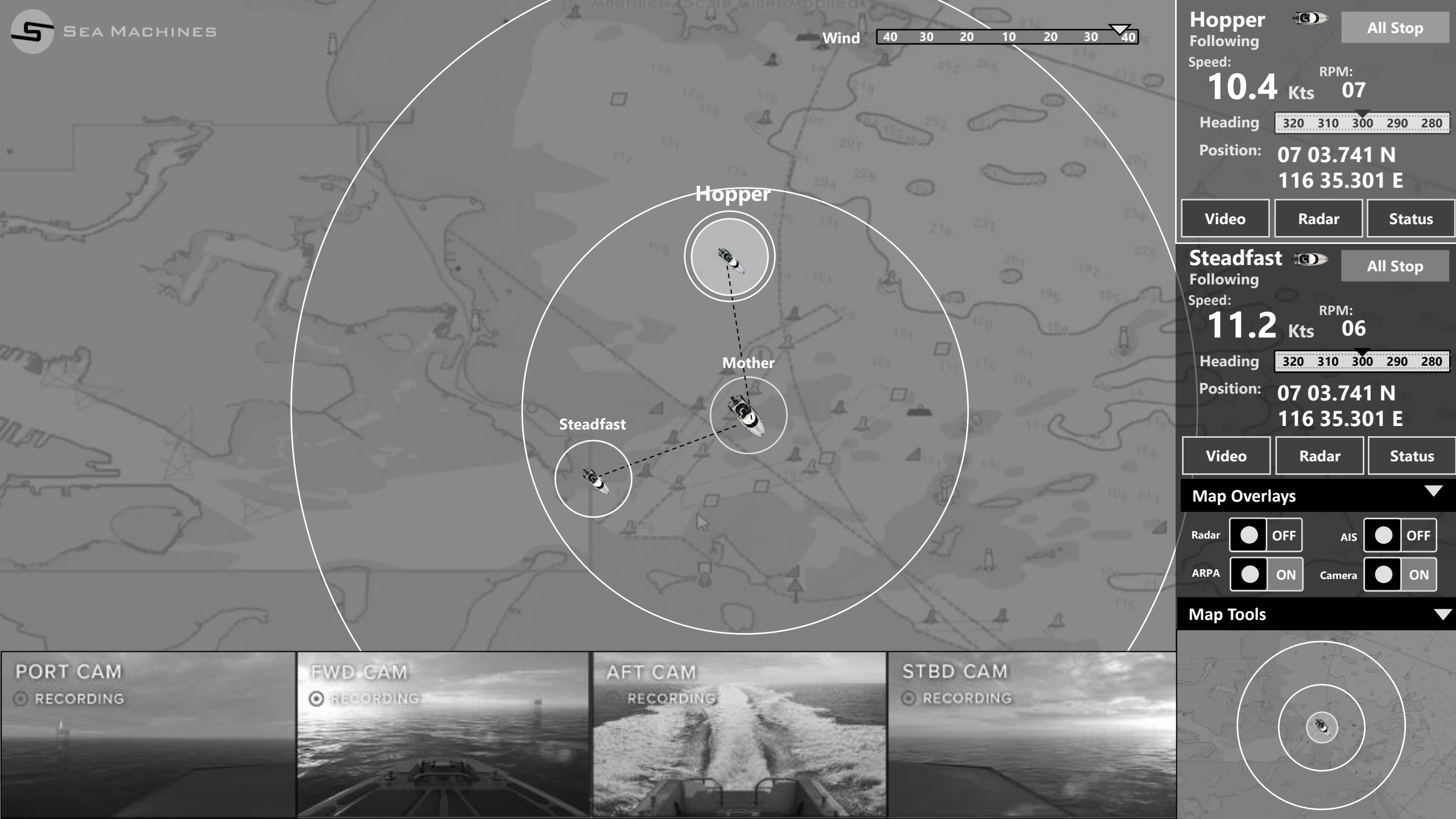

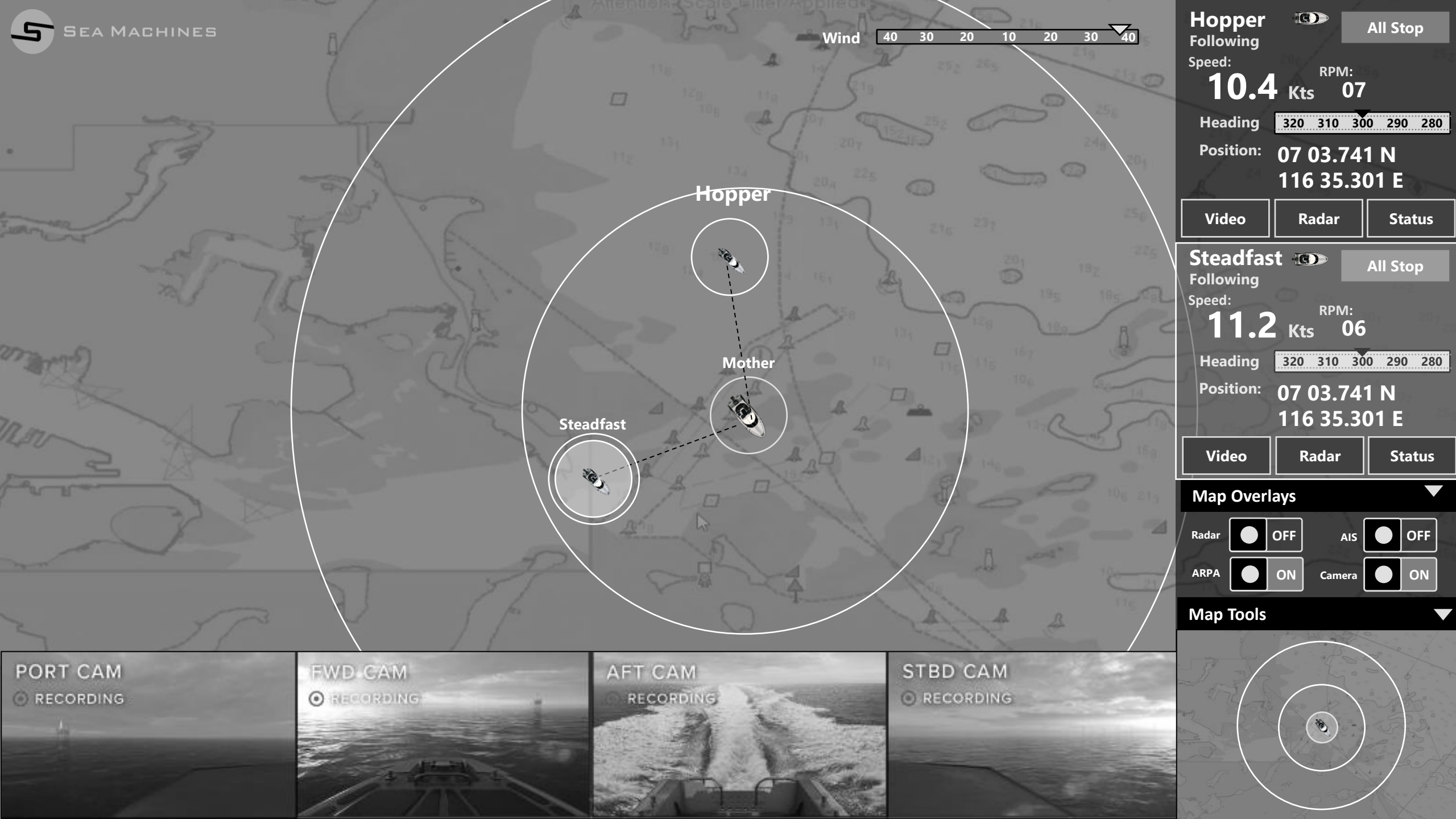

## **Create a Mission**

As a Captain I want to create a mission so that I can the launch the mission autonomously.

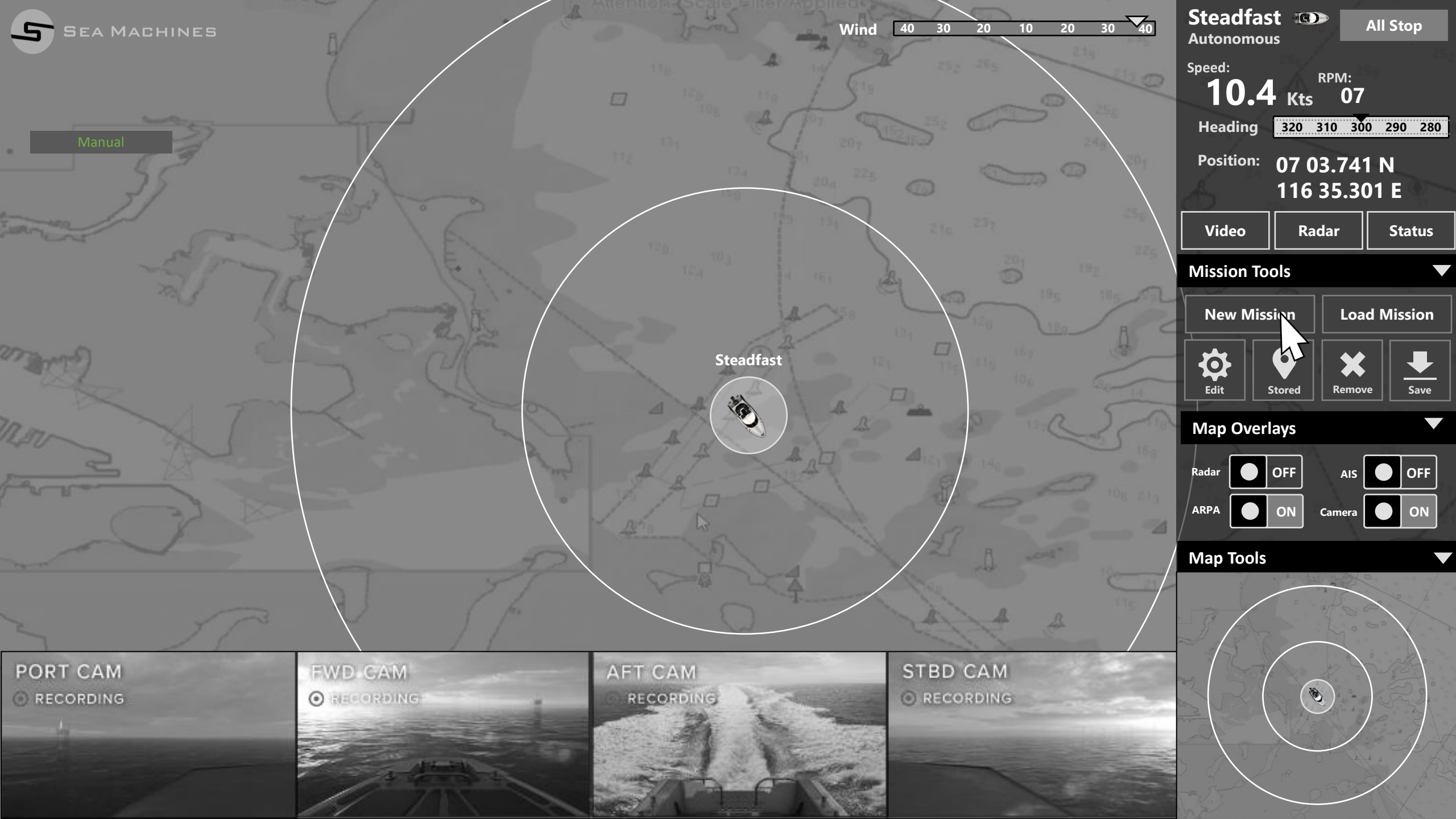

Wind 40 30 20 10 20 30 40

Steadfast 
Autonomous

|           |           |                                             |                 | 10.4                                  | <sup>RPM:</sup><br>(ts 07 |
|-----------|-----------|---------------------------------------------|-----------------|---------------------------------------|---------------------------|
|           |           |                                             |                 | Heading 32                            | 0 310 300 290 280         |
|           |           |                                             |                 | Position: 07                          | 7 03.741 N                |
|           |           |                                             |                 |                                       | l6 35.301 E               |
|           | JE/ SE    | Create New Mission                          |                 | Video                                 | Radar Status              |
|           | r         | Select Mission Type:                        |                 | Mission Tools                         |                           |
|           |           | <ul> <li>Waypoint</li> </ul>                |                 | New Mission                           | Load Mission              |
|           | F-S MO    | Survey Steadfast                            |                 | · · · · · · · · · · · · · · · · · · · | X +                       |
|           |           | <ul> <li>Collaborative Following</li> </ul> |                 | Edit Store                            | d Remove Save             |
|           |           | Patrol                                      | V AD COR SECOND | Map Overlays                          |                           |
|           |           |                                             |                 | Radar OFF                             |                           |
|           |           |                                             |                 |                                       | Camera ON                 |
|           |           |                                             |                 | Map Tools                             |                           |
|           |           | Car                                         | ncel Save       | 136                                   |                           |
| PORT CAM  | ENVD CAM  |                                             | STBD CAM        |                                       |                           |
| RECORDING |           | RECORDING                                   | O RECORDING     |                                       |                           |
|           |           |                                             |                 |                                       |                           |
|           | 1         | STA-F                                       |                 |                                       |                           |
|           | a desta a |                                             |                 |                                       |                           |

Sea Machines

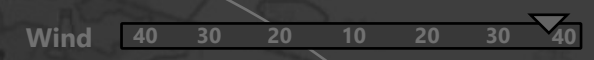

Steadfast ON Autonomous

|                       |            |                                                          |                                                                                                    | Speed: 10.4 | RPM:<br>Kts 07         |             |
|-----------------------|------------|----------------------------------------------------------|----------------------------------------------------------------------------------------------------|-------------|------------------------|-------------|
|                       |            |                                                          | and the second second sec | Heading     | 320 310 30             | 0 290 280   |
|                       |            |                                                          |                                                                                                    | Position:   | 07 03.741<br>116 35.30 | 1 N<br>01 E |
|                       | - 35/      | Create New Mission                                       |                                                                                                    | Video       | Radar                  | Status      |
|                       | 78         | Select Mission Type:                                     |                                                                                                    | Mission To  | ols                    |             |
|                       | (Alaman B) | • Waypoint                                               |                                                                                                    | New Miss    | ion Loa                | d Mission   |
|                       |            | <ul><li>Survey</li><li>Collaborative Following</li></ul> |                                                                                                    | Edit        | tored Remov            | /e Save     |
|                       |            | Patrol                                                   |                                                                                                    | Map Overl   | ays                    |             |
|                       |            | Enter Mission Name:                                      |                                                                                                    | Radar O     | OFF AIS<br>ON Camera   | OFF<br>ON   |
|                       |            | Cance                                                    | el Save                                                                                                    | Map Tools   |                        |             |
| PORT CAM<br>RECORDING | EVD CAM    | AFT CAM<br>RECORDING                                     | STBD CAM<br>O RECORDING                                                                                                    |             | ×                      |             |
|                       |            |                                                          | New York                                                                                                    |             |                        |             |

5

0

Create New Mission

Select Mission Type:

• Survey

Patrol

Enter Mission Name:

• Waypoint

• Collaborative Following

Cancel

| ind <u>40 30 20 10 20 30 40</u> | Autonomou         | s                    | All Stop    |
|---------------------------------|-------------------|----------------------|-------------|
|                                 | <sup>Speed:</sup> | RPM:<br>Kts 07       |             |
|                                 | Heading           | 320 310 30           | 0 290 280   |
|                                 | Position:         | 07 03.74<br>116 35.3 | 1 N<br>01 E |
|                                 | Video             | Radar                | Status      |
|                                 | Mission Too       | ols                  | ▼           |
| In the New R                    | New Miss          | ion Loa              | d Mission   |
|                                 | Edit S            | itored Remov         | ve Save     |
|                                 | Map Overl         | ays                  |             |
|                                 | Radar             | OFF AIS              | OFF         |
|                                 |                   | ON Camera            | ON          |
|                                 | Map Tools         |                      |             |
| Save                            | 3                 |                      |             |
| STBD CAM<br>O RECORDING         |                   | (B)                  |             |
|                                 |                   |                      |             |

Sea Machines

Wind 40 30 20 10 20 30 40

Steadfast 
Autonomous

|          |    |                                                             |                         | 10.4<br>Heading    | RPM:<br>Kts 07      | 0 290 280   |
|----------|----|-------------------------------------------------------------|-------------------------|--------------------|---------------------|-------------|
|          |    |                                                             |                         | Position: 0        | 7 03.74<br>16 35.30 | I N<br>01 E |
|          |    | Create New Mission                                          |                         | Video              | Radar               | Status      |
|          | 72 | Select Mission Type:                                        |                         | Mission Tool       | 5                   | d Mission   |
|          |    | <ul> <li>Survey</li> <li>Collaborative Following</li> </ul> |                         | Edit Sto           | red Remov           | re Save     |
|          |    | • Patrol                                                    |                         | Map Overlay        | /s                  |             |
|          |    | Enter Mission Name:                                         |                         | Radar Of<br>ARPA O | F AIS               | OFF<br>ON   |
|          |    | Cancel                                                      | I Save                  | Map Tools          |                     |             |
| PORT CAM |    | AFT CAM<br>RECORDING                                        | STBD CAM<br>O RECORDING |                    |                     |             |
|          |    |                                                             |                         |                    |                     |             |

0

Wind 40 30 20 10 20 30 40

| Create New Mis               | sion |  |
|------------------------------|------|--|
| Select Mission Type:         | 0    |  |
| <ul> <li>Waypoint</li> </ul> |      |  |
| <ul> <li>Survey</li> </ul>   |      |  |

Cancel

• Collaborative Following

• Patrol

Enter Mission Name:

|        | Steadfas<br>Autonomou | s <b>t ilei</b><br>is |            | All Sto | р    |
|--------|-----------------------|-----------------------|------------|---------|------|
|        | Speed:<br><b>10.4</b> | Kts                   | RPM:<br>07 |         |      |
|        | Heading               | 320                   | 310 30     | 0 290   | 280  |
|        | Position:             | 07 (                  | 03.74      | 1 N     |      |
|        | <u>á .</u>            | 116                   | 35.3       | 01 E    |      |
|        | Video                 | Ra                    | adar       | Sta     | itus |
|        | Mission To            | ols                   |            |         |      |
|        | New Miss              | sion                  | Loa        | d Miss  | ion  |
|        | Edit                  | Stored                | Remov      | /e      | Save |
|        | Map Over              | ays                   |            |         |      |
|        | Radar                 | OFF                   | AIS        |         | OFF  |
|        |                       | ON                    | Camera     |         | ON   |
| /      | Map Tools             |                       |            |         |      |
| $\mid$ |                       |                       | -          |         |      |
|        |                       |                       |            |         |      |
|        |                       |                       |            |         |      |
|        |                       |                       | 6          |         |      |
|        |                       |                       |            |         |      |
| No No  |                       |                       |            |         |      |
|        |                       |                       |            |         |      |

| SEA MACHINES          |                                    |                                                                                          | Wind 40 30 20 10 20     | 30 40 Steadfast<br>Autonomous<br>Speed:<br>10.4 Heading | All Stop<br>RPM:<br>(ts 07<br>310 300 290 280 |
|-----------------------|------------------------------------|------------------------------------------------------------------------------------------|-------------------------|---------------------------------------------------------|-----------------------------------------------|
|                       |                                    | Create New Mission                                                                       |                         | Position: 07<br>11<br>Video                             | 7 03.741 N<br>16 35.301 E<br>Radar Status     |
|                       |                                    | Select Mission Type:<br>• Waypoint<br>• Survey                                           |                         | Mission Tools New Mission                               | Load Mission                                  |
|                       |                                    | <ul> <li>Collaborative Following</li> <li>Patrol</li> <li>Enter Mission Name:</li> </ul> |                         | Edit Store<br>Map Overlays<br>Radar OFF                 | d Remove Save                                 |
|                       |                                    | New Mission 1                                                                            | ancel Save              | ARPA ON<br>Map Tools                                    | Camera ON                                     |
| PORT CAM<br>RECORDING | FUD CAM<br>O LCORDING<br>4 June 10 | AFT CAM<br>RECORDING                                                                     | STBD CAM<br>O.RECORDING |                                                         |                                               |

| SEA MACHINES |                         |                                             | Wind 40 30 20 10 20                                                                                                    | 30 40 Steadfast All Stop              |
|--------------|-------------------------|---------------------------------------------|----------------------------------------------------------------------------------------------------|---------------------------------------|
|              |                         |                                             |                                                                                                    | Speed:<br><b>10.4</b> Kts 07          |
|              |                         |                                             |                                                                                                    | Heading 320 310 300 290 280           |
|              |                         |                                             |                                                                                                    | Position: 07 03.741 N<br>116 35.301 E |
|              | JEP A                   | Create New Mission                          |                                                                                                    | Video Radar Status                    |
|              | 77                      | Select Mission Type:                        |                                                                                                    | Mission Tools                         |
|              | (alange)                | <ul> <li>Waypoint</li> </ul>                |                                                                                                    | New Mission Load Mission              |
|              |                         | O Survey Steadfast                          |                                                                                                    | ☆ <b>♀</b> ★ <b>▼</b>                 |
|              |                         | <ul> <li>Collaborative Following</li> </ul> |                                                                                                    | Edit Stored Remove Save               |
|              |                         | • Patrol                                    |                                                                                                    | Map Overlays                          |
|              |                         | Enter Mission Name:                         |                                                                                                    | Radar OFF AIS OFF                     |
|              |                         | New Mission 1                               |                                                                                                    | ARPA ON Camera ON                     |
|              | $\langle \cdot \rangle$ |                                             |                                                                                                    | Map Tools                             |
|              |                         |                                             | ancel Save                                                                                                    |                                       |
| PORT CAM     | EWD GAM                 |                                             |                                                                                                    |                                       |
| RECORDING    | O CHERONAG              | RECORDING                                   | O RECORDING                                                                                                    |                                       |
|              |                         |                                             |                                                                                                    |                                       |
|              |                         |                                             | These and the second second se |                                       |

| SEA MACHINES |                                                                                                    | Croate Now Mission                                       | Wind 40 30 20 10 20     | 30 40 S | teadfast in teadfast itonomous itonomous itonomous itonic itonic | All Stop<br>RPM:<br>07<br>310 300 290 280<br>3.741 N<br>35.301 E<br>adar Status |
|--------------|----------------------------------------------------------------------------------------------------|----------------------------------------------------------|-------------------------|---------|----------------------------------------------------------------------------------------------------|---------------------------------------------------------------------------------|
|              |                                                                                                    |                                                          |                         |         |                                                                                                    |                                                                                 |
|              | all and a start and a start a start a | Select Mission Type:<br>• Waypoint                       |                         |         | New Mission                                                                                                    | Load Mission                                                                    |
|              |                                                                                                    | <ul><li>Survey</li><li>Collaborative Following</li></ul> | st D                    |         | Edit                                                                                                    | Remove Save                                                                     |
|              |                                                                                                    | Patrol                                                   |                         |         | Лар Overlays                                                                                                    |                                                                                 |
|              |                                                                                                    | Enter Mission Name:<br>New Mission 1                     |                         | A       | adar OFF                                                                                                    | AIS OFF<br>Camera ON                                                            |
|              |                                                                                                    |                                                          | Cancel Save             |         | lap Tools                                                                                                    |                                                                                 |
| PORT CAM     | FUD CAM<br>O CHARDING                                                                                                    | AFT CAM<br>RECORDING                                     | STBD CAM<br>O RECORDING |         |                                                                                                    |                                                                                 |

Wind 40 30 20 10 20 30 40

| Create | New | Missi   | on |
|--------|-----|---------|----|
| CICALE |     | 1011221 |    |

Select Mission Type:

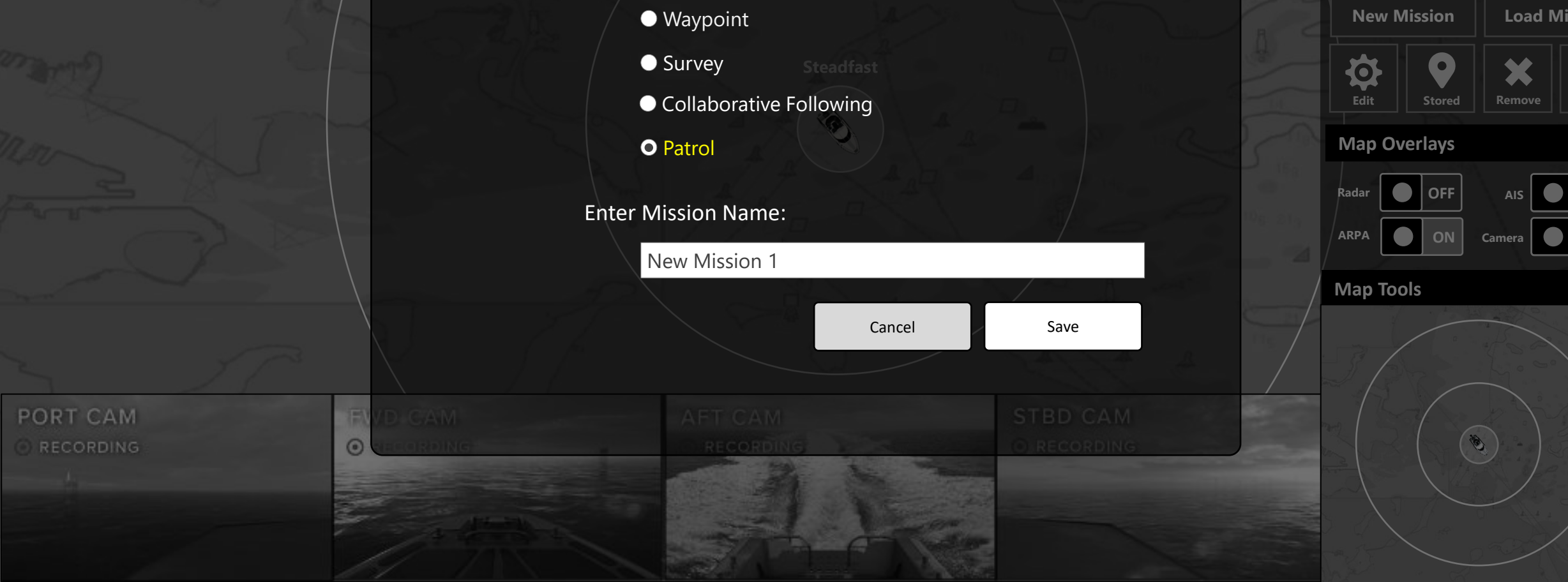

| Steadfas<br>Autonomou | t 💿                |                           | All St    | ор    |   |
|-----------------------|--------------------|---------------------------|-----------|-------|---|
| <sup>Speed:</sup>     | Kts                | <sup>RPM:</sup> <b>07</b> |           |       |   |
| Heading               | 320                | 310 30                    | 0 29      | 0 280 |   |
| Position:             | 07 0<br>116        | 3.741<br>35.3(            | N<br>)1 E |       |   |
| Video                 | Ra                 | dar                       | St        | tatus |   |
| Mission To            | ols                |                           |           |       |   |
| New Miss              | ion                | Loa                       | d Mis     | ssion |   |
| Edit                  | <b>O</b><br>itored | Remov                     |           | Save  |   |
| Map Overl             | ays                |                           |           |       | 7 |
| Radar                 | OFF                | AIS (<br>Camera (         |           | OFF   |   |
| Map Tools             |                    |                           |           |       |   |
|                       |                    |                           |           |       |   |

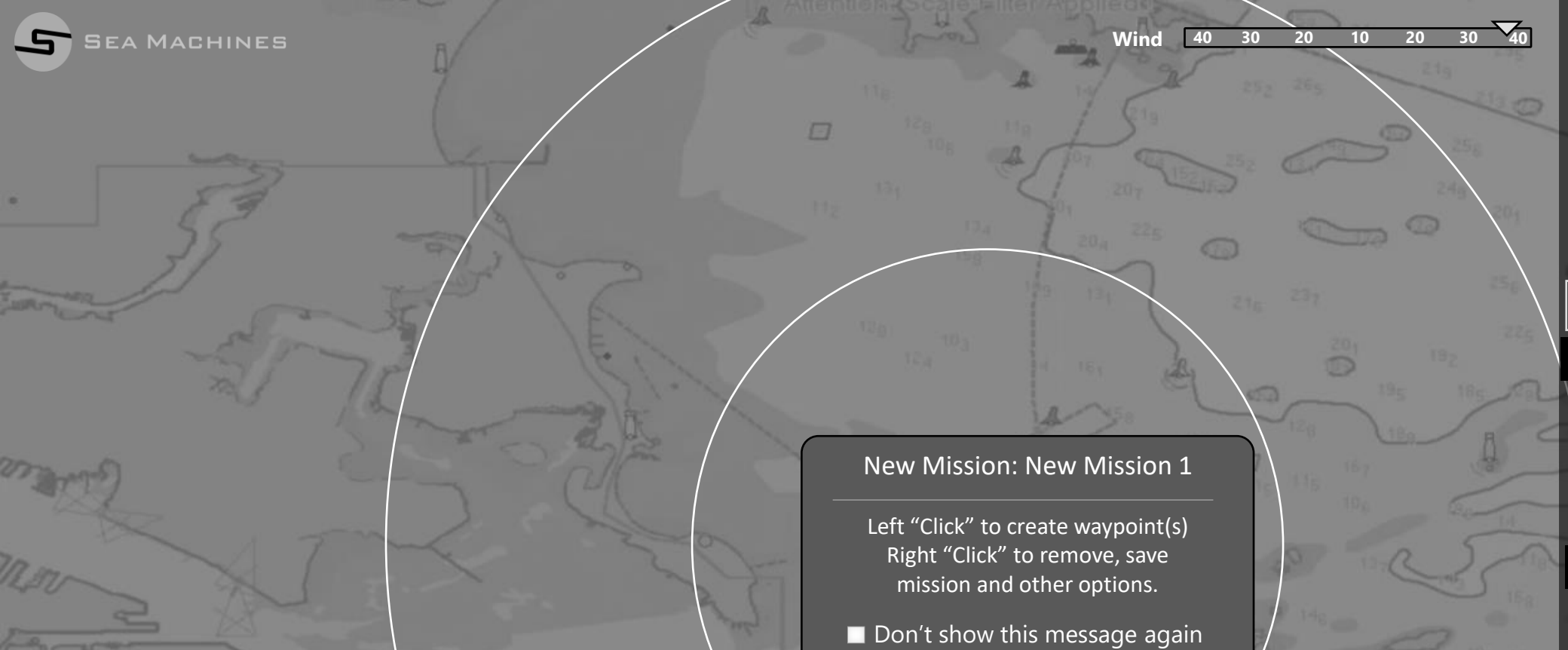

Start Plotting a course

| Speed: <b>10.4</b> | RP<br>Kts           | м:<br><b>07</b> |         |  |  |  |
|--------------------|---------------------|-----------------|---------|--|--|--|
| Heading            | 320 310             | 300 2           | 290 280 |  |  |  |
| Position:          | 07 03.<br>116 3     | 741 N<br>5.301  | E       |  |  |  |
| Video              | Rada                | r               | Status  |  |  |  |
| Mission Tools      |                     |                 |         |  |  |  |
| New Miss           | ion                 | Load Mission    |         |  |  |  |
| Edit               | <b>e</b><br>Sitored | Remove          | Save    |  |  |  |
| Map Overl          | ays                 |                 |         |  |  |  |
| Radar              | OFF<br>ON Car       | AIS             | OFF     |  |  |  |
| Map Tools          |                     |                 |         |  |  |  |
|                    |                     |                 | A CAR   |  |  |  |

Steadfast 💿

Autonomous

All Stop

PORT CAM
 RECORDING

FWD GAM

.

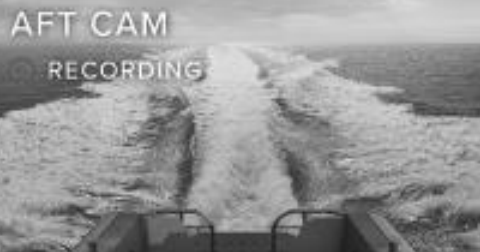

STBD CAM

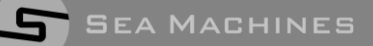

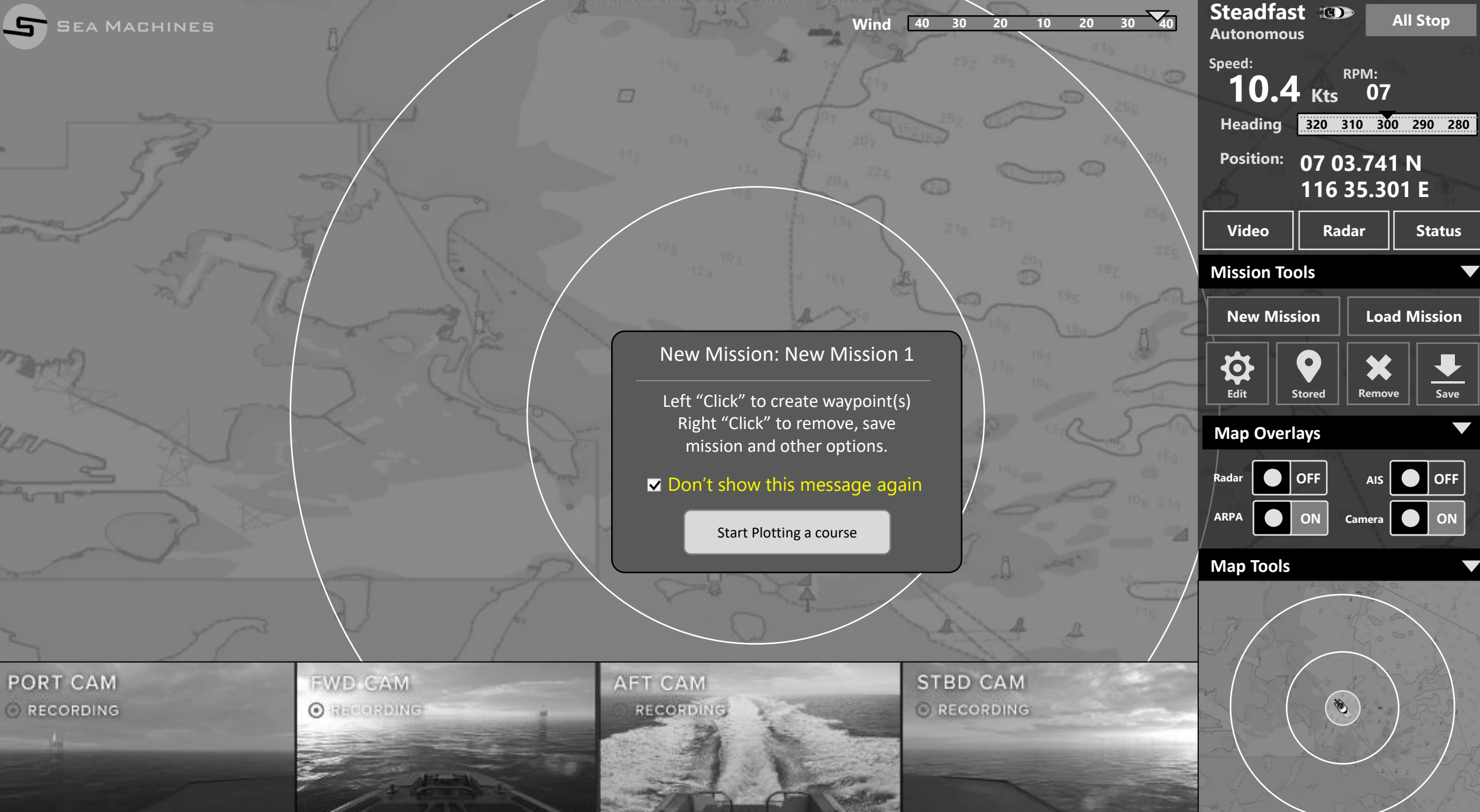

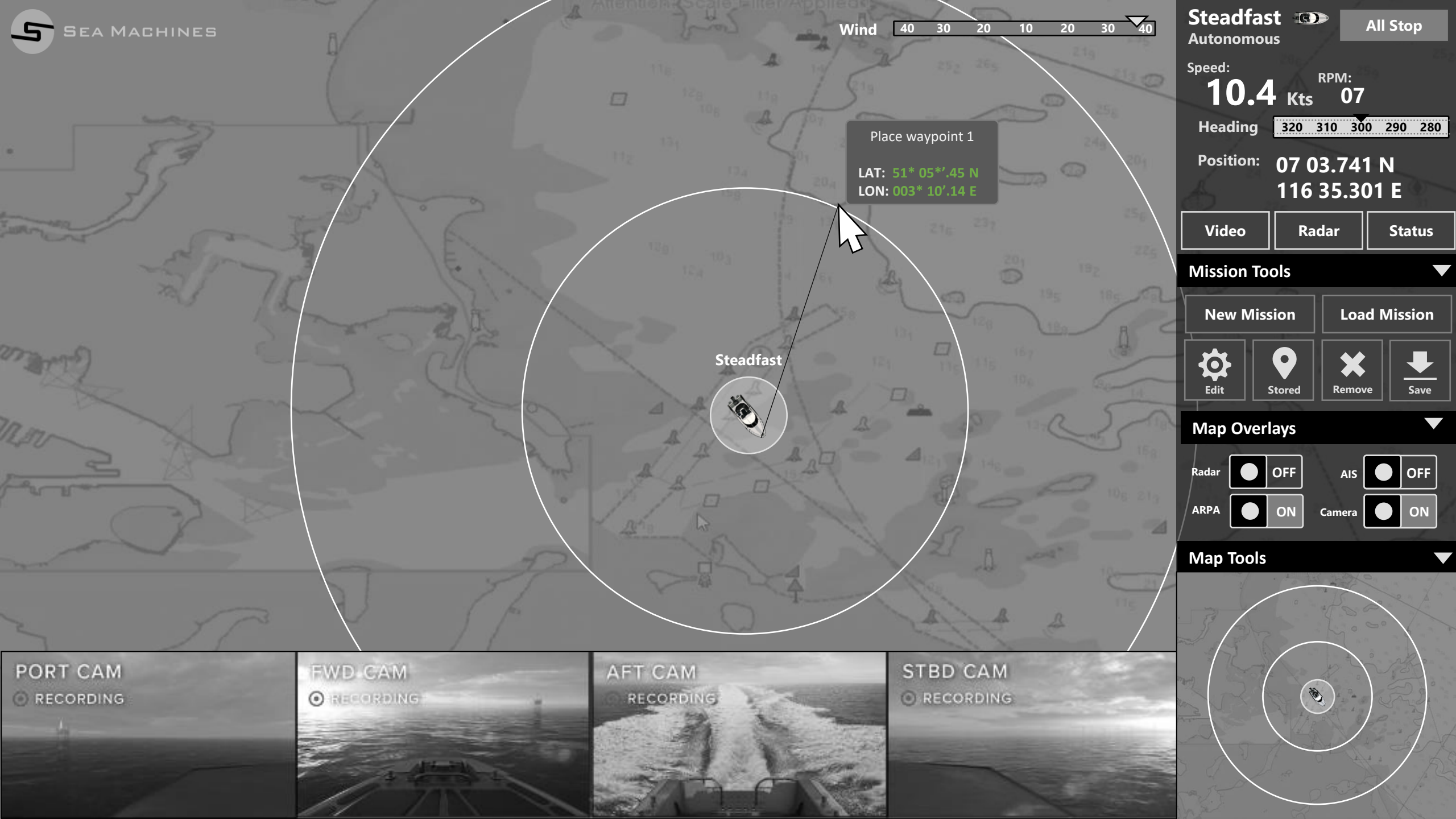

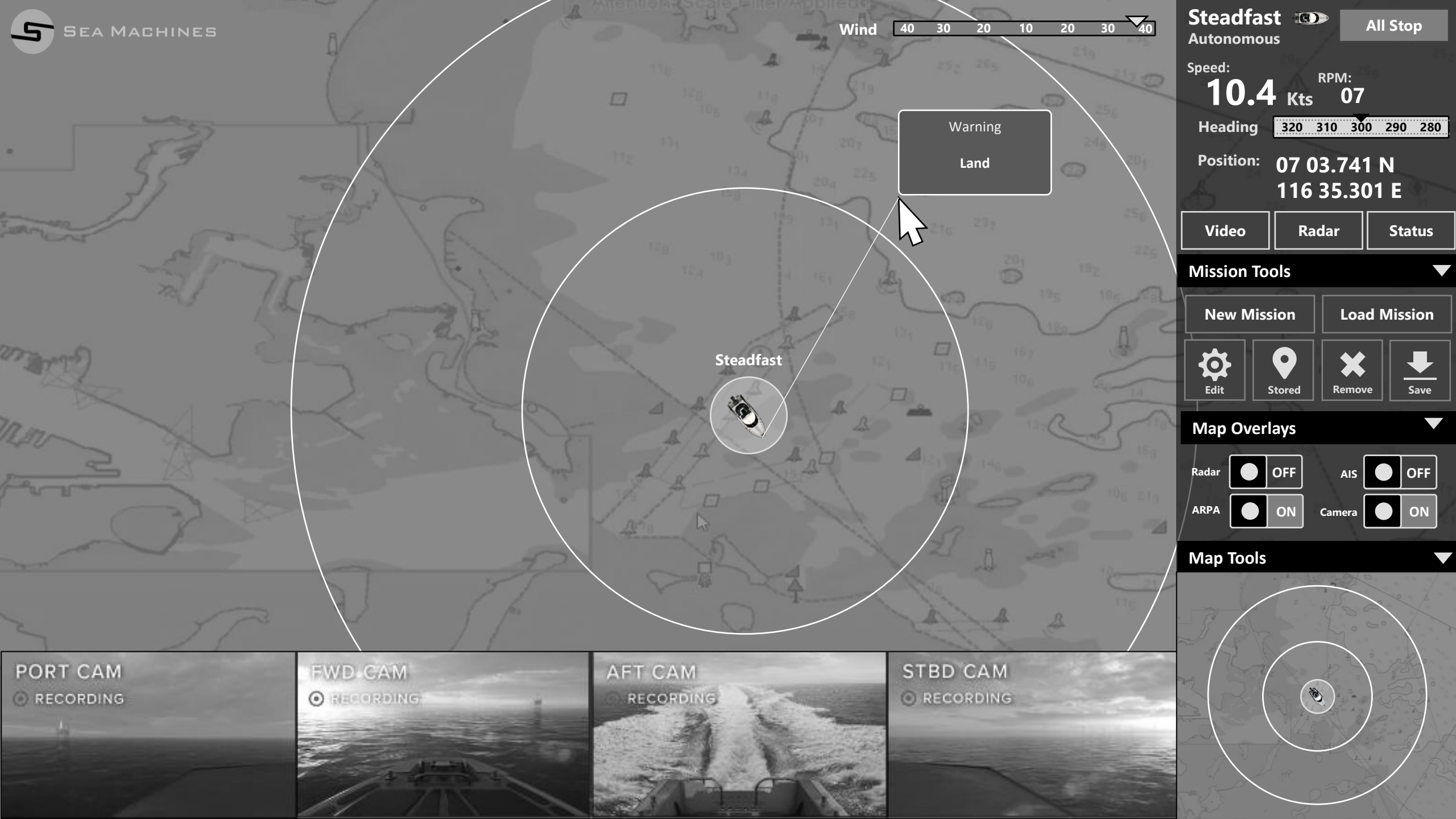

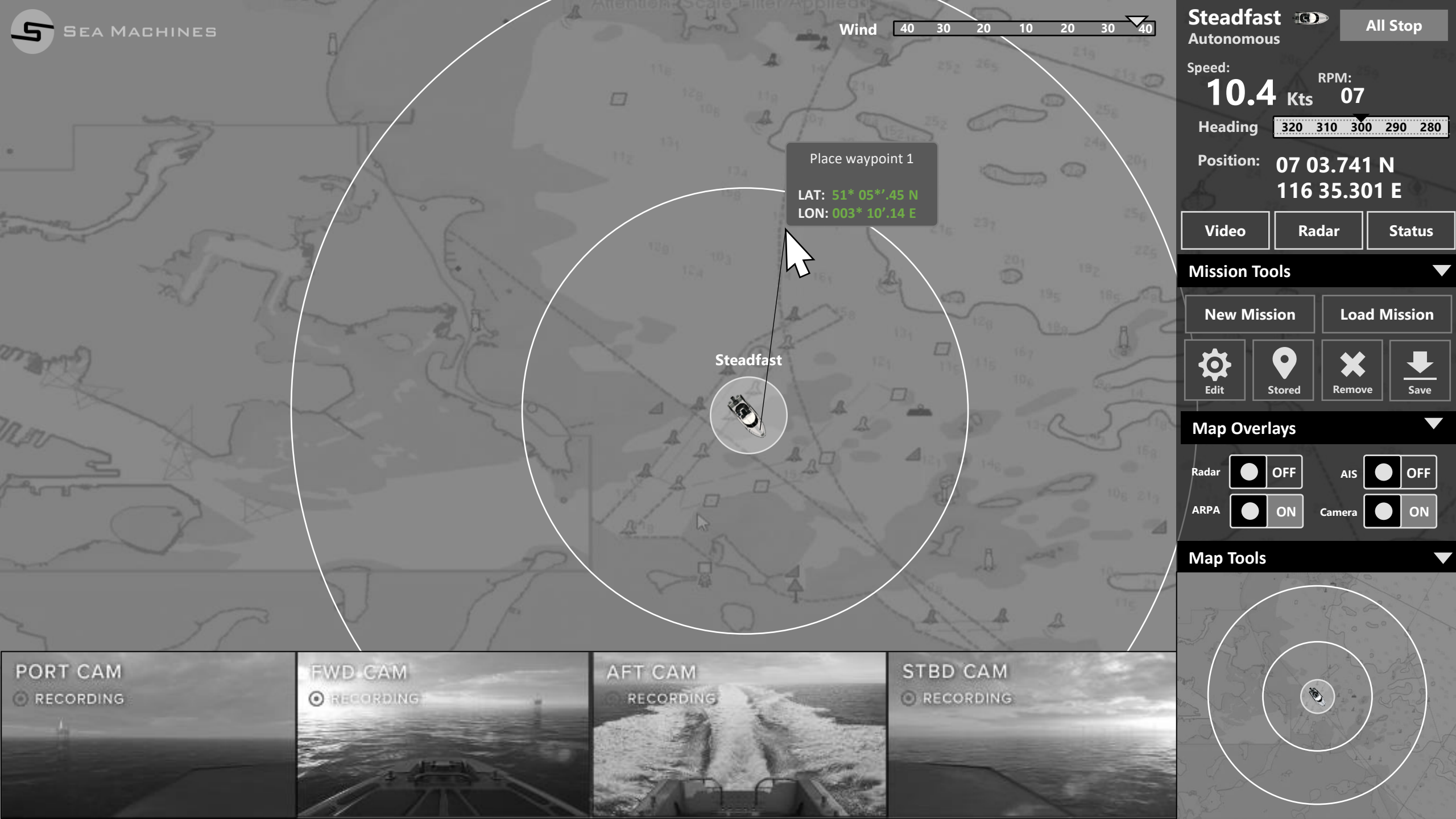

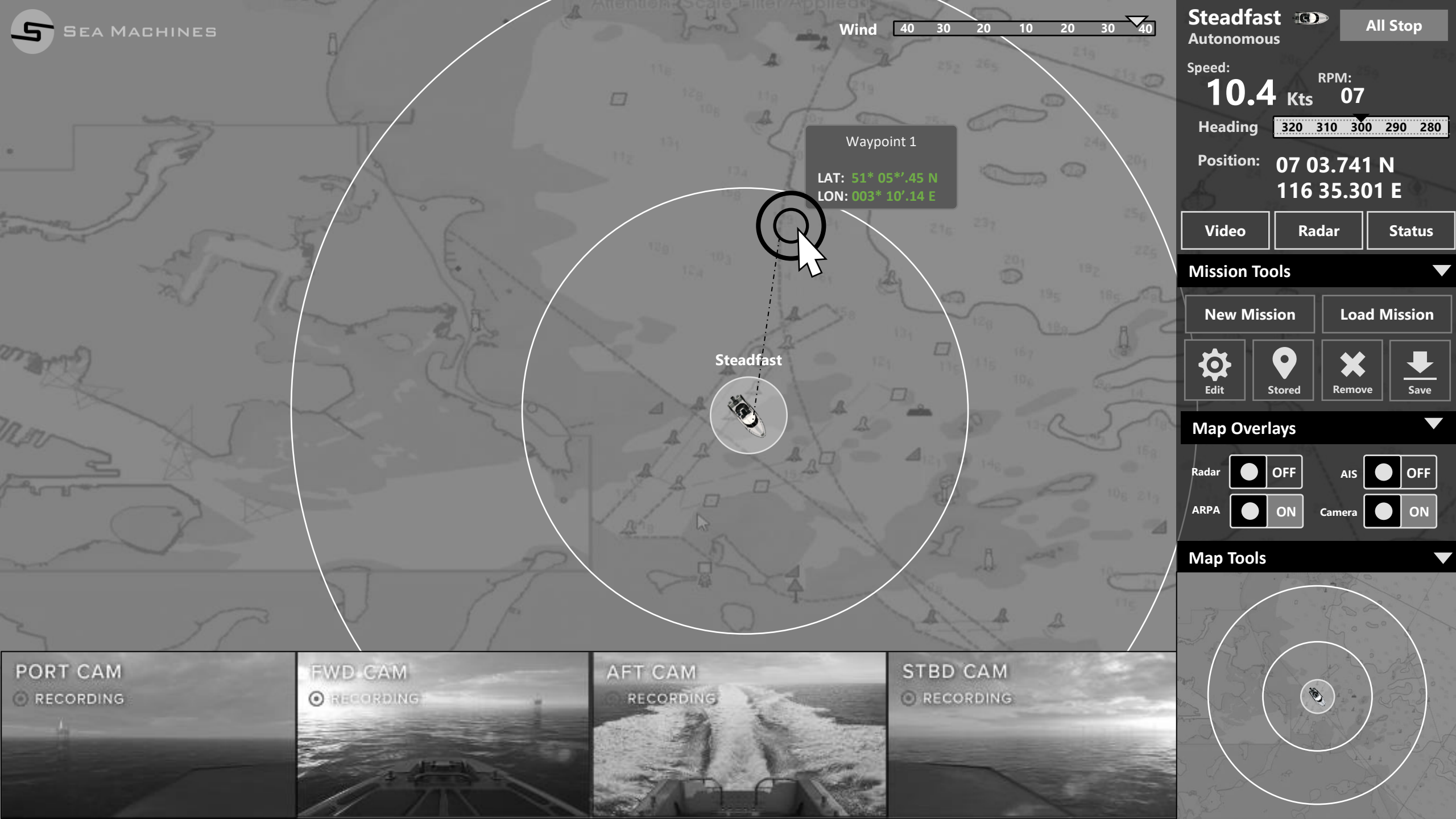

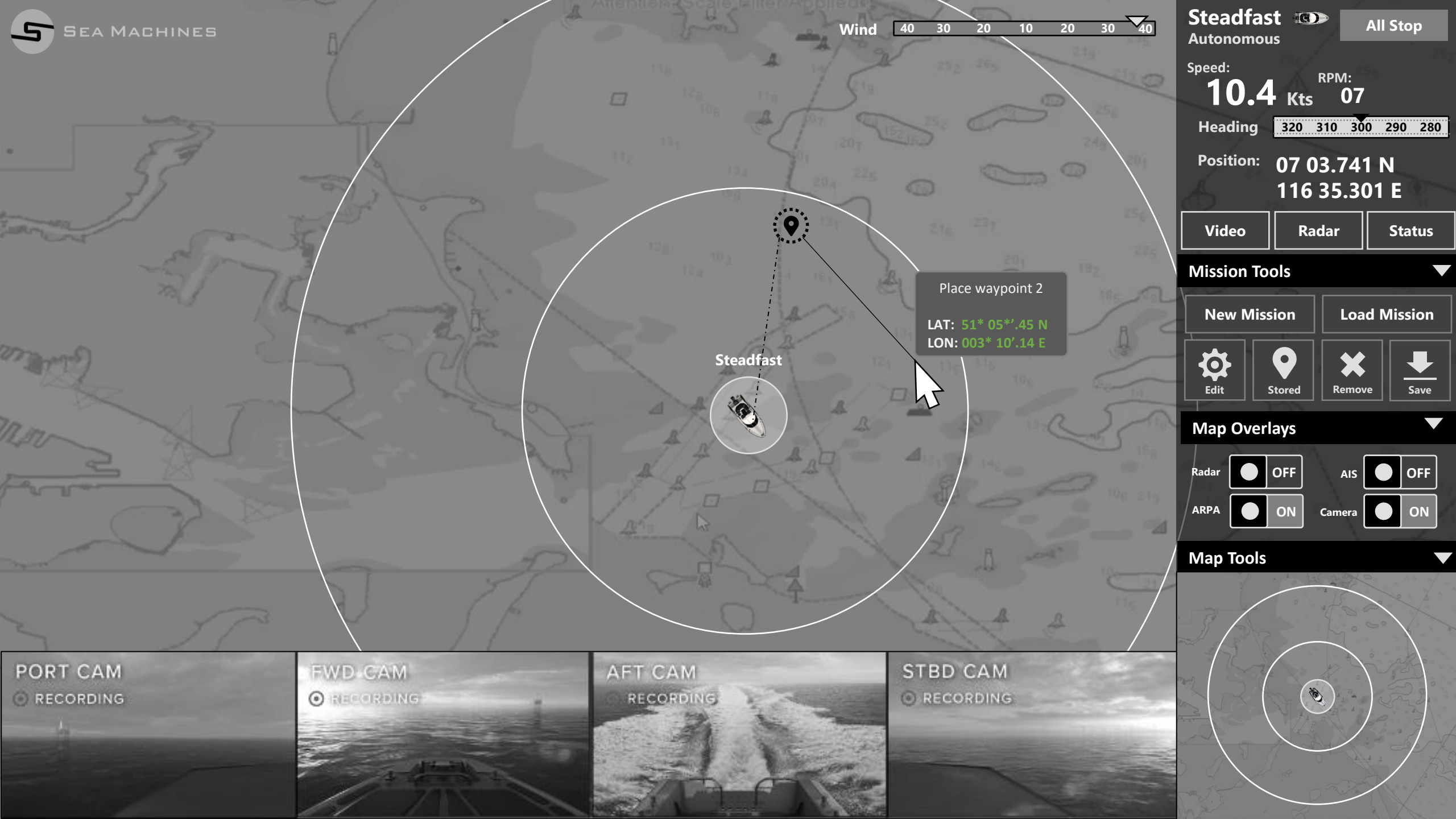

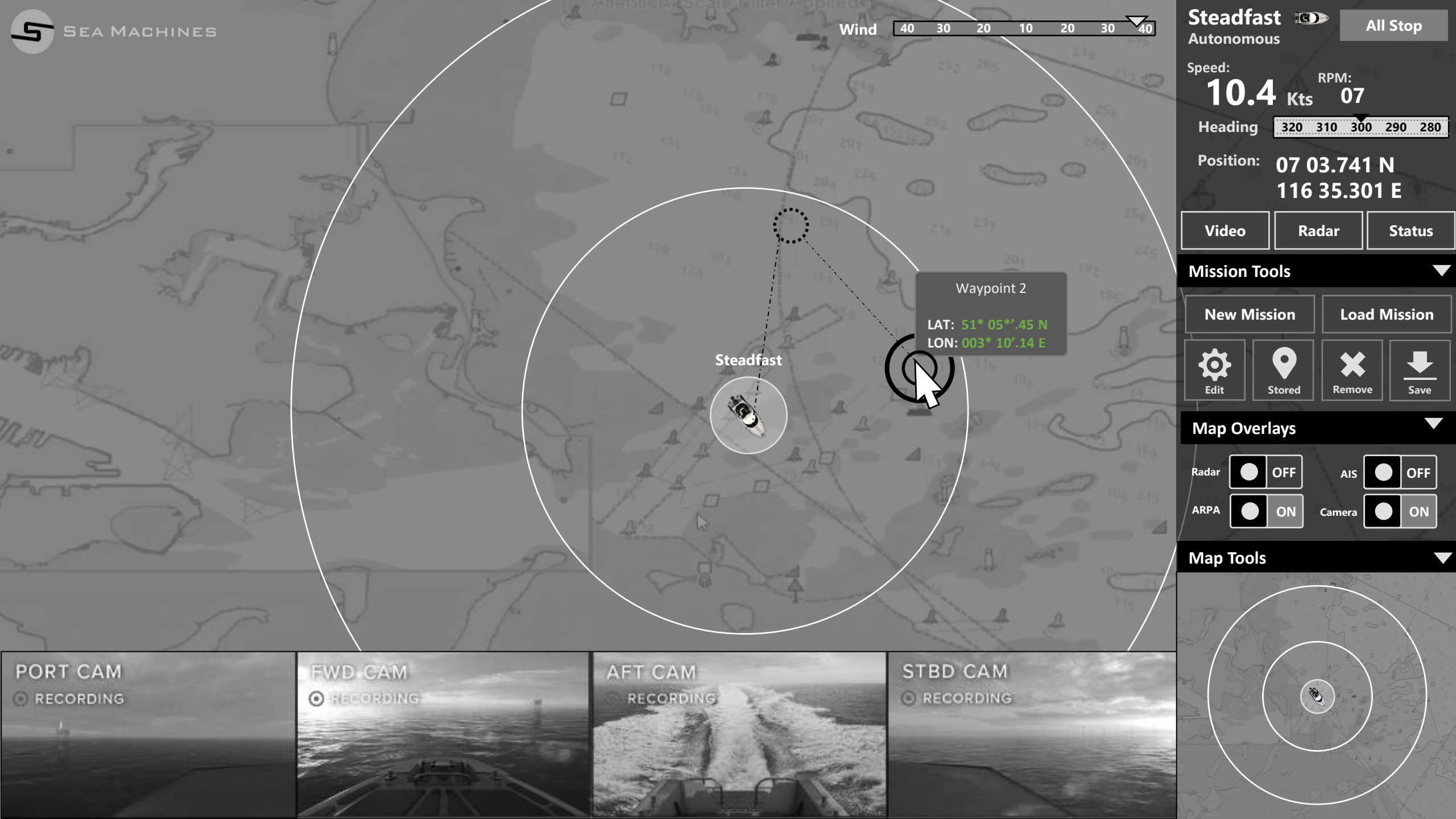

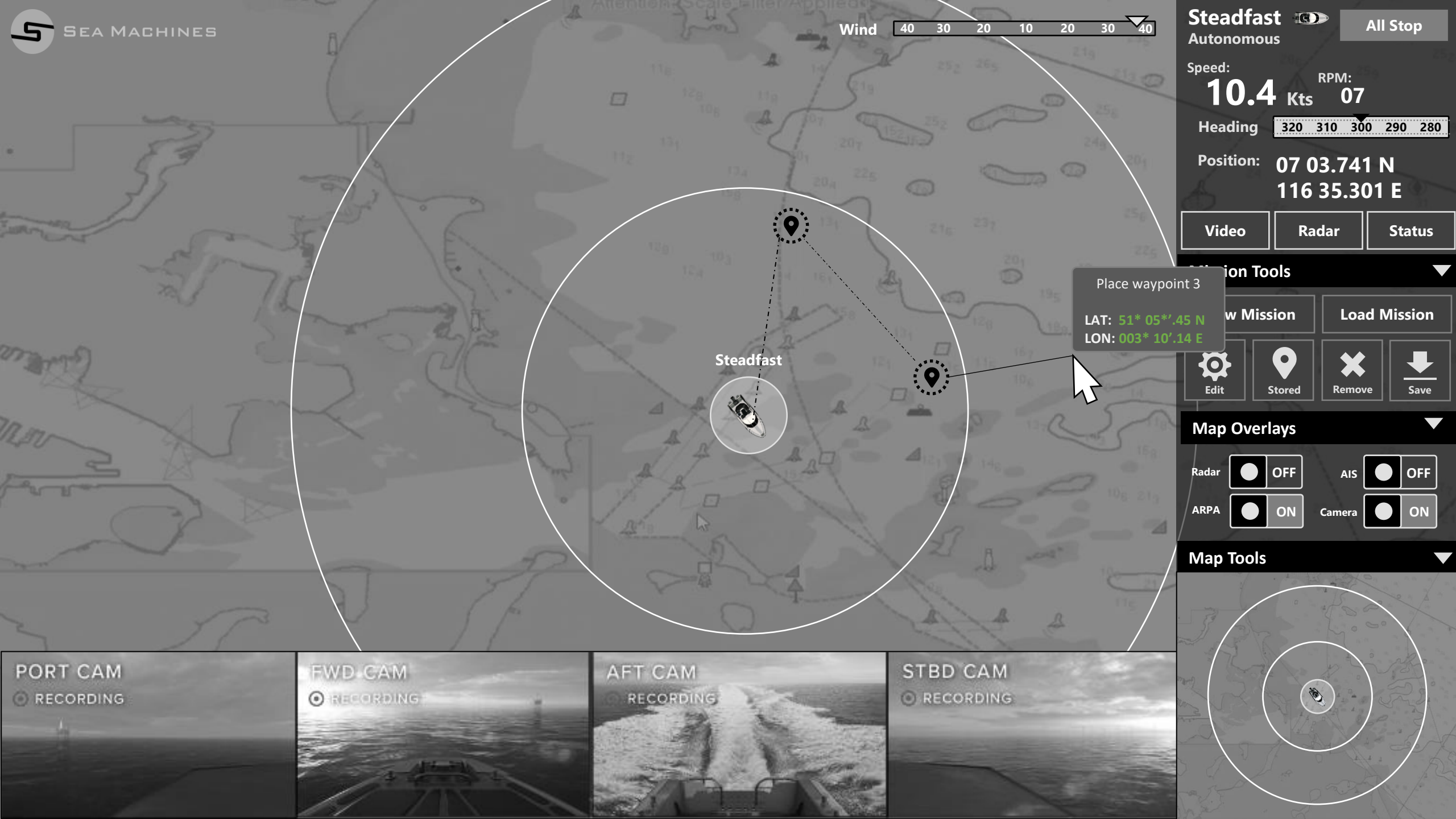

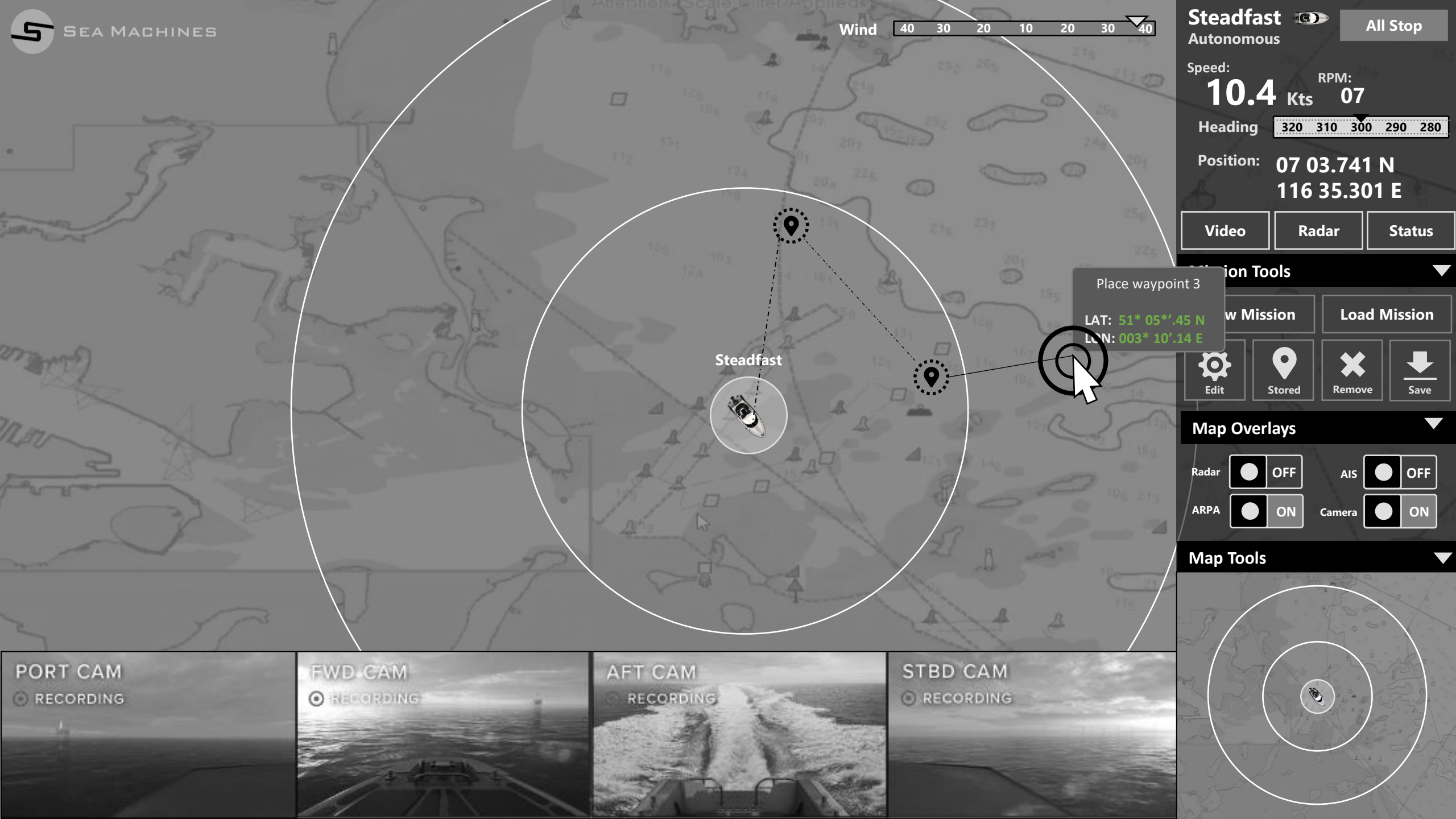

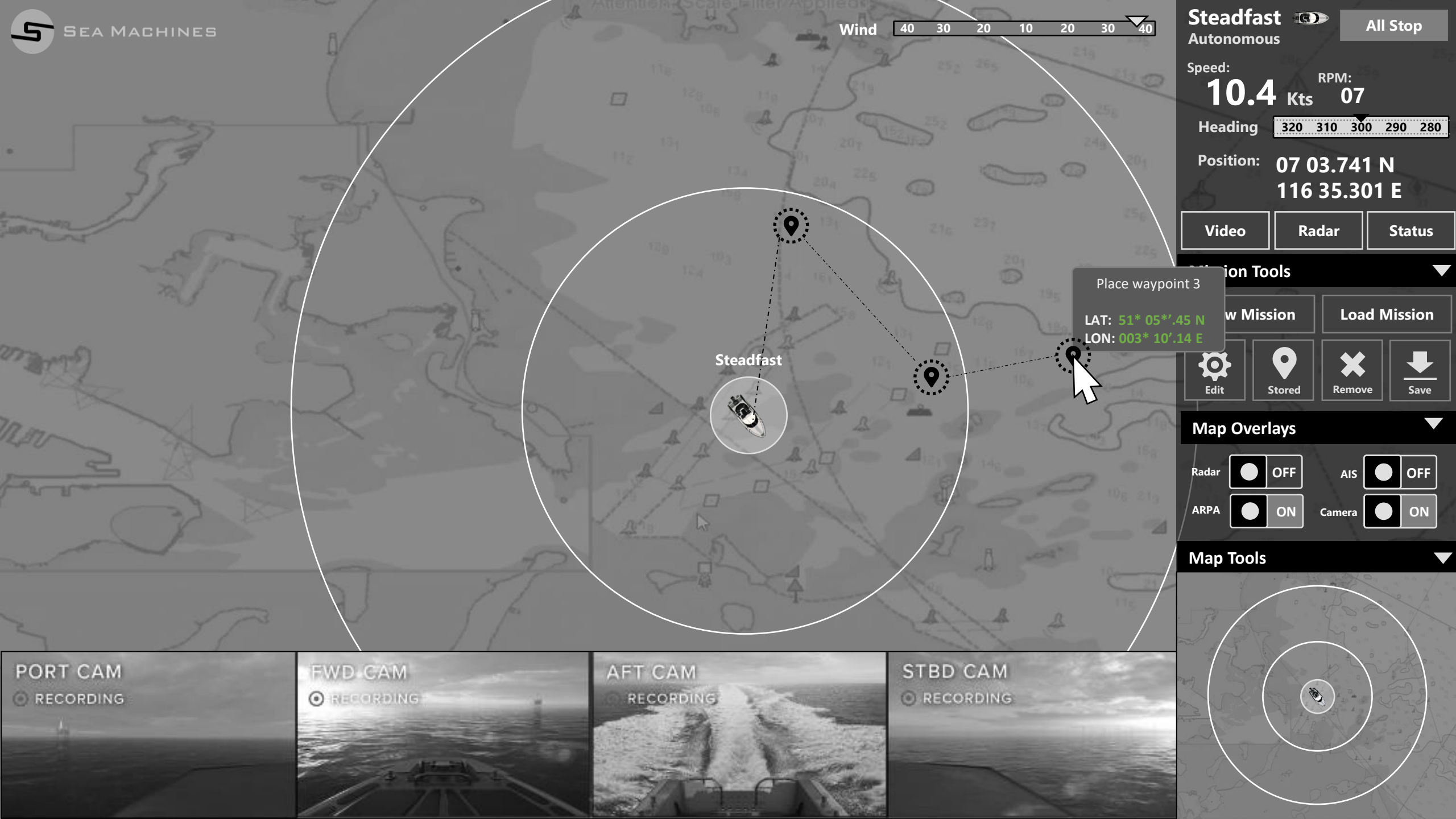

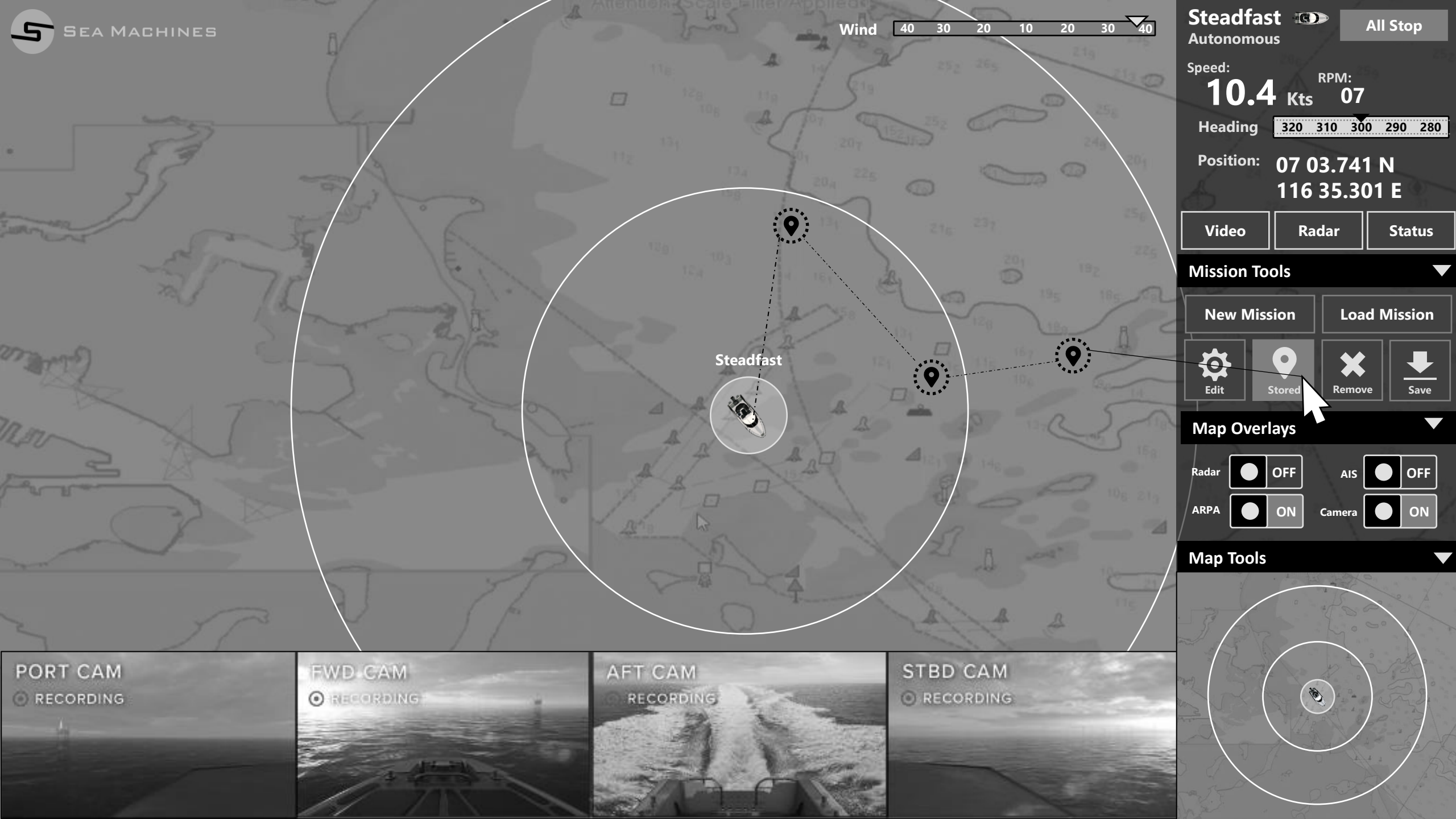

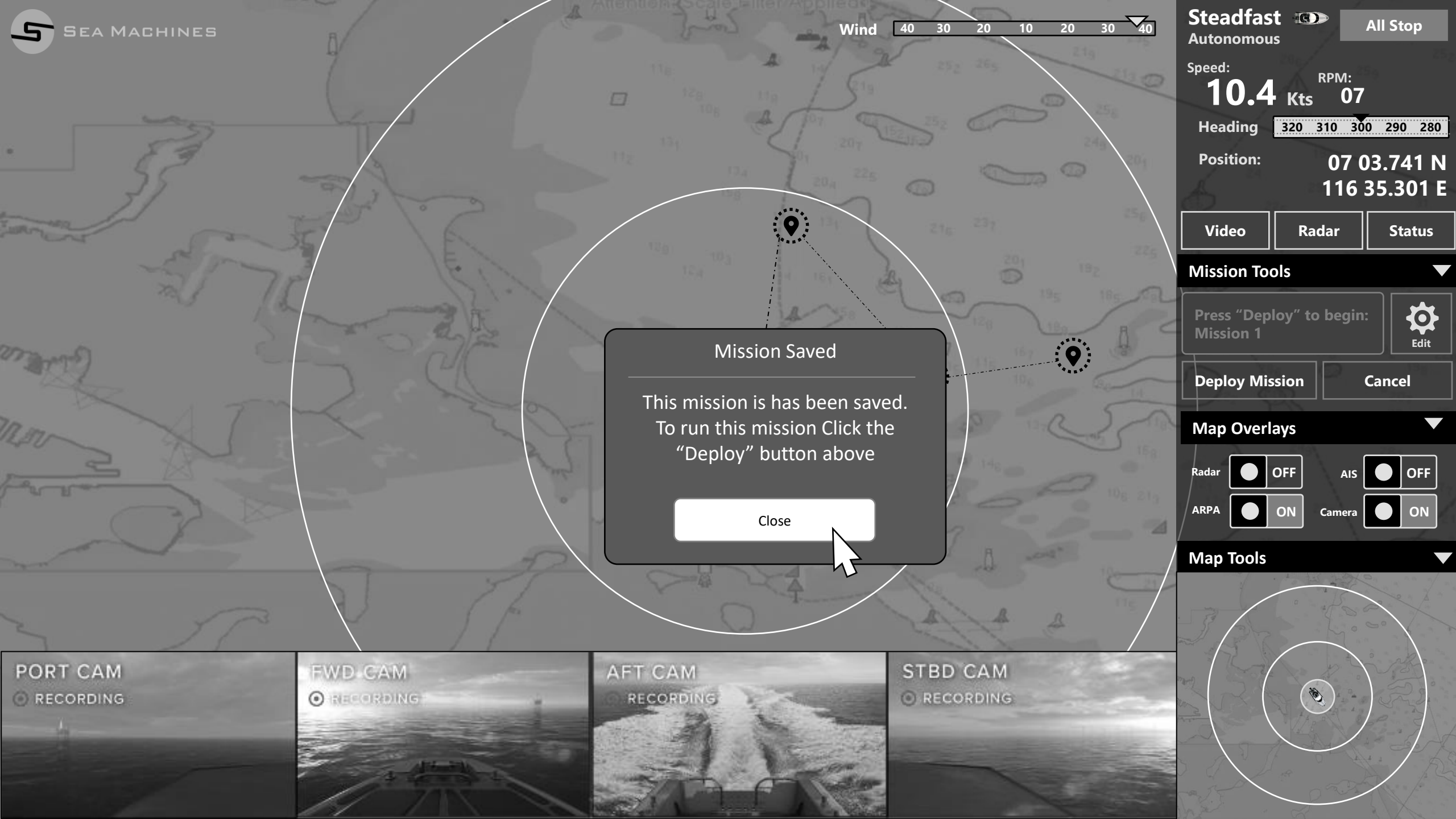

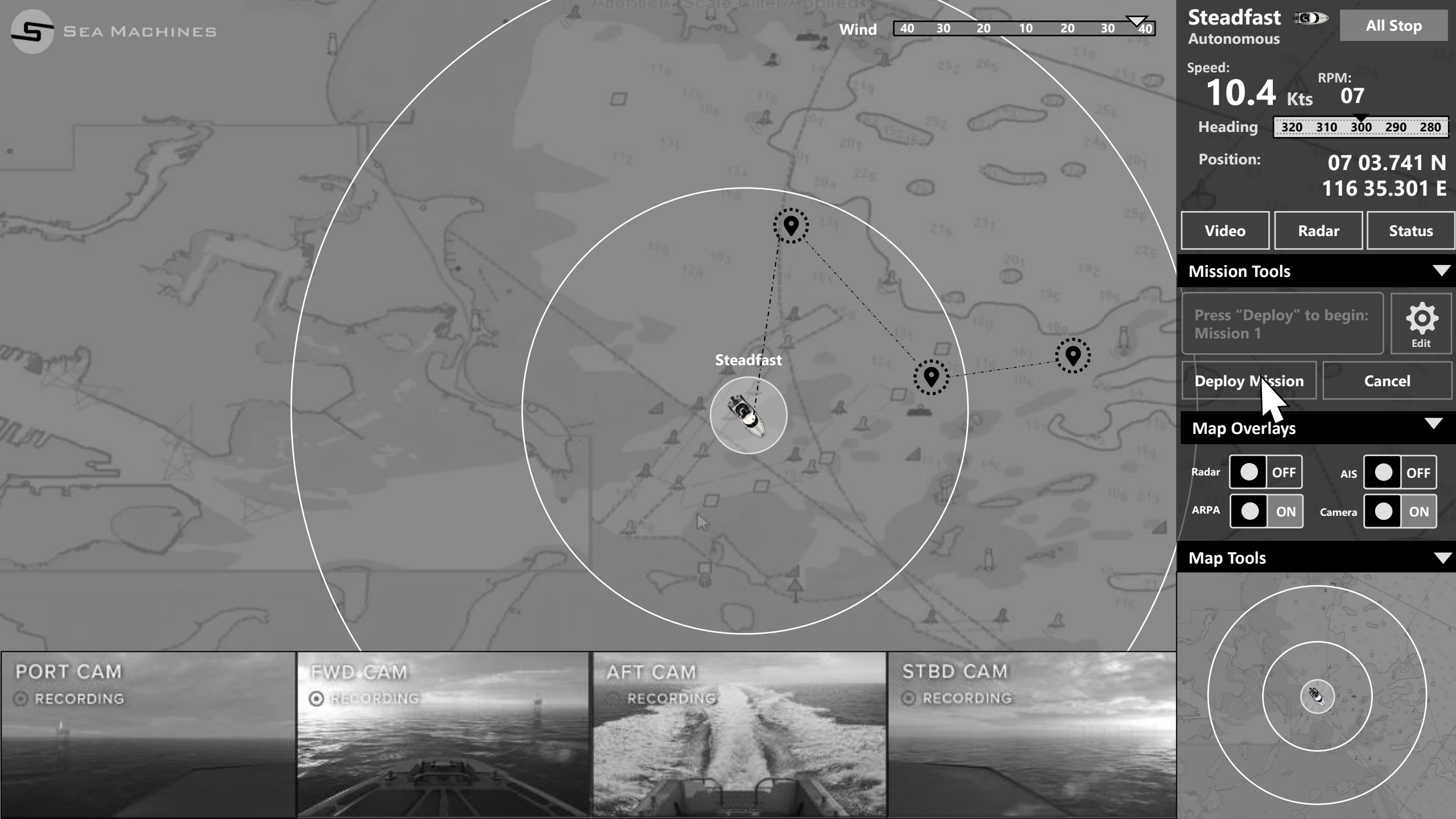

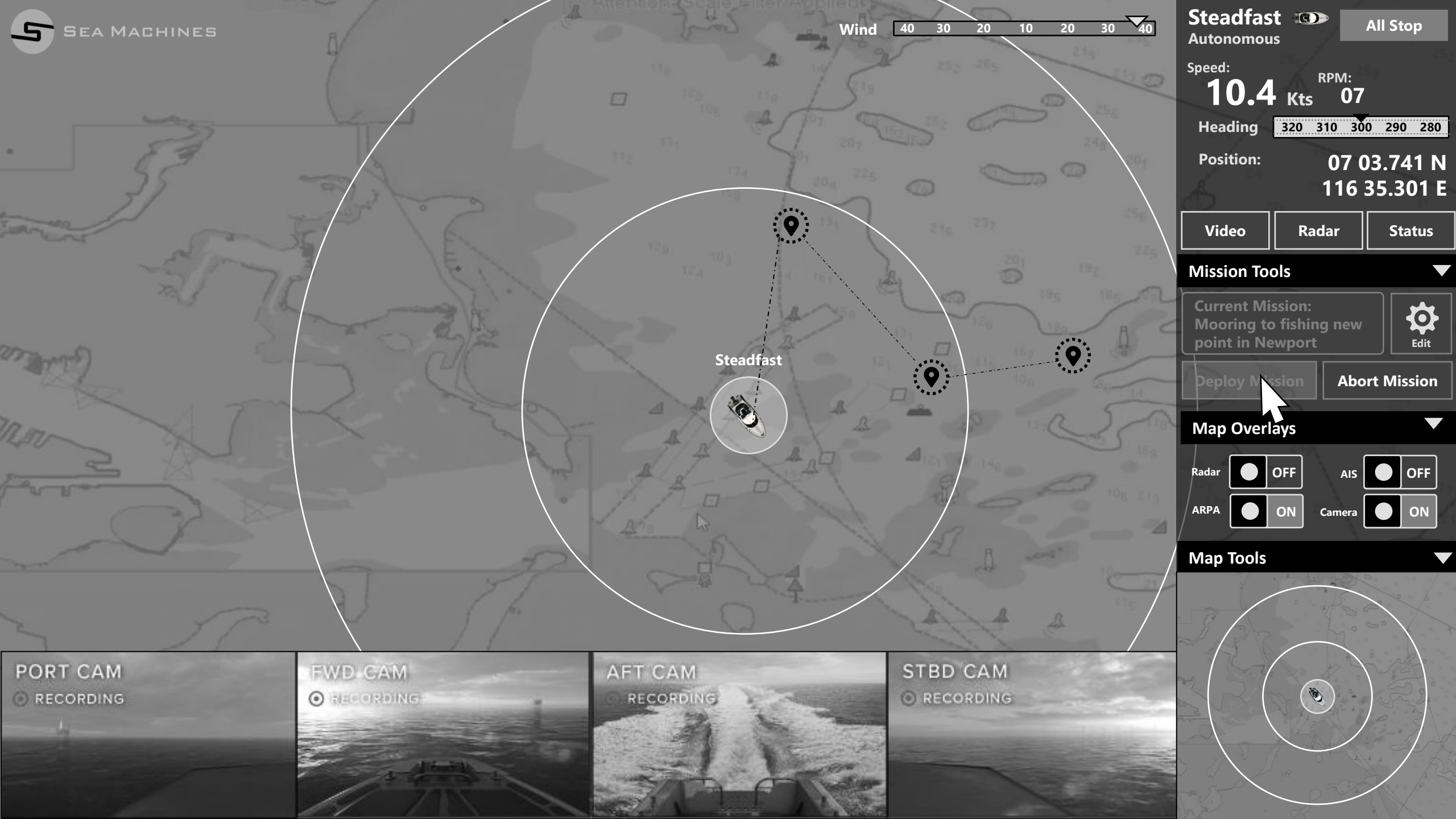

## Load a Mission

As a Captain I want to load a saved a mission so that I can the launch the mission autonomously. (This scenario makes the assumption you are currently running a mission).

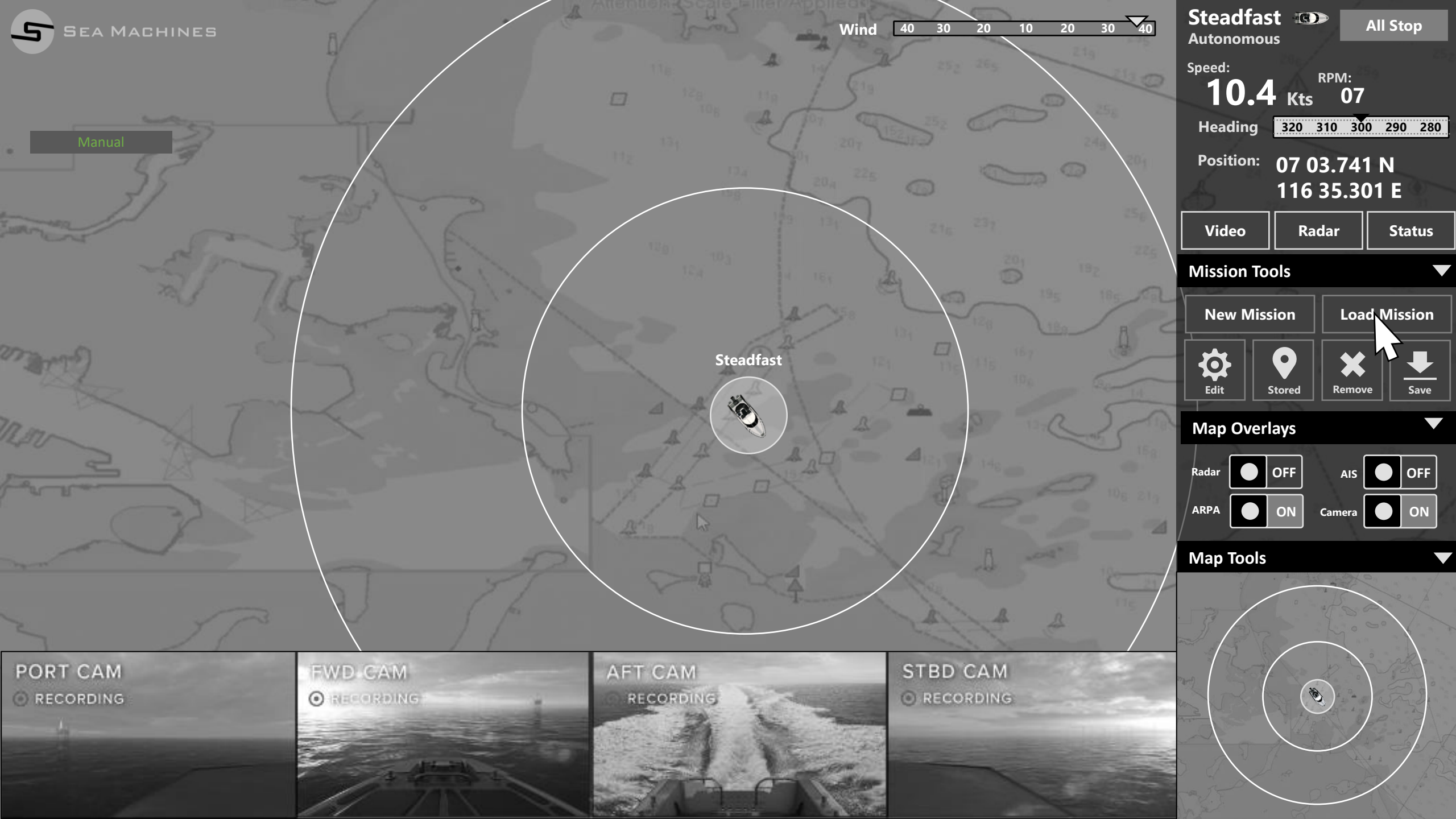

Wind 40 30 20 10 20 30 40

Steadfast ON Autonomous

|                         | 120 120 100 5                                               |                         | Speed:<br><b>10.4</b> Kts | PM:<br>07         |
|-------------------------|-------------------------------------------------------------|-------------------------|---------------------------|-------------------|
| Manual                  |                                                             |                         | Position: 07 03<br>116 3  | .741 N<br>5.301 E |
| mar sign has            | Load Saved Mission                                          |                         | Video Rada                | ar Status         |
| Al Jahren and           | Select Mission:<br>• Captains Island 2-2-18                 |                         | Mission Tools New Mission | Load Mission      |
|                         | <ul> <li>Newport Harbor</li> </ul>                          |                         | Edit Stored               | Remove Save       |
| m ATT                   | <ul><li>Test Survey 1-15-18</li><li>Harbor Patrol</li></ul> |                         | Map Overlays              |                   |
|                         | Learning Demo Collaborative                                 |                         | Radar OFF                 |                   |
|                         | Simple Follow 1-18-18                                       |                         |                           | amera ON          |
|                         | Cancel                                                      | Load Mission            | Map Tools                 |                   |
| PORT CAM<br>Direcording | AFT CAM<br>RECORDING                                        | STBD CAM<br>O RECORDING |                           |                   |

Wind 40 30 20 10 20 30 40

Steadfast Constant Autonomous

Speed: **10.4** Kts 07

|         |                 |                                                                      |                         | Heading <u>320 310</u>       | 300 290 280   |
|---------|-----------------|----------------------------------------------------------------------|-------------------------|------------------------------|---------------|
|         |                 |                                                                      |                         | Position: 07 03.7<br>116 35. | 41 N<br>301 E |
|         | - 35/           | Load Saved Mission                                                   |                         | Video Radar                  | Status        |
|         | Tre             | Select Mission:                                                      |                         | Mission Tools                |               |
|         |                 | • Captains Island 2-2-18                                             |                         | New Mission                  | oad Mission   |
|         |                 | <ul> <li>Newport Harbor</li> </ul>                                   |                         | Edit Stored Re               | move Save     |
|         | 7               | • Test Survey 1-15-18                                                |                         | Map Overlays                 |               |
|         |                 | <ul> <li>Harbor Patrol</li> <li>Learning Demo Collaborati</li> </ul> | ve                      | Radar OFF A                  |               |
|         |                 | Simple Follow 1-18-18                                                |                         | ARPA ON Came                 | ra ON         |
|         |                 |                                                                      |                         | Map Tools                    | -             |
|         |                 |                                                                      | Cancel Load Mission     |                              |               |
| ORT CAM | FVVD.GAM        | AFT CAM<br>RECORDING                                                 | STBD CAM<br>O RECORDING |                              |               |
|         | 3-11-11<br>2/15 |                                                                      |                         |                              |               |
Wind 40 30 20 10 20 30 40

Steadfast 
Autonomous

Speed: RPM: **10.4** Kts 07

|             |                             |                     | Heading <u>320 310</u>       | 300 290 280      |
|-------------|-----------------------------|---------------------|------------------------------|------------------|
|             |                             |                     | Position: 07 03.7<br>116 35. | 41 N<br>301 E    |
| - JEPANE    | Load Saved Mission          |                     | Video Radar                  | Status           |
| Tri         | Select Mission:             |                     | Mission Tools                |                  |
|             | Captains Island 2-2-18      |                     | New Mission                  | oad Mission      |
|             | Newport Harbor              |                     |                              | <b>≮</b> <u></u> |
| The         | Test Survey 1-15-18         |                     | Edit Stored Ren              | iove Save        |
|             | Harbor Patrol               |                     |                              |                  |
|             | Learning Demo Collaboration | ve                  | Radar OFF AI                 | S OFF            |
|             | Simple Follow 1-18-18       |                     | ARPA ON Camer                | a ON             |
|             |                             |                     | Map Tools                    |                  |
|             |                             | Cancel Load Mission | 362                          |                  |
|             |                             |                     |                              |                  |
|             |                             |                     |                              |                  |
| A dimension |                             | Ser -               |                              |                  |
|             |                             |                     |                              |                  |

Wind 40 30 20 10 20 30 40

Steadfast 
Autonomous

Speed: RPM: **10.4** Kts 07

|                         |                        |                                                                     |                         | Heading 320                  | 310 300 290 280        |
|-------------------------|------------------------|---------------------------------------------------------------------|-------------------------|------------------------------|------------------------|
|                         |                        |                                                                     |                         | Position: 07<br>11           | 03.741 N<br>6 35.301 E |
|                         |                        | Load Saved Mission                                                  |                         | Video                        | Radar Status           |
|                         | 72                     | Select Mission:                                                     |                         | Mission Tools<br>New Mission | Load Mission           |
|                         |                        | Newport Harbor     Test Survey 1-15-18                              |                         | Edit Stored                  | Remove Save            |
|                         |                        | <ul> <li>Harbor Patrol</li> <li>Learning Demo Collaborat</li> </ul> | ive                     | Map Overlays                 | AIS OFF                |
|                         |                        | Simple Follow 1-18-18                                               |                         | ARPA ON                      | Camera ON              |
|                         |                        |                                                                     | Cancel Load Mission     |                              |                        |
| PORT CAM<br>© RECORDING | EVD CAM<br>O Sacording | AFT CAM<br>RECORDING                                                | STBD CAM<br>O RECORDING |                              |                        |
|                         |                        |                                                                     | Contrar Internet        |                              |                        |

Wind 40 30 20 10 20 30 40

Steadfast 
Autonomous

Speed: RPM: **10.4** Kts 07

| Manual                  |                                                                                                    | Heading <u>320 310 300 290 280</u><br>Position: 07 03.741 N<br>116 35.301 E                                                                                                    |  |
|-------------------------|----------------------------------------------------------------------------------------------------|----------------------------------------------------------------------------------------------------|--|
| sances 55 pt            | Load Saved Mission                                                                                                    | Video Radar Status                                                                                                    |  |
|                         | Select Mission:<br>• Captains Island 2-2-18<br>• Newport Harbor<br>• Test Survey 1-15-18<br>• Harbor Patrol<br>• Learning Demo Collaborative<br>• Simple Follow 1-18-18 | Mission Tools          New Mission       Load Mission         Image: Constraint of the second second secon |  |
| PORT CAM<br>© RECORDING | Cancel Load Mission          AFT CAM       STBD CAM         RECORDING       ORECORDING                                                                                  | Map Tools                                                                                                    |  |

Wind 40 30 20 10 20 30 40

Steadfast 💿

Speed: **10.4** Kts 07

|           |                |                          |                                                                                                    | Heading P2    | 210 200 200 280 |
|-----------|----------------|--------------------------|----------------------------------------------------------------------------------------------------|---------------|-----------------|
|           |                |                          |                                                                                                    | Position: 07  | 03.741 N        |
|           |                |                          |                                                                                                    |               | 6 35.301 E      |
|           | - 35/          | Load Saved Mission       | 216 236                                                                                                    | Video         | Radar Status    |
|           | 78             | Select Mission:          |                                                                                                    | Mission Tools |                 |
|           | 1 marting      | • Captains Island 2-2-18 |                                                                                                    | New Mission   | Load Mission    |
|           |                | Newport Harbor           |                                                                                                    | <b>\$</b>     | * -             |
|           | The Carlos and | • Test Survey 1-15-18    |                                                                                                    | Edit Stored   | Remove Save     |
|           |                | Harbor Patrol            |                                                                                                    | Map Overlays  |                 |
|           |                | Learning Demo Collabora  | ative                                                                                                    | Radar OFF     |                 |
|           |                | Simple Follow 1-18-18    |                                                                                                    |               | Camera ON       |
|           |                |                          |                                                                                                    | Map Tools     |                 |
|           |                |                          | Cancel Load Mission                                                                                                    |               |                 |
| 5 /       |                |                          |                                                                                                    | R             |                 |
| PORT CAM  | TENVID GAM     |                          | STBD CAM                                                                                                    |               |                 |
| RECORDING | O Graninale    | RECORDING                | ORECORDING                                                                                                    |               |                 |
|           |                |                          |                                                                                                    |               |                 |
|           |                |                          | and the second second s |               |                 |

Wind 40 30 20 10 20 30 40

Steadfast Constant Autonomous

Speed: RPM: **10.4** Kts 07

280

 $\mathbf{\nabla}$ 

|                         |                                                                                                    |                                                                              |                         |             | Heading 520           | 510 500          | 290 280  |
|-------------------------|----------------------------------------------------------------------------------------------------|------------------------------------------------------------------------------|-------------------------|-------------|-----------------------|------------------|----------|
|                         |                                                                                                    |                                                                              |                         |             | Position: 07 (<br>116 | )3.741<br>35.301 | N<br>1 E |
|                         | -35/                                                                                                    | Load Saved Mission                                                           |                         | 456<br>1825 | Video                 | adar             | Status   |
|                         | 72                                                                                                    | Select Mission:                                                              |                         | 5-2-        | Mission Tools         | Load             | Mission  |
|                         |                                                                                                    | <ul> <li>Captains Island 2-2-18</li> <li>Newport Harbor</li> </ul>           |                         |             |                       | *                |          |
|                         | T                                                                                                    | <ul> <li>Test Survey 1-15-18</li> <li>Harbor Patrol</li> </ul>               |                         |             | Map Overlays          | Remove           | Save     |
|                         |                                                                                                    | <ul> <li>Learning Demo Collaborati</li> <li>Simple Follow 1-18-18</li> </ul> | ve                      | 106 213     | Radar OFF             | AIS Camera       | OFF      |
|                         |                                                                                                    |                                                                              |                         |             | Map Tools             |                  |          |
|                         |                                                                                                    |                                                                              | Cancel Load Mission     |             | 36                    |                  |          |
| PORT CAM<br>© RECORDING |                                                                                                    | AFT CAM<br>RECORDING                                                         | STBD CAM<br>O RECORDING |             |                       |                  |          |
|                         | And the second second s |                                                                              |                         |             |                       |                  |          |

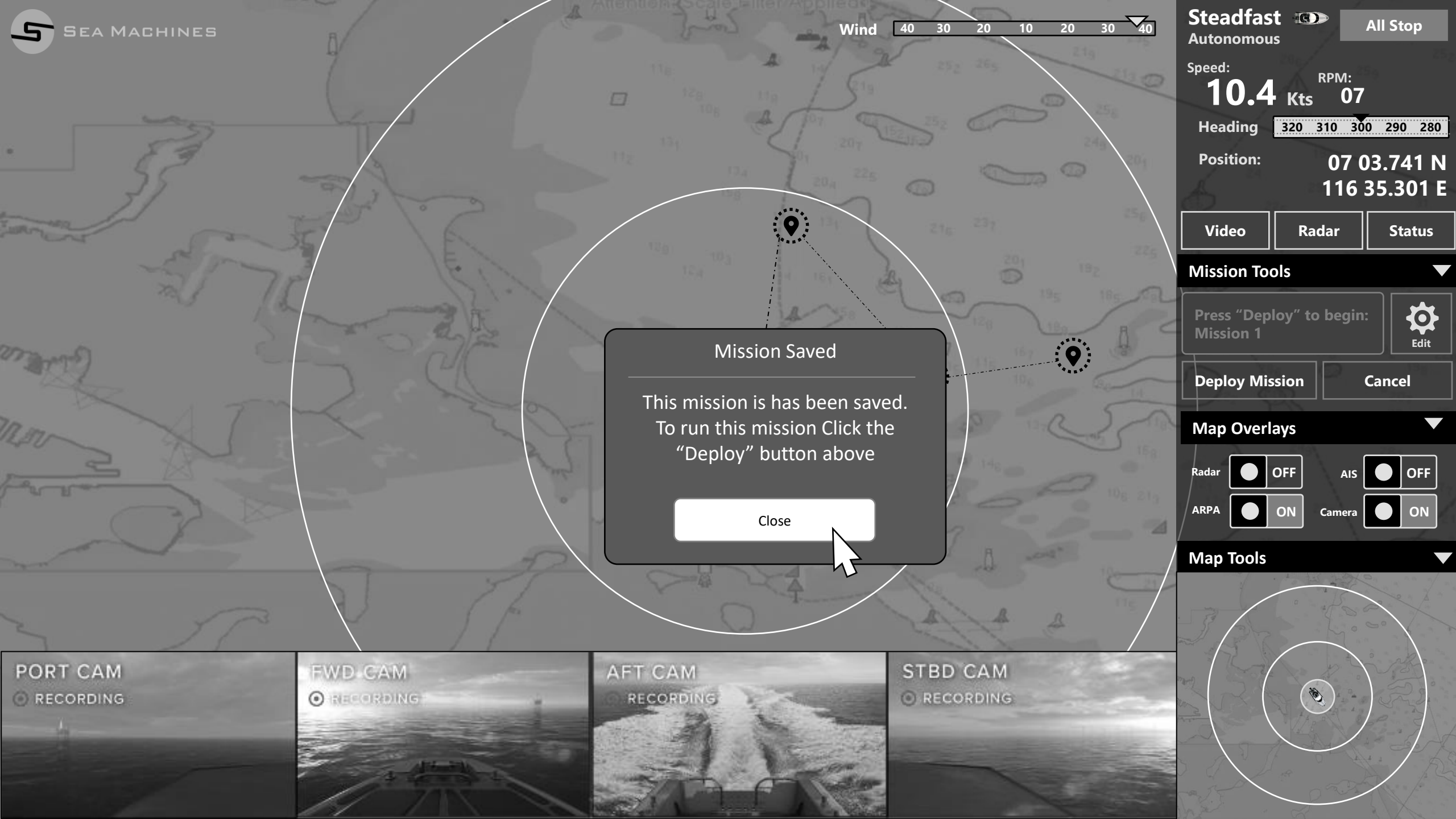

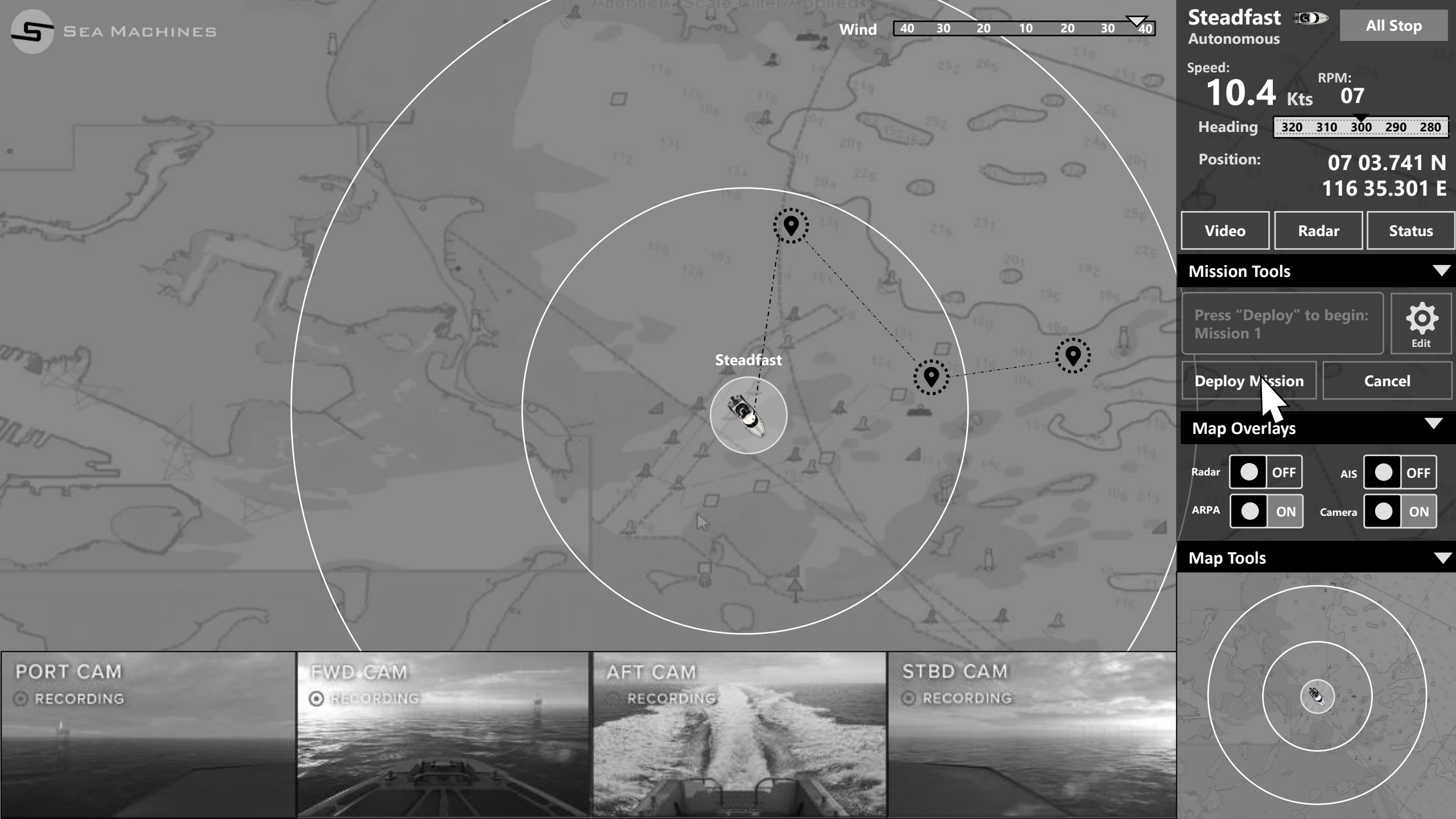

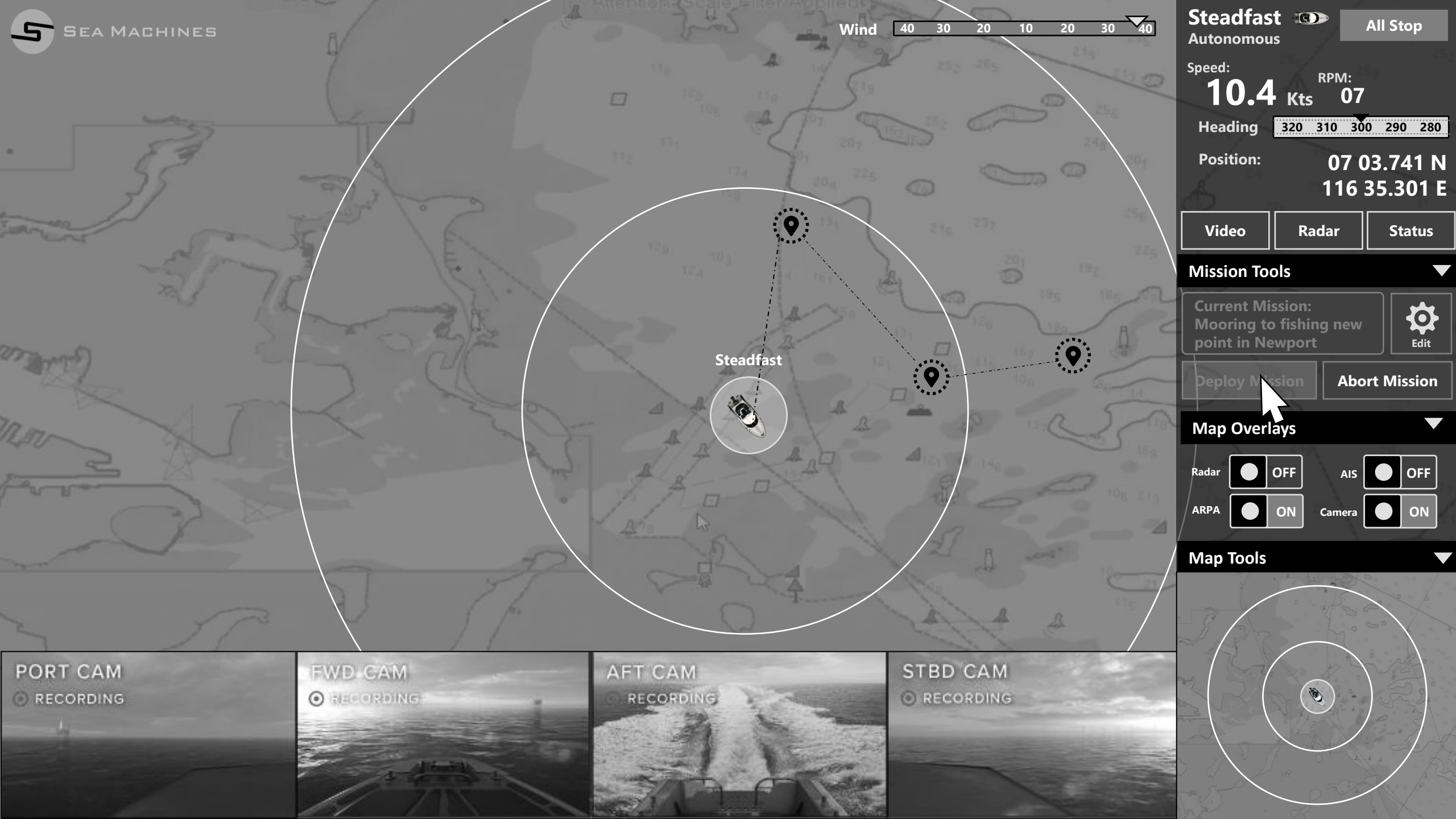

# Stop (Pause) / Resume Mission

As a Captain I want to stop a mission so I can manually make adjustments then resume the mission without having to abort or start over.

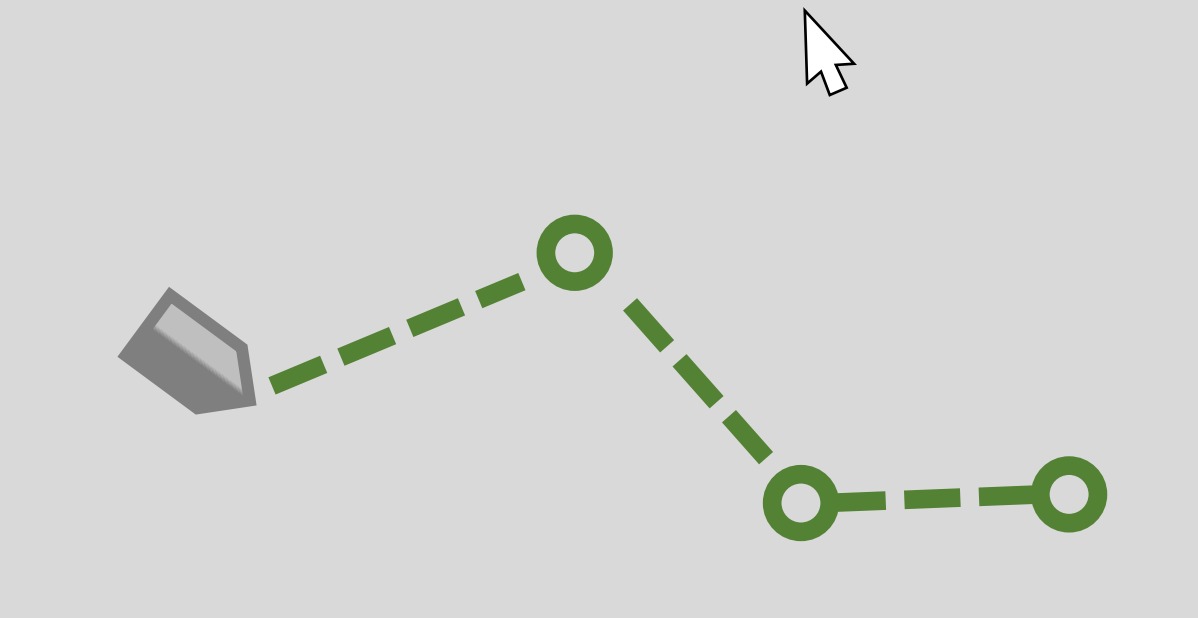

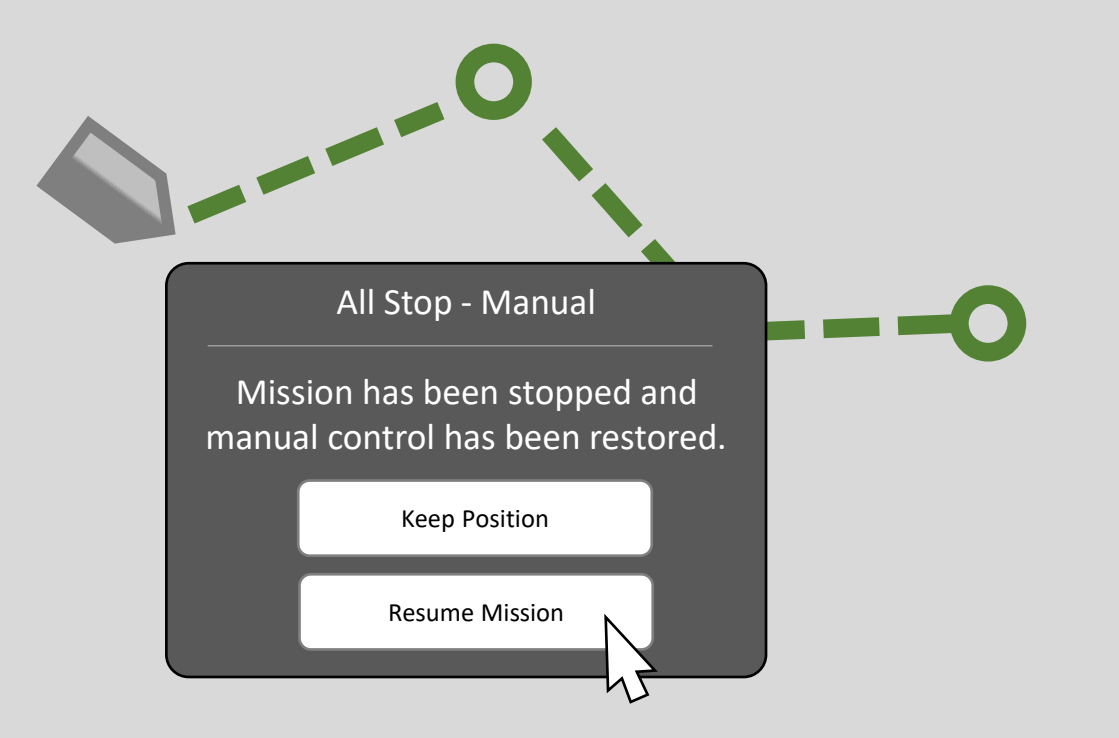

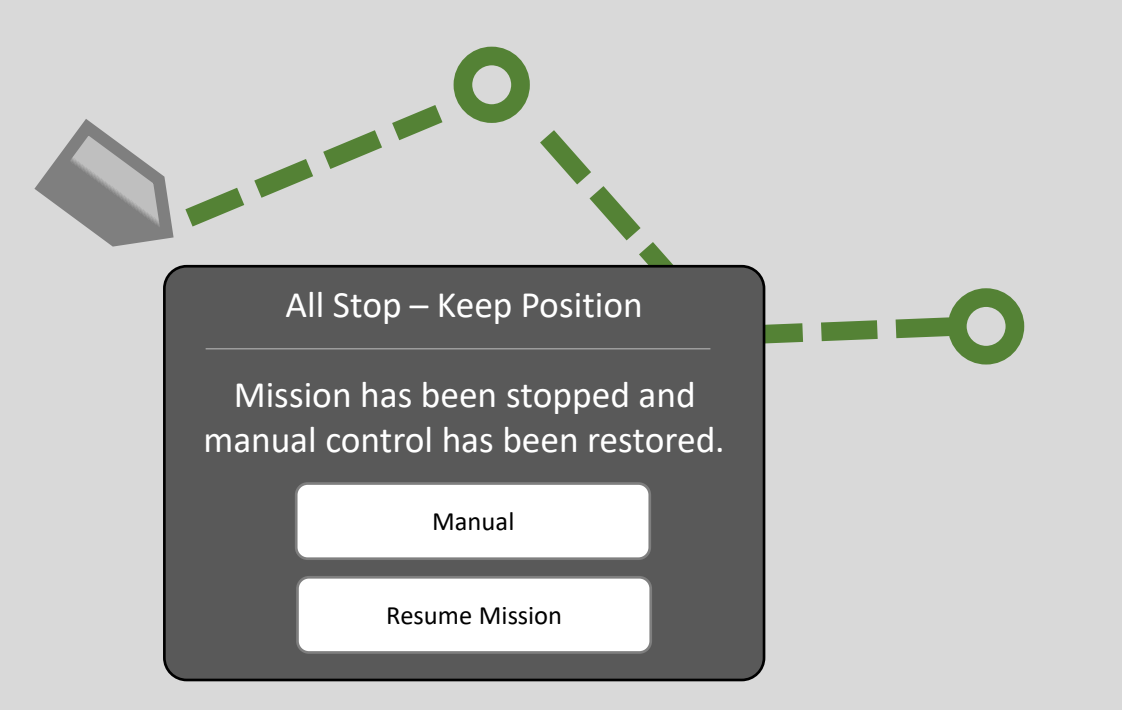

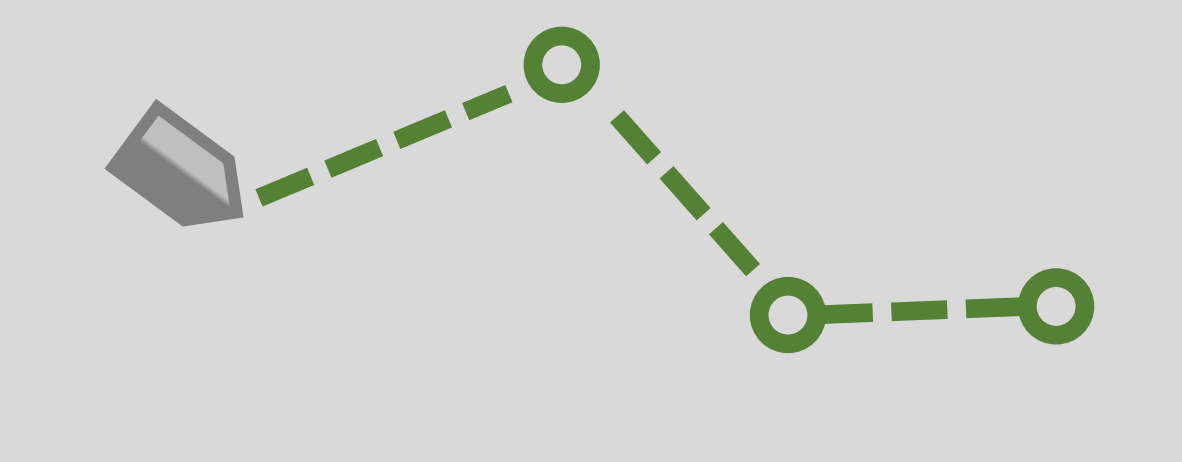

#### **Abort Mission**

As a Captain I want to abort a mission that is currently deployed so I can manually control the vessel and have to need to reengage with a mission.

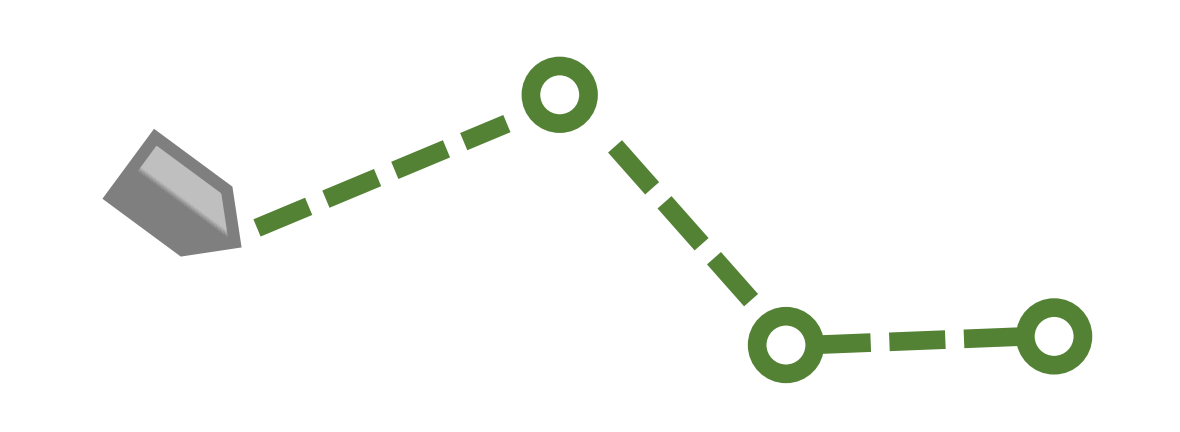

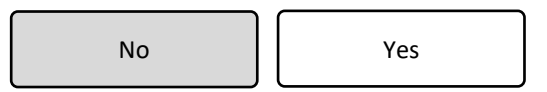

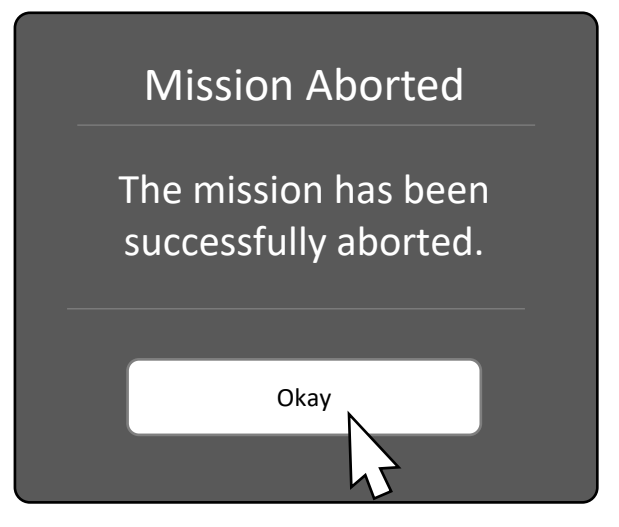

#### Read only Indicators to show what mode the vessel is in

As a Captain need to visually see what mode the vessel is in so I have a visual cue of the status, these modes are "Manual", "Remote" and a "Autonomous".

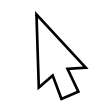

### **Read only Indicators to show course details**

As a Captain I need to visually see the current course details so I can always be aware of the vessels physical status. These include:

- RPM KTS Pitch
- PitchRoll
- Speed
- Wind
- Fuel

 $\mathcal{F}$ 

### Read only Indicators to show my the status of the UI signal connection to the vessel

As a Captain I need to visually see the current connection status and strength to be able to see if there is an issue that may need to be addressed  $\mathcal{F}$ 

#### Mission Timeline visualization and interaction

As a Captain I need to visually see the current mission and timeline and be able to interact to see where is started from to the live status or completed status. Think DVR TiVo

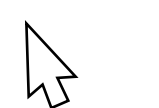

### Name and save waypoints

As a Captain I want to be able to save and name a waypoint so I can easily retrieve it later and simply add it to a mission (think favorites or bookmarks)

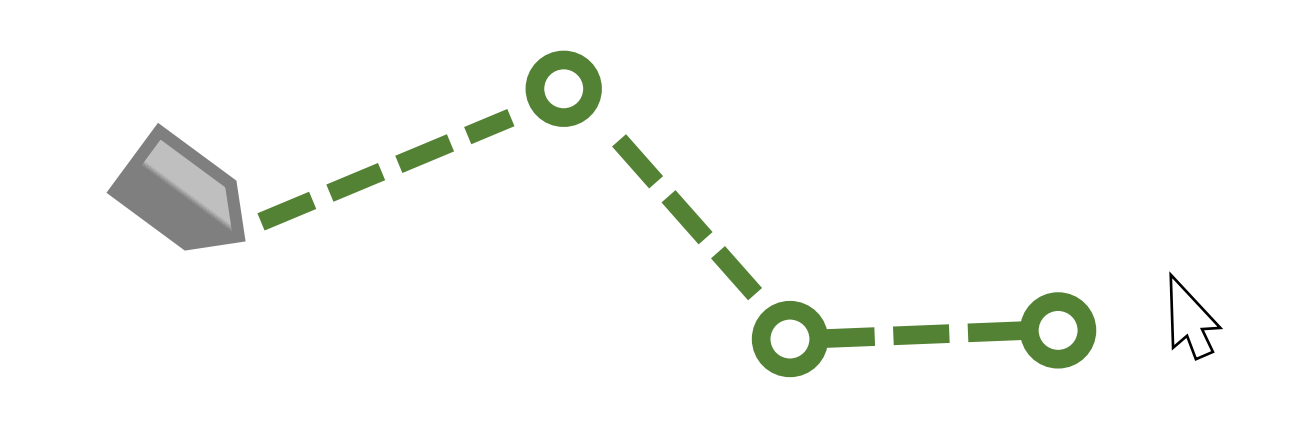

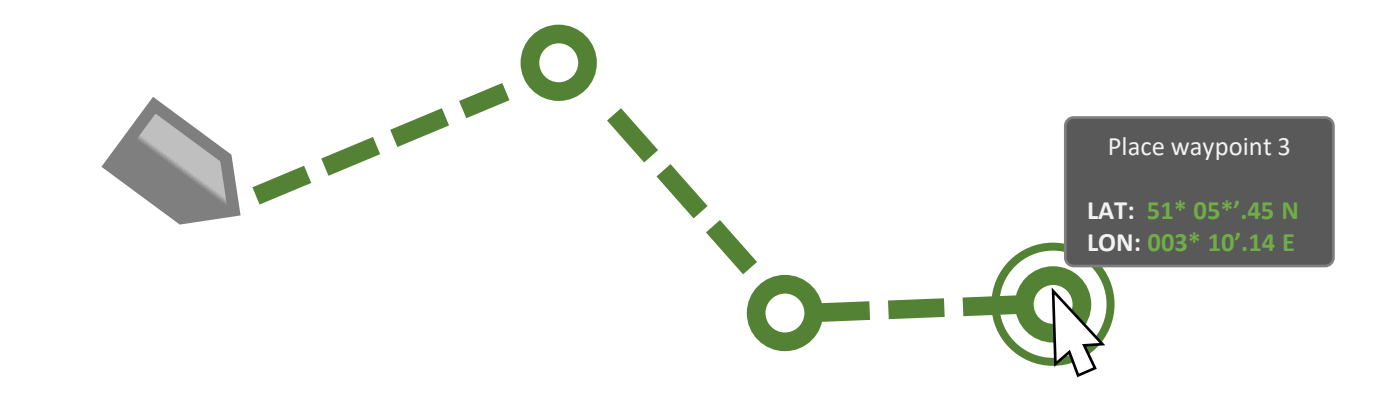

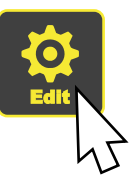

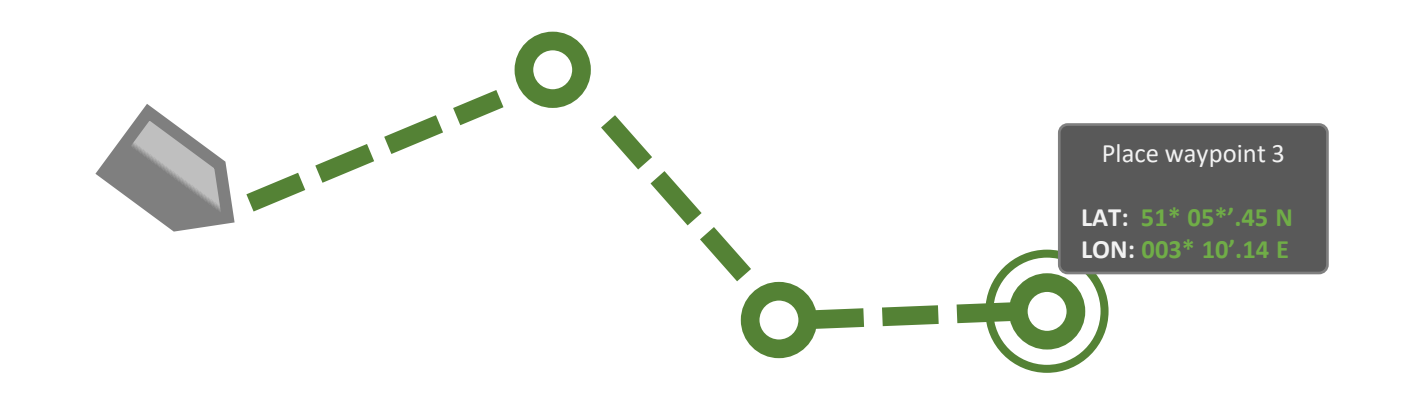

| Waypoint 3 |        |          |
|------------|--------|----------|
| 41.4901°   |        | 71.3128° |
|            |        |          |
|            | Cancel | Save     |

| Η | or | ne |  |
|---|----|----|--|
| ٦ | OI | ne |  |

| 41.4901° |  | 71.3128° |
|----------|--|----------|
|----------|--|----------|

#### Save and store this waypoint for future use

| Cancel | Save |
|--------|------|
|--------|------|

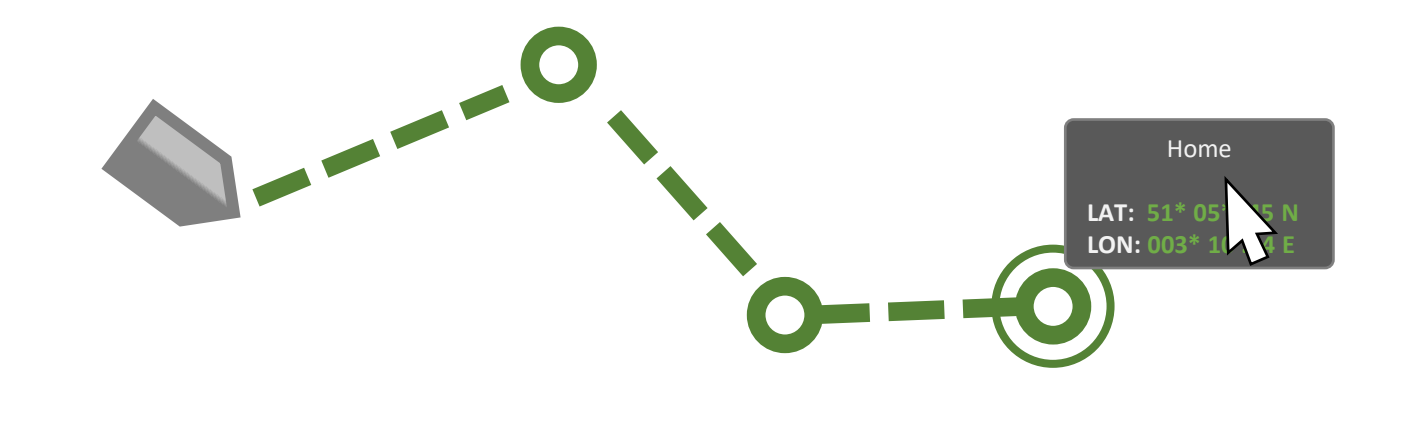

## Load saved waypoints

As a Captain I want to be able to load a previously saved waypoint so I can easily retrieve it and add it to a mission (think favorites or bookmarks)

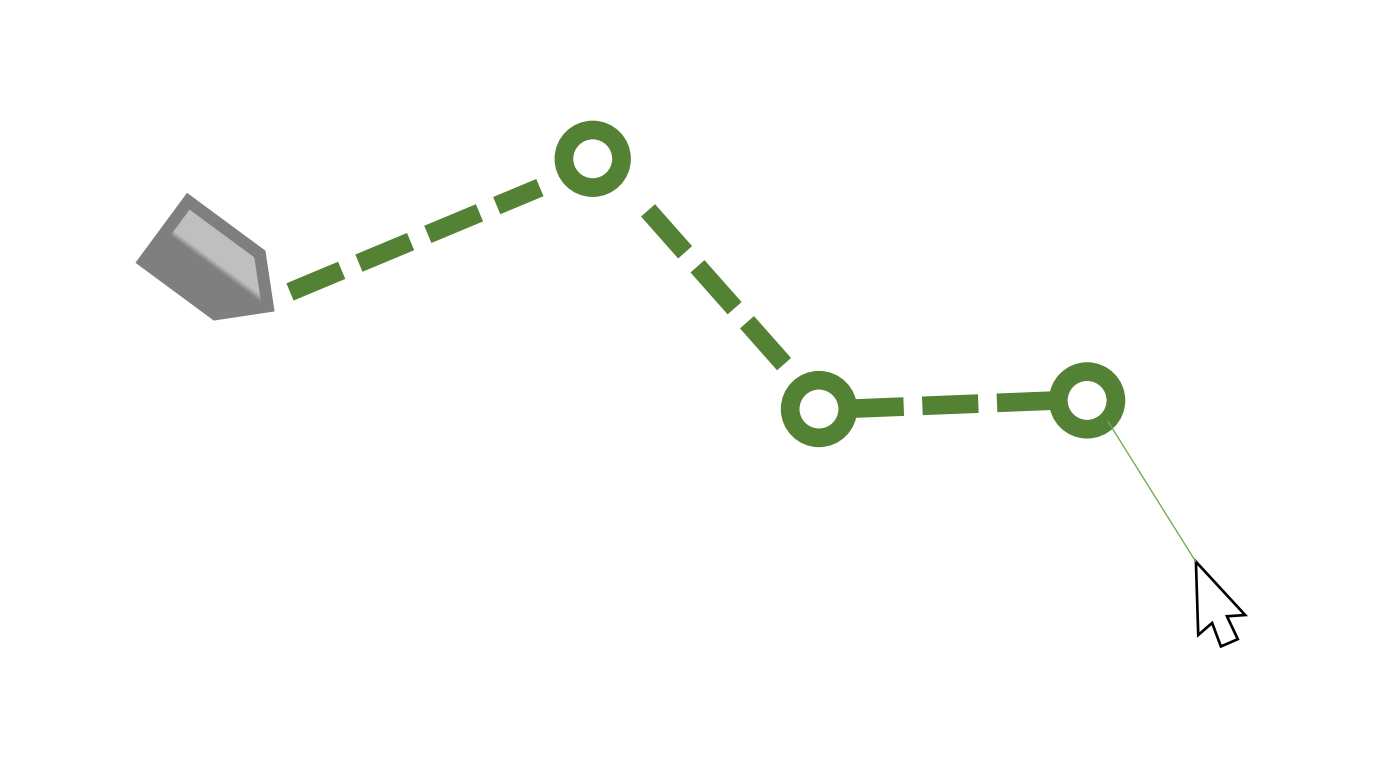

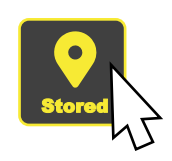

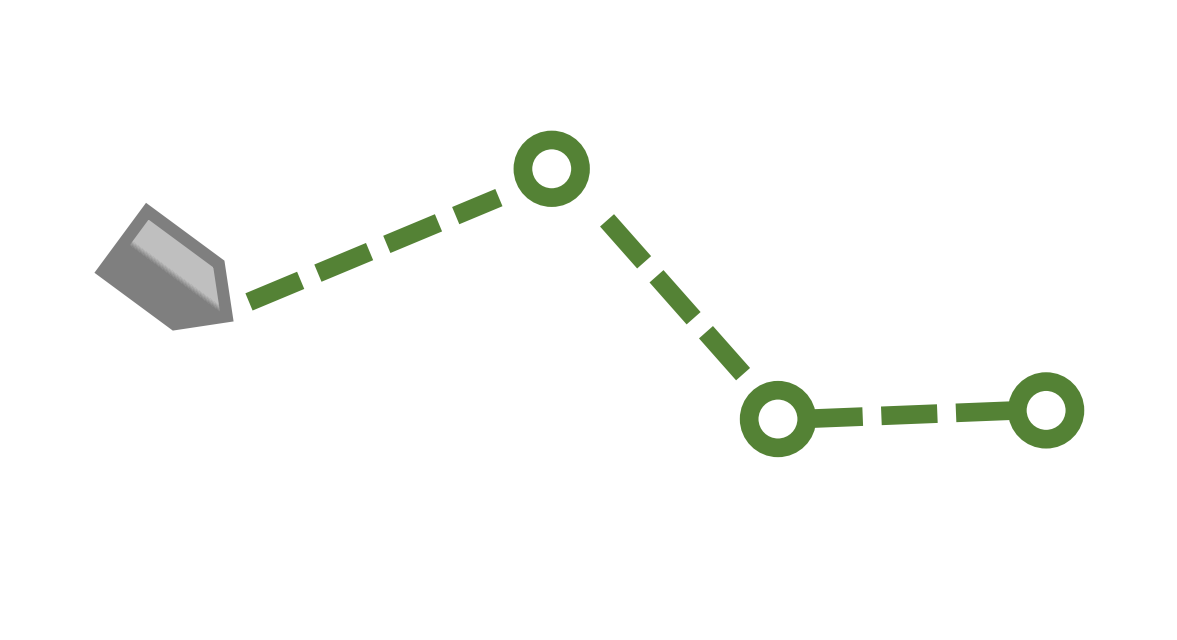

 $\bigcirc$ 

| Cancel | Load |
|--------|------|
|--------|------|
○○● Home

| Cancel | Load |
|--------|------|
|--------|------|

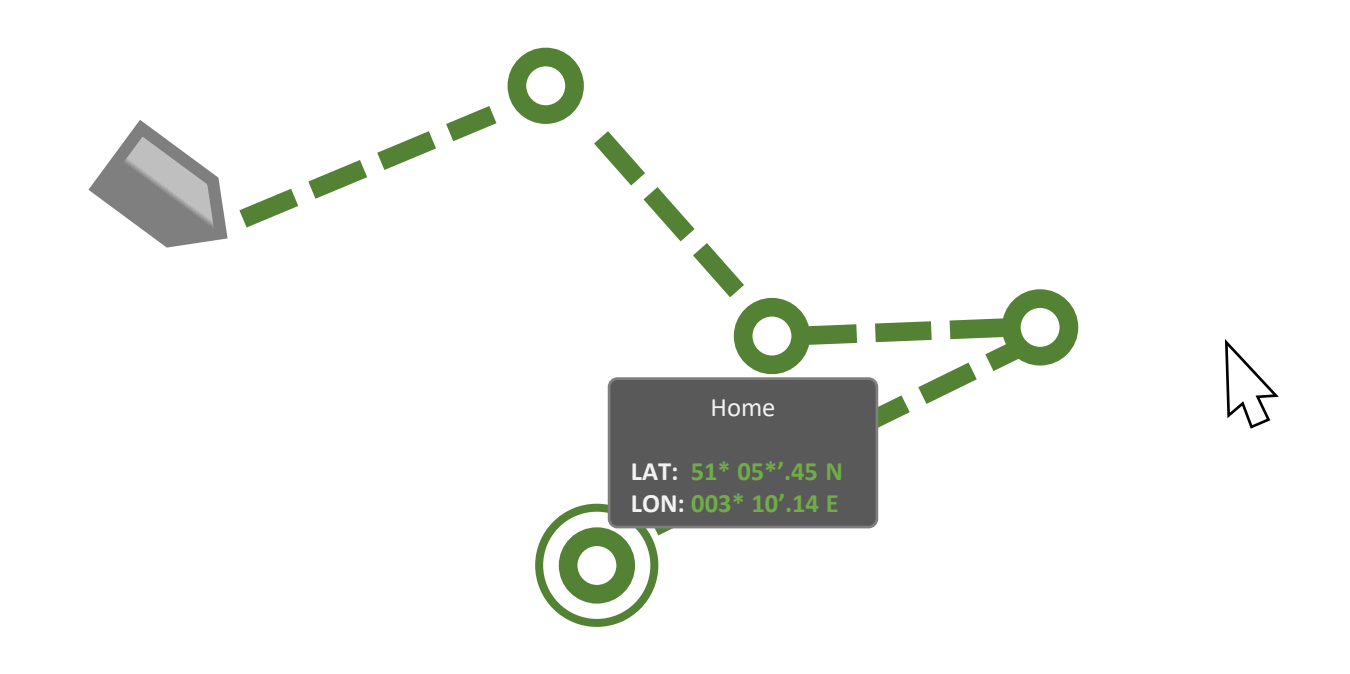

## **Collaborative Following**

As a Captain I need to create a mission so that I can manually control one vessel while another vessel autonomously follows my lead

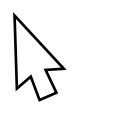

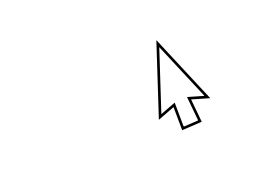

| Cancel | Save |
|--------|------|
|--------|------|

Chlaborative Following

| Cancel | Save |
|--------|------|
|--------|------|

# Waypoint Collaborative Following

New Mission 1

| Cancel | Save |    |
|--------|------|----|
|        |      | J. |

O Orca

| Cancel | Save |
|--------|------|
|--------|------|

#### O Orca

#### • The Black Pearl

Cancel Save

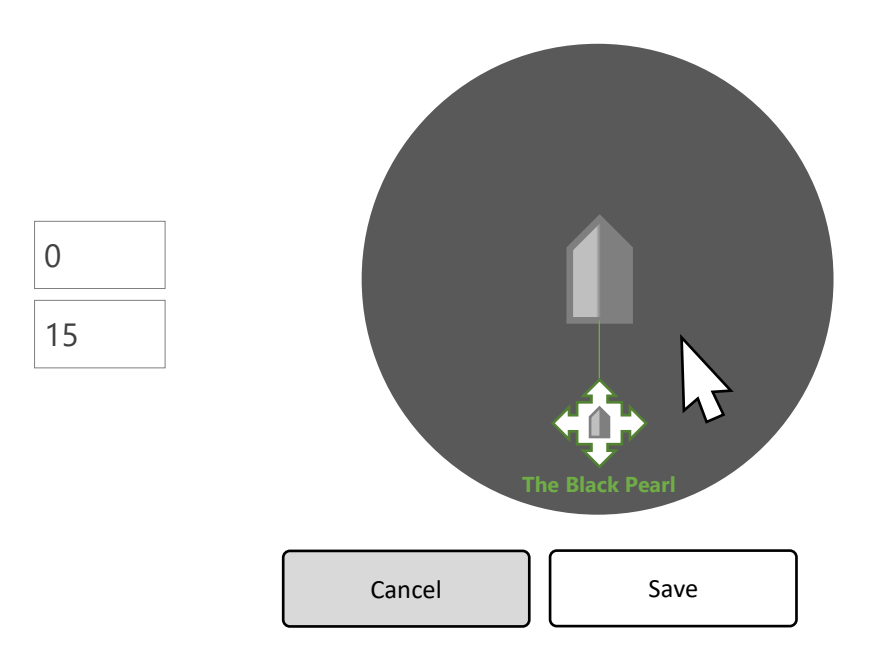

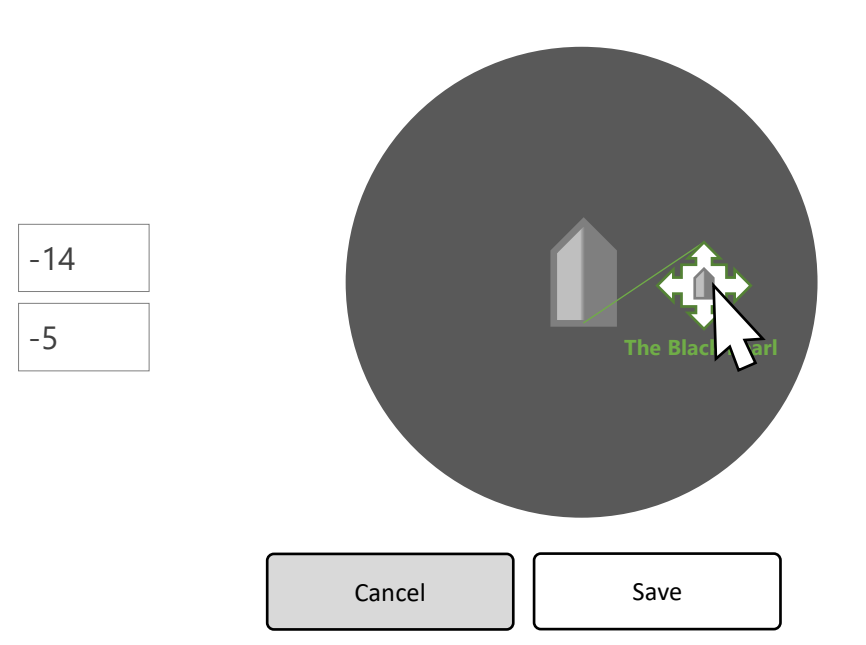

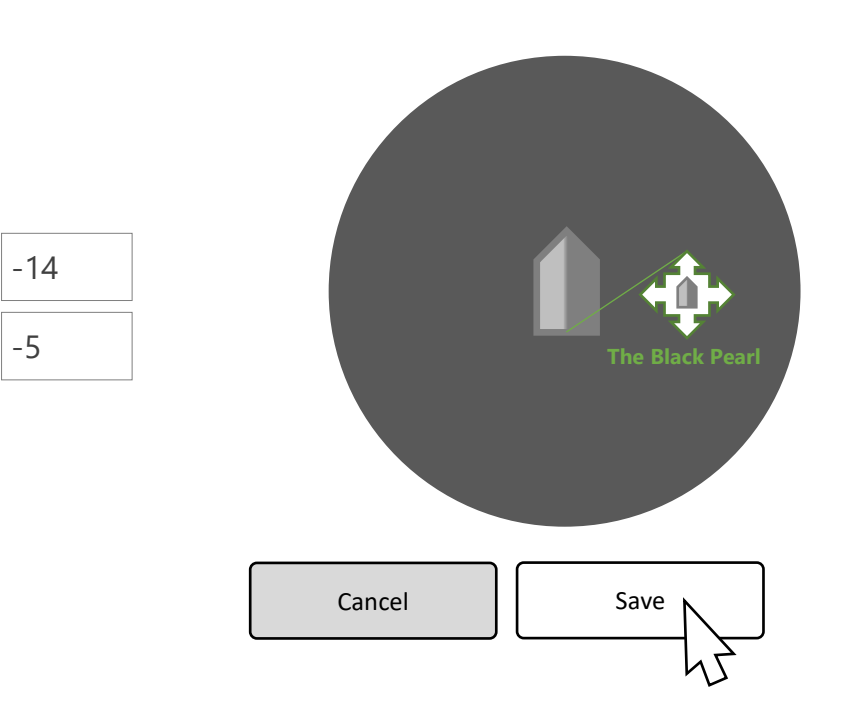

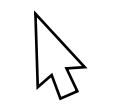

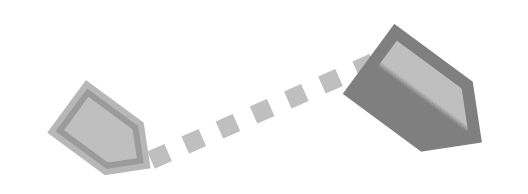

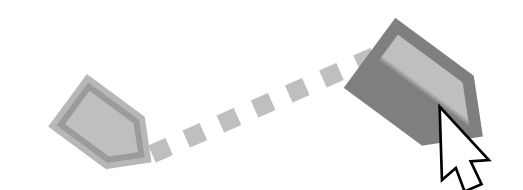

#### The Black Pearl

Status: Lead Ship Manual Longitude Vector Distance from Orca (Following): Depth

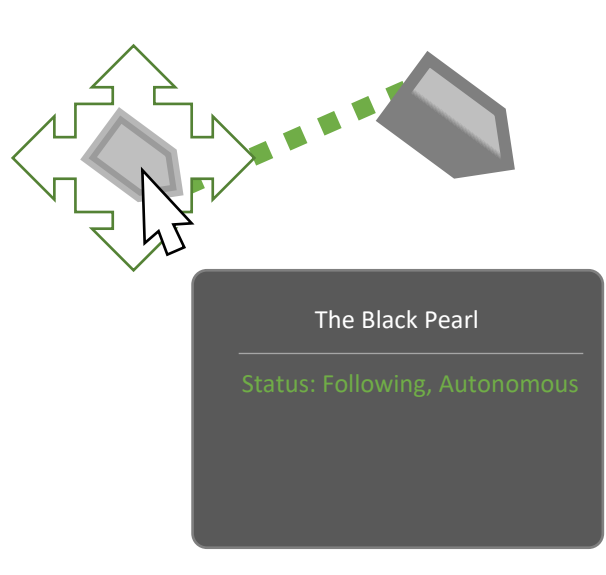

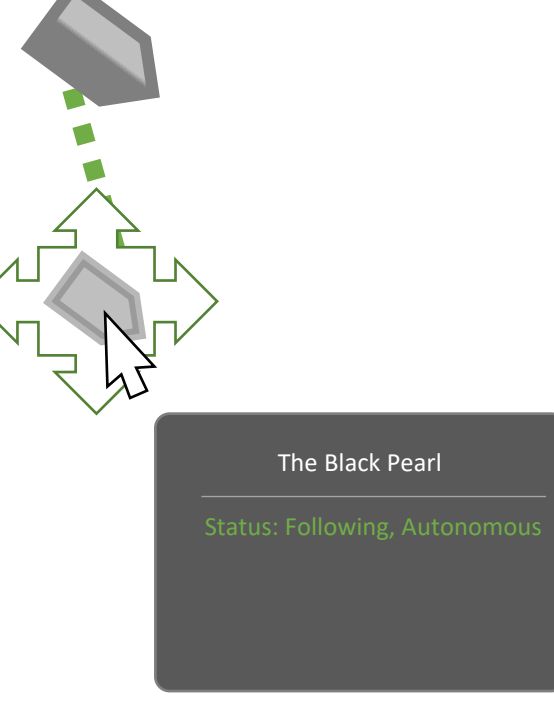

# Show / Hide Tools

New

As a Captain I want to hide the tools on my screen so I can have more real-estate for on my screen for viewing the map

 $\mathcal{F}$ 

 $\mathcal{F}$ 

 $\mathcal{F}$ 

#### **Tools Defined**

New

As a Captain I want to understand the use for all the buttons in the "Tools" area so I can easily navigate the creating of a mission "Remove" "Undo" "Return"

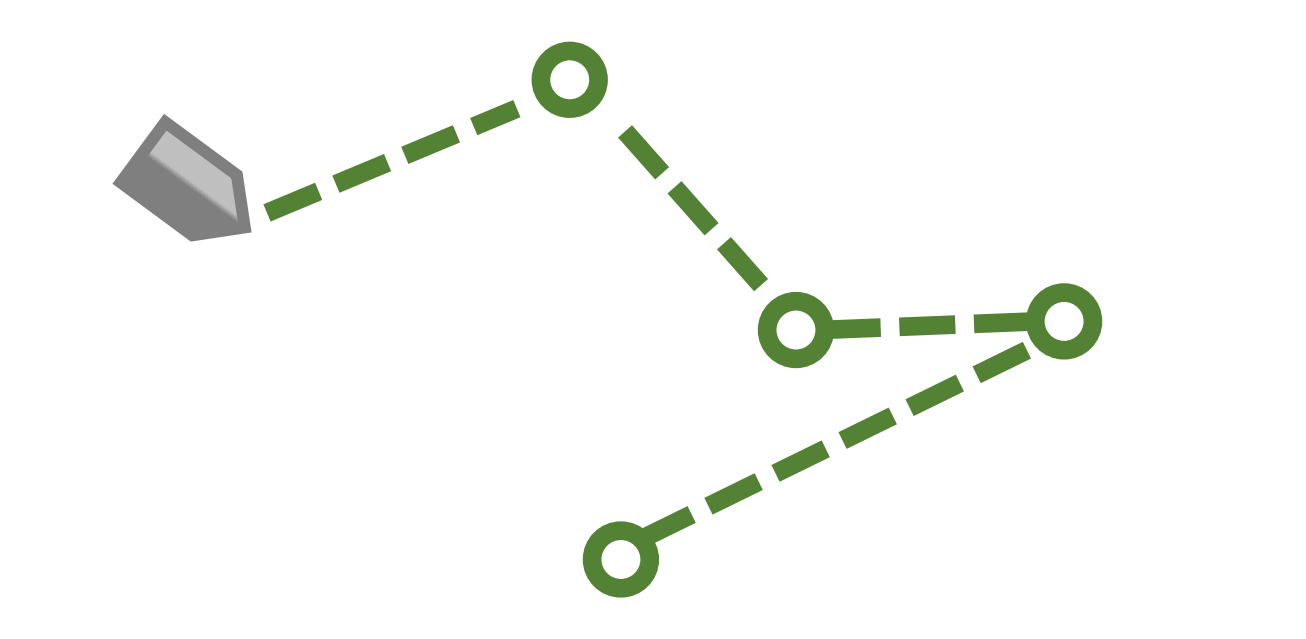

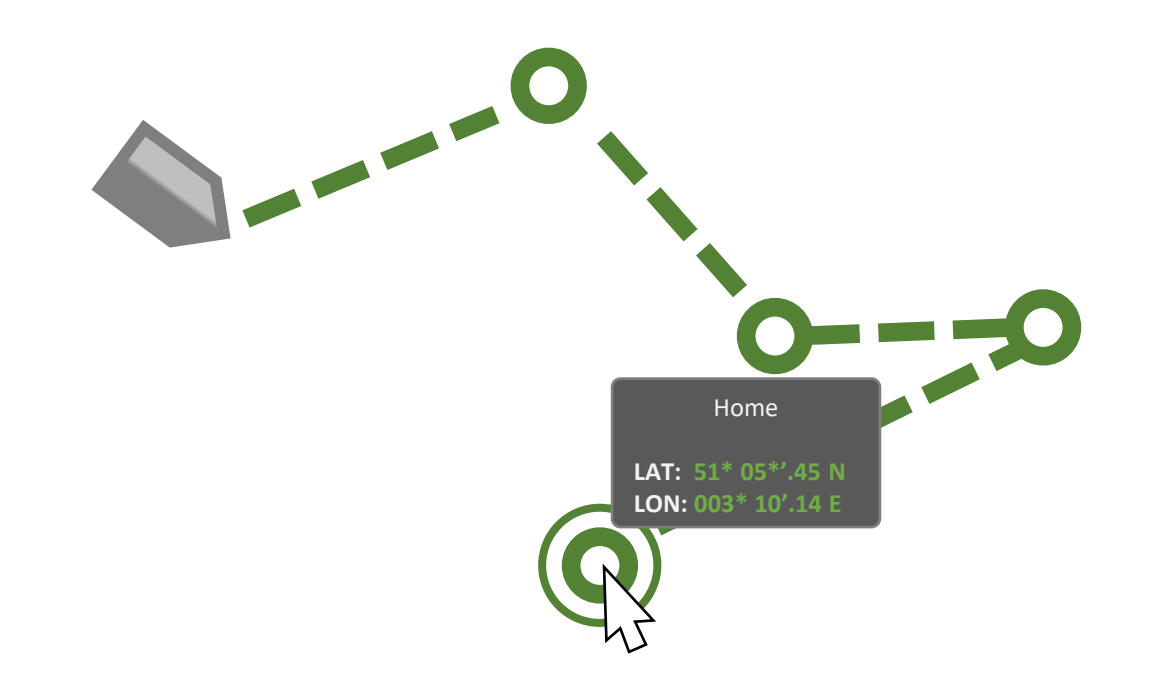

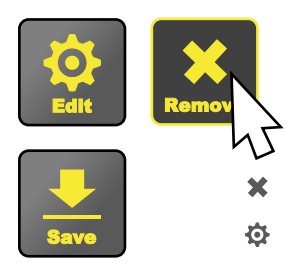

×

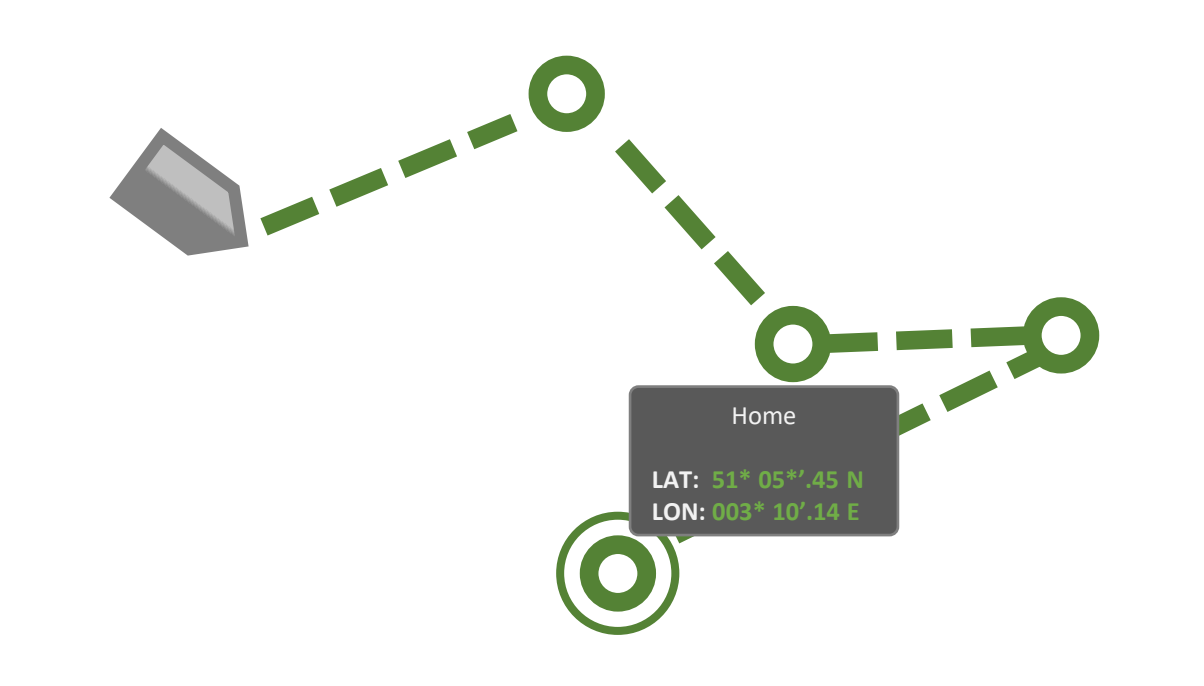

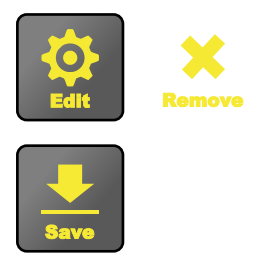

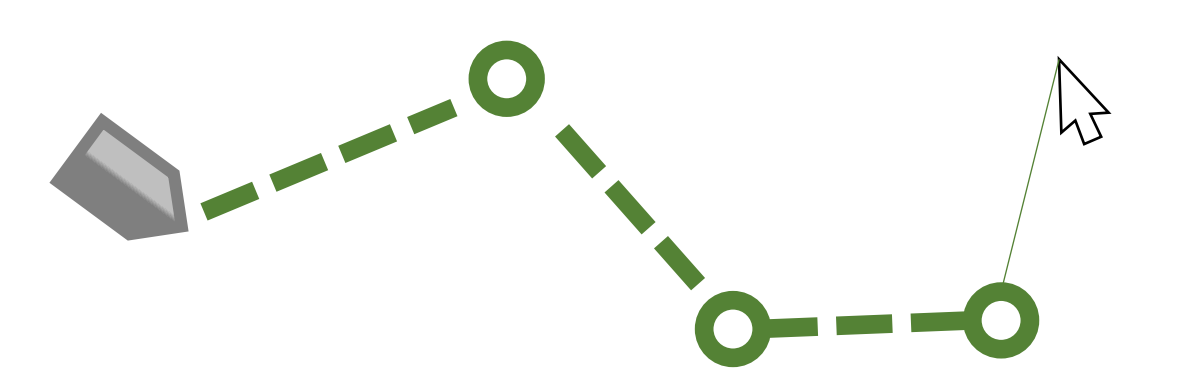

### Video

New

As a Captain I want to view the video feeds (3) on my vessel so I can visually follow my mission and have the option to have a draggable window available on the main screen

## Video Settings

New

As a Captain I want to adjust the settings on my video feeds individually or all at one time so I can save time and space on my display

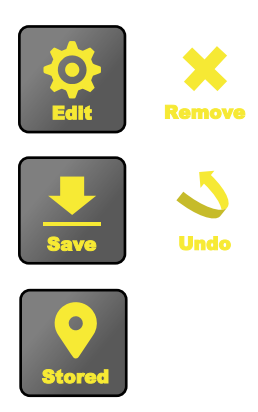

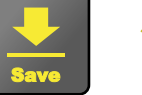

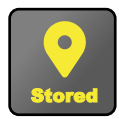

 $\square$ 

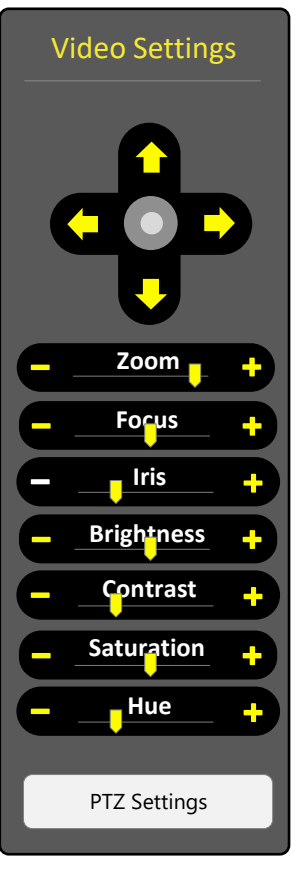

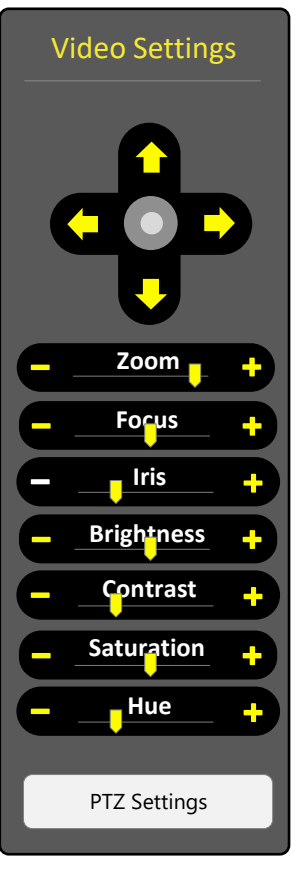

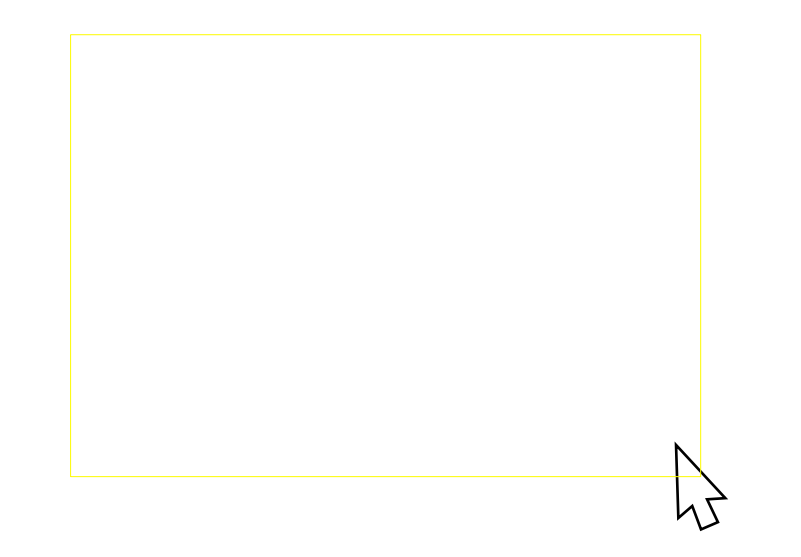

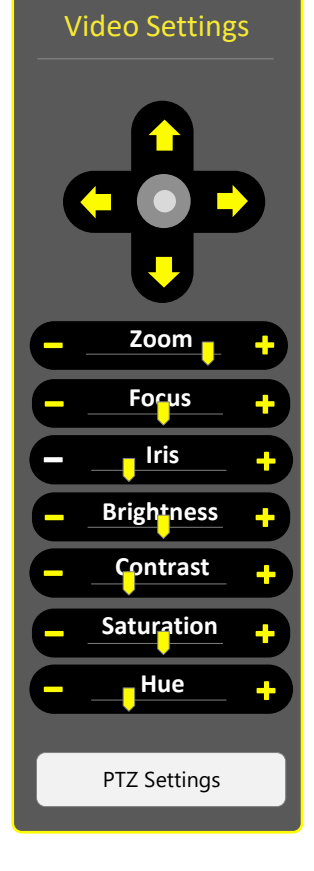

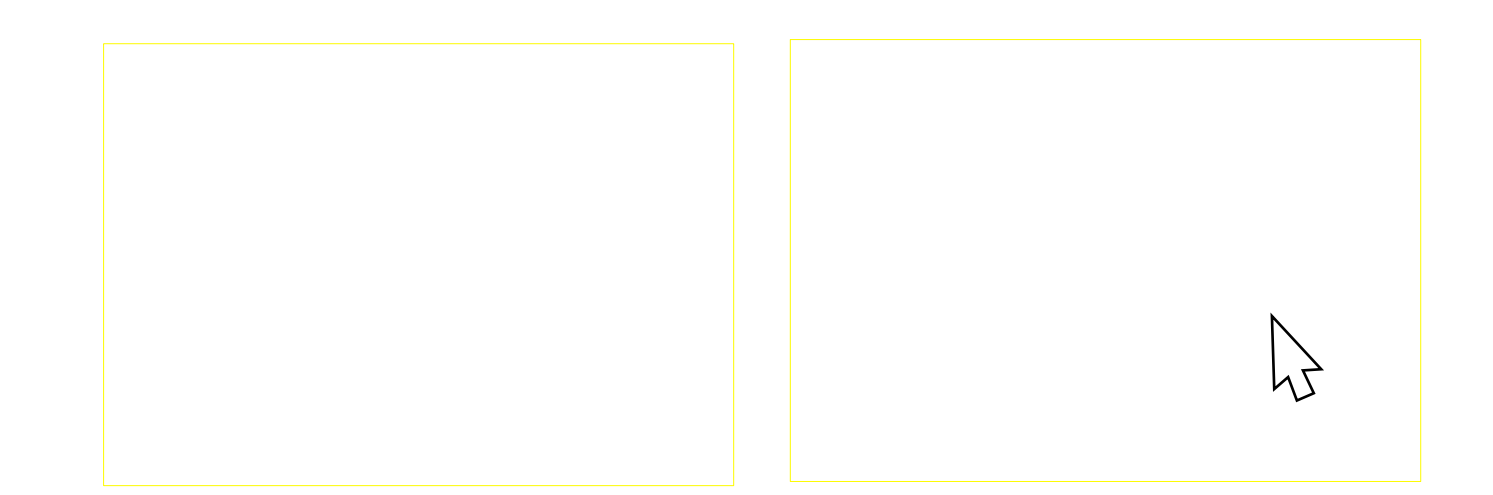

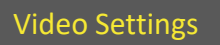

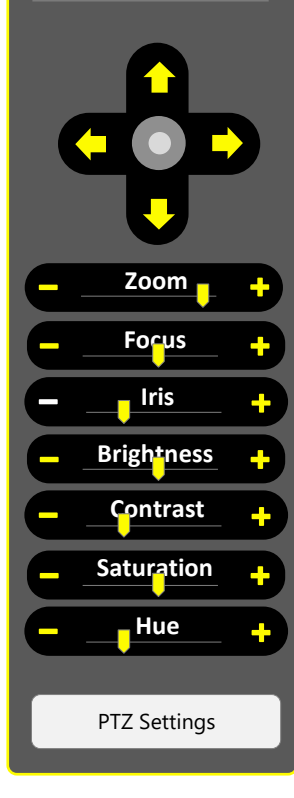

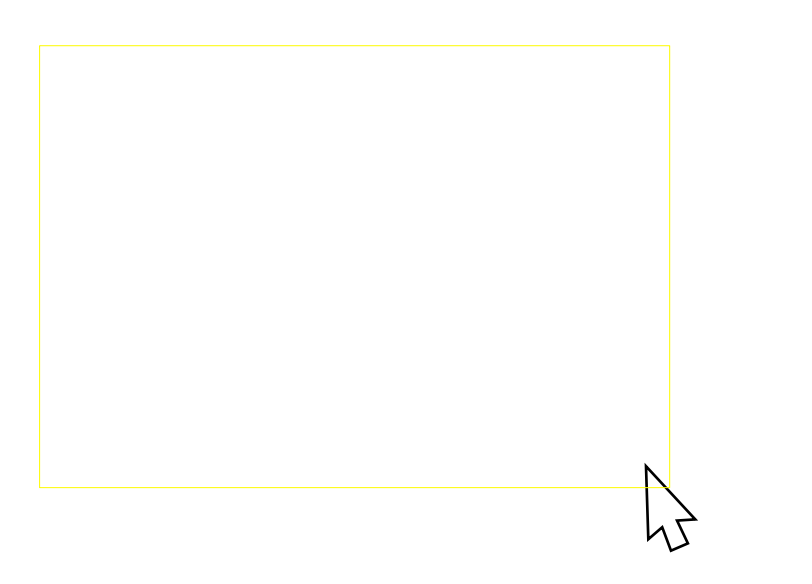

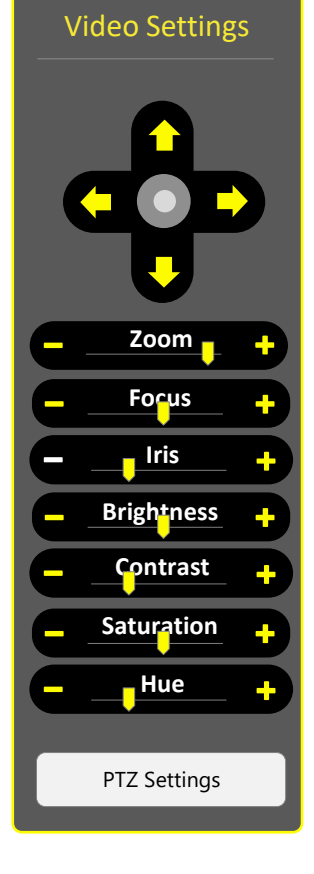

#### **Video Feed Selection**

New

As a Captain I want to select between the 3 video feeds in the popup window on my vessel so I can quickly select my preferred view

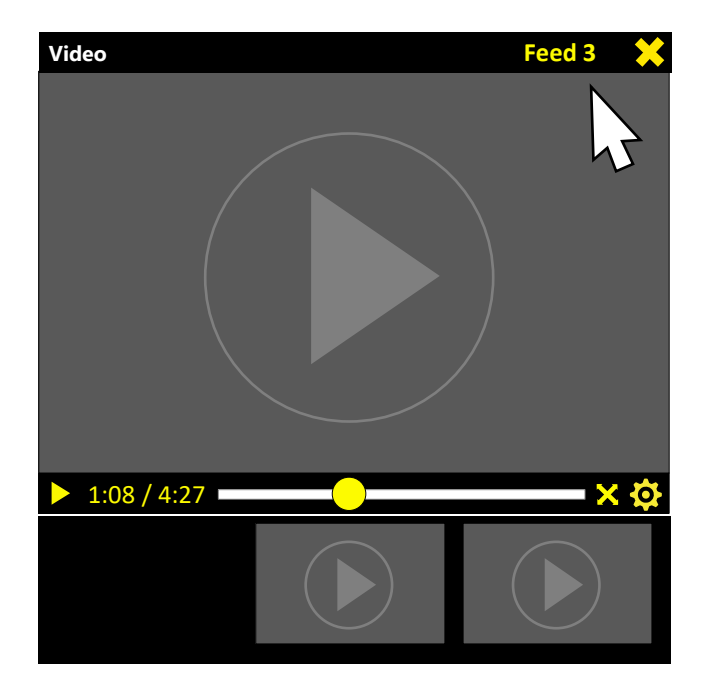

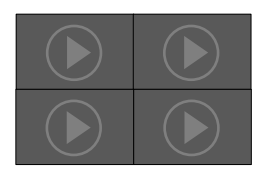

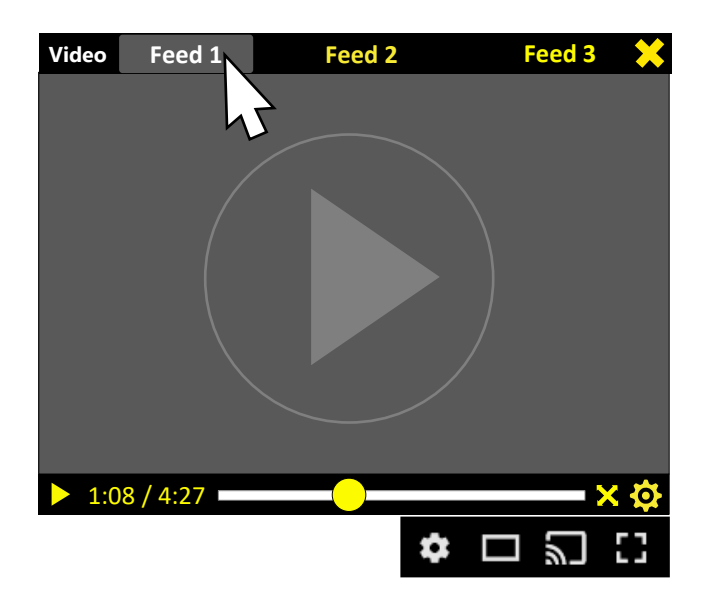
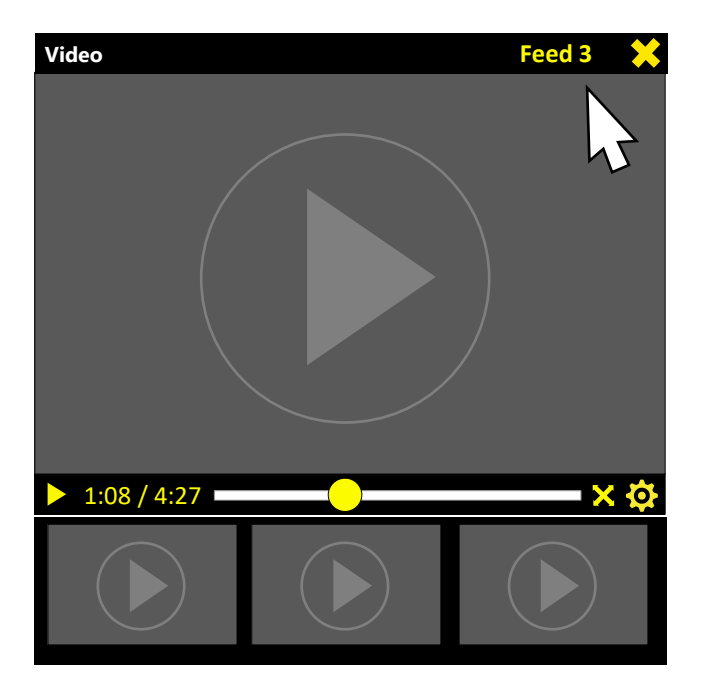

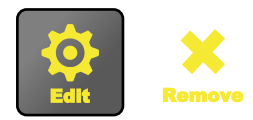

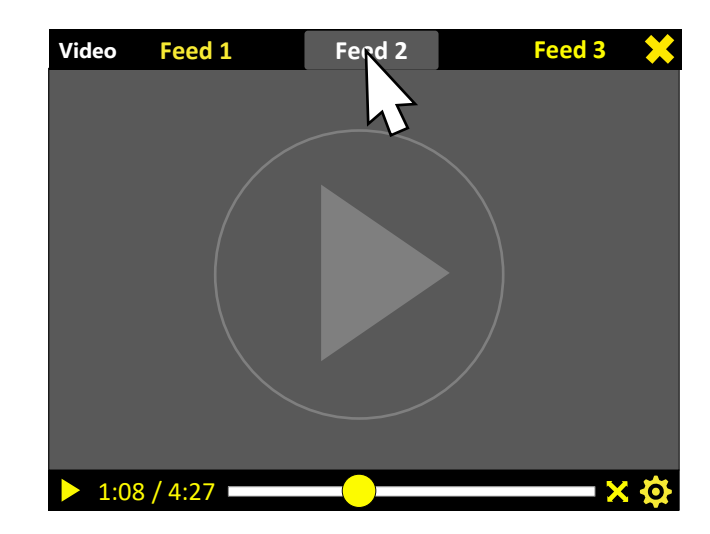

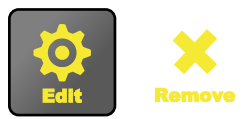

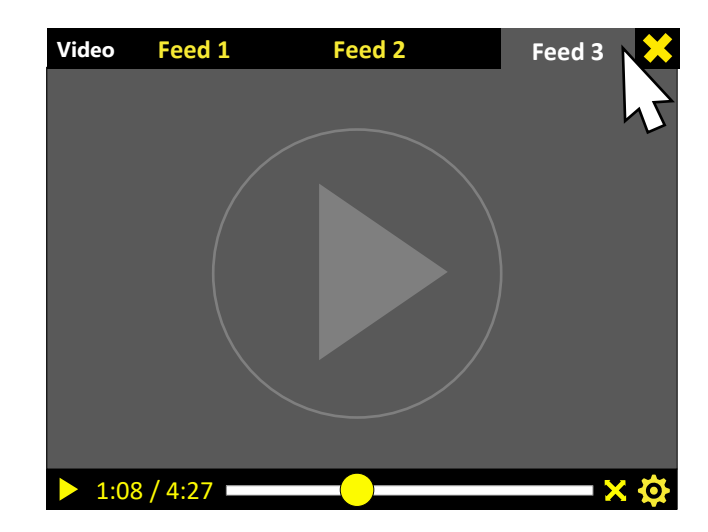

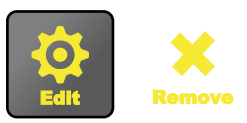

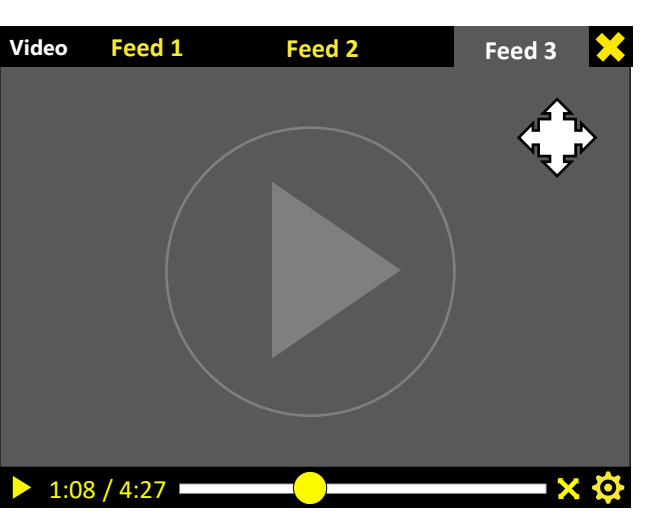

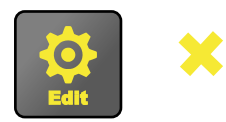

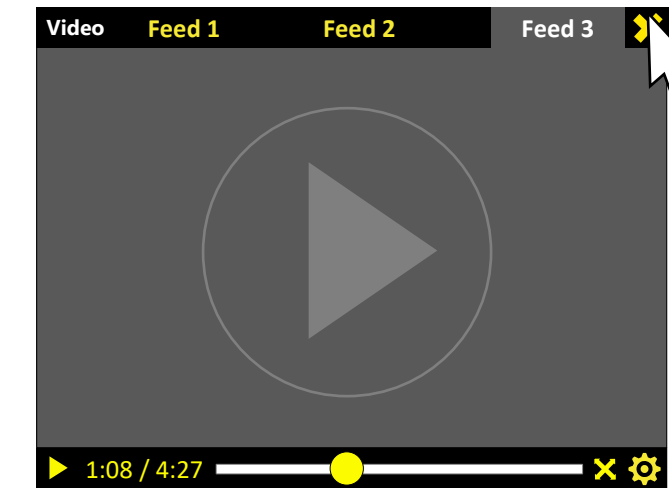

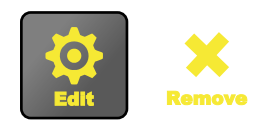

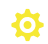

## AIS / Radar Toggle On – Off Buttons

As a Captain I want to be able to quickly turn off and on map features so I can easily see my preferred view between AIS and Radar or both  $\mathcal{F}$ 

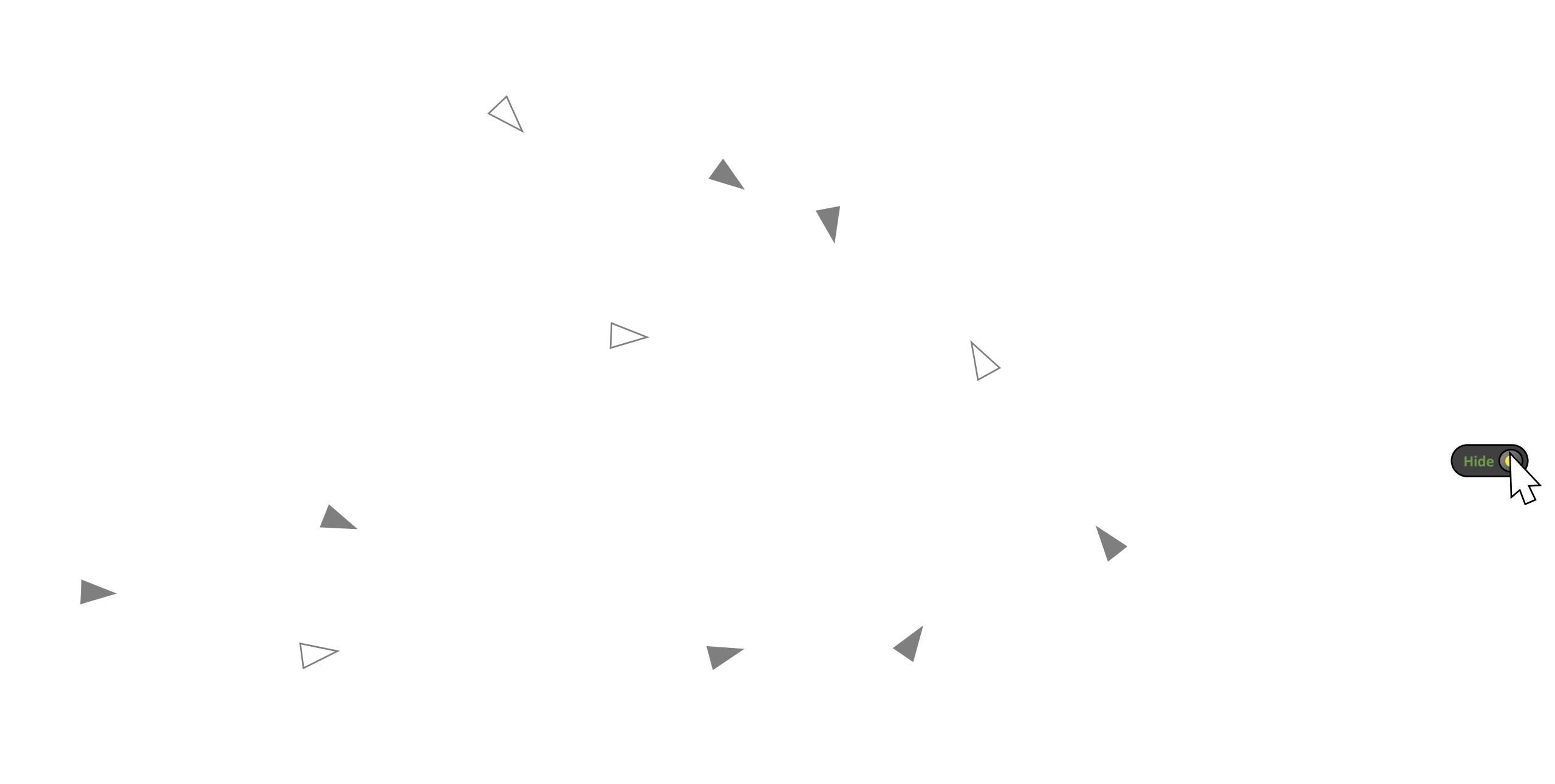

### Show all status

New

As a Captain I want to view all my status options in a full screen setting so that I can see all settings quickly when needed and be able so hide them to view my main screen

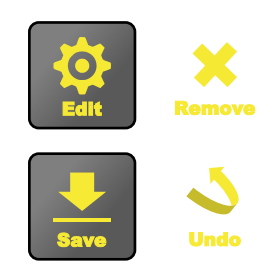

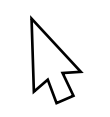

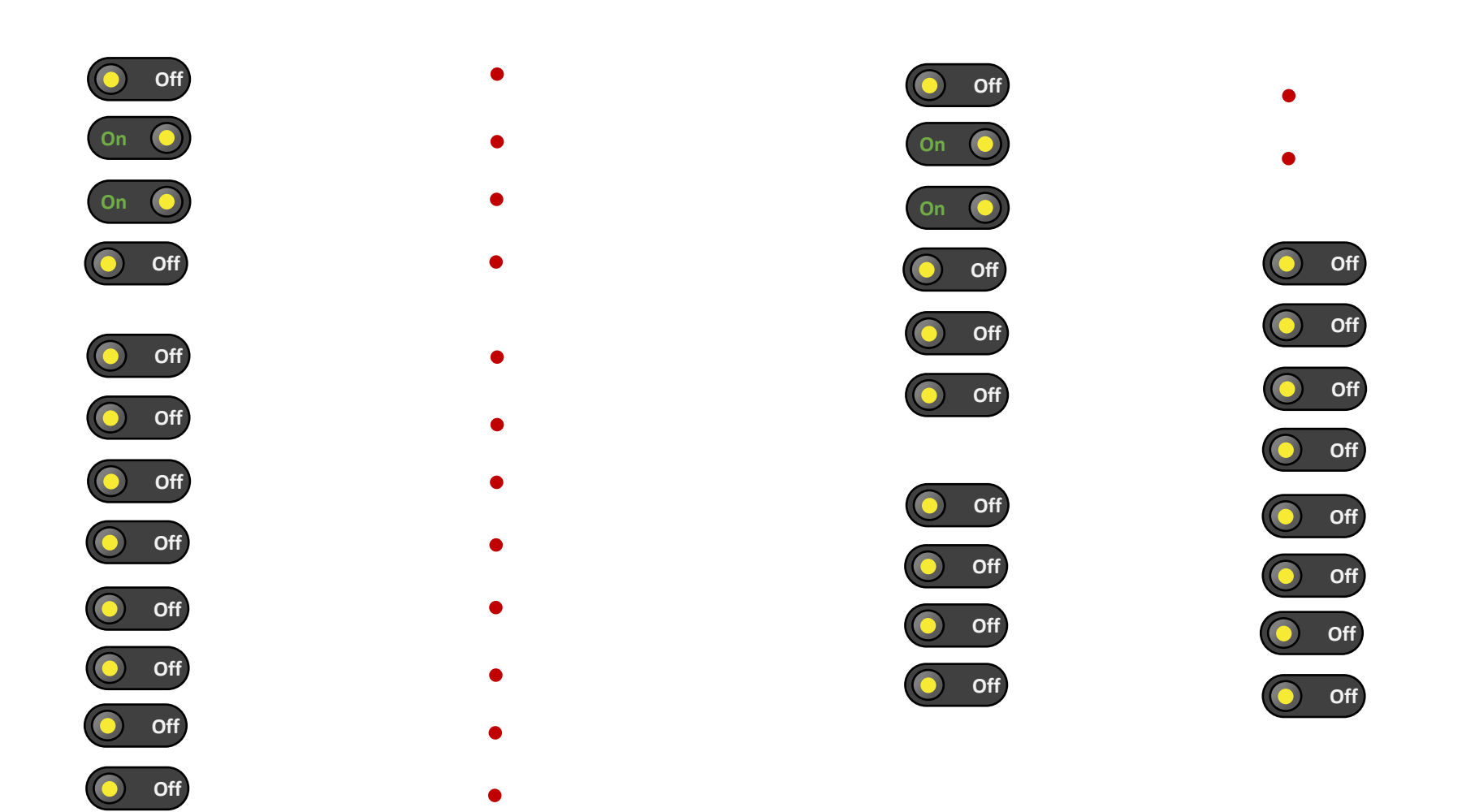

Close

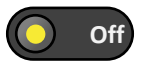

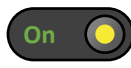

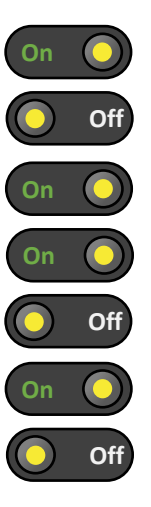

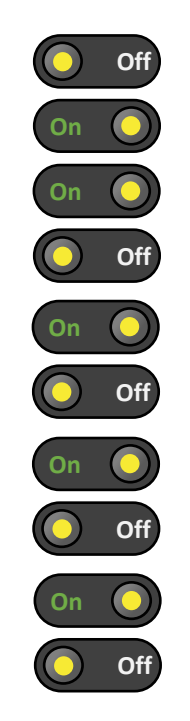

 Engine 1 Rpm | Water Temp | Pressure

Engine 2 Rpm | Water Temp | Pressure

> Rudder 1 Position

Rudder 2 Position

Fuel Tank 1 Level

Fuel Tank 2 Level

Battery 1 Voltage

Battery 2 Voltage

Batter House Voltage

•

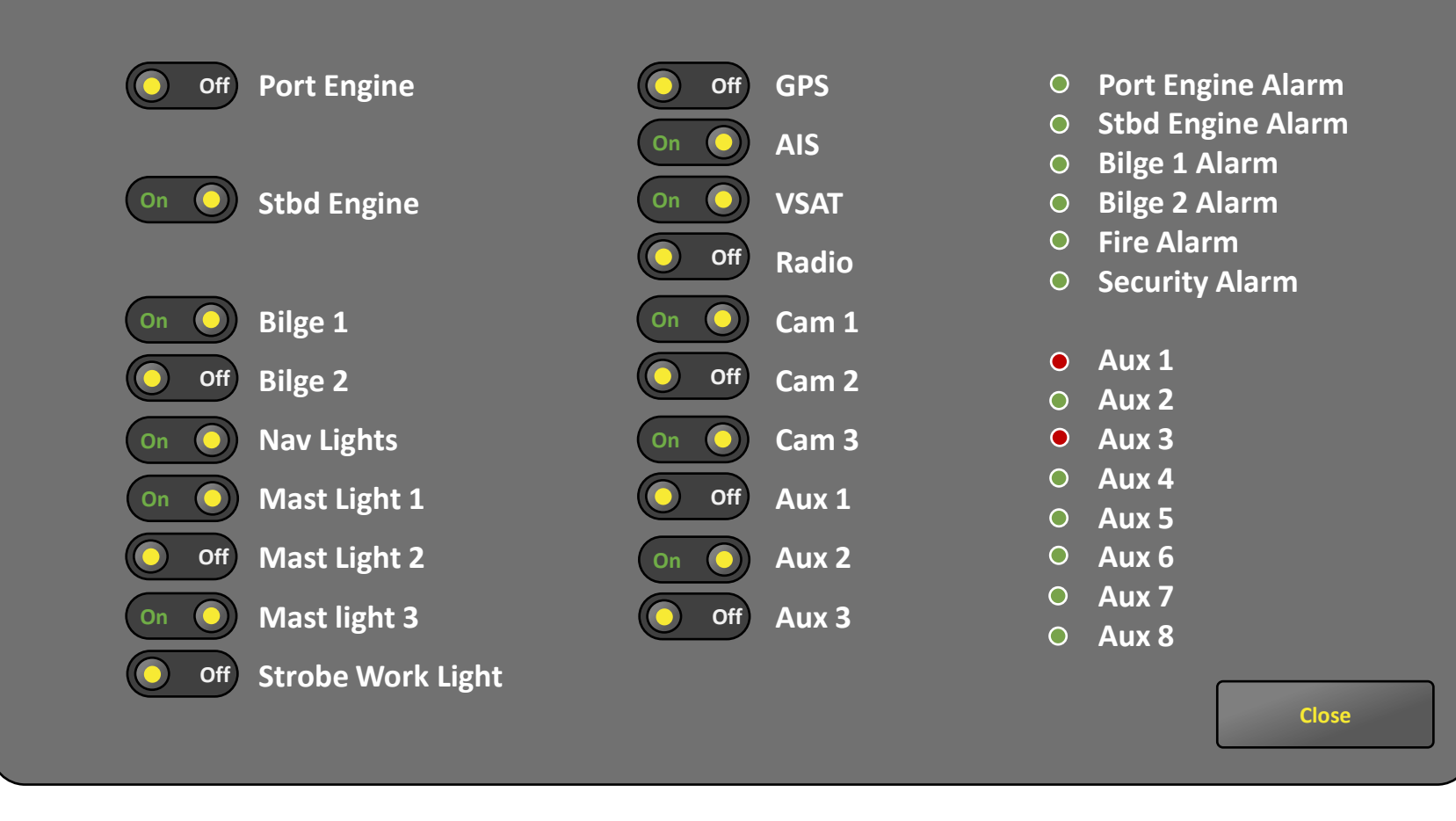

| Alarms or<br>Status  | Buttons                 | Value / Gauges       |
|----------------------|-------------------------|----------------------|
|                      |                         |                      |
| Port Engine<br>Alarm | Port Engine Start       |                      |
| Stbd Engine<br>Alarm | Port Engine<br>Shutdown | Engine 1 Rpm         |
| Bilge 1 Alarm        | Stbd Engine Start       | Engine 2 Rpm         |
| Bilge 2 Alarm        | Stdb Engine<br>Shutdown | Rudder 1 Position    |
| Fire Alarm           | Bilge 1 ON/Off          | Rudder 2 Position    |
| Security Alarm       | Bilge 2 ON/OFF          | Fuel Tank 1 Level    |
|                      | Nav Lights ON/OFF       | Fuel Tank 2 Level    |
| Aux 1                | Horn                    | Battery Voltage 1    |
| Aux 2                | Mast Light 1            | Battery Voltage 2    |
| Aux 3                | Mast Light 2            | Batter Voltage House |
| Aux 4                | Mast light 3            | Engine 1 Water Temp  |
| Aux 5                | Strobe Work Light       | Engine 2 Water Temp  |
| Aux 6                | GPS On/Off              | Engine 1 Gear Temp   |
| Aux 7                | Ais On/Off              | Engine 2 Gear Temp   |
| Aux 8                | Vsat On/Off             | Engine 1 Pressure    |
|                      | Radio On/Off            | Engine 2 Pressure    |
|                      | Cam 1 On/Off            |                      |
|                      | Cam 2 On/off            |                      |
|                      | Cam 3 ON/off            |                      |
|                      | Aux 1 On/Off            |                      |
|                      | Aux 2 On/Off            |                      |
|                      | Aux 3 On/Off            |                      |

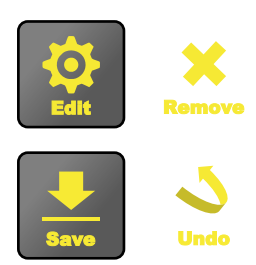

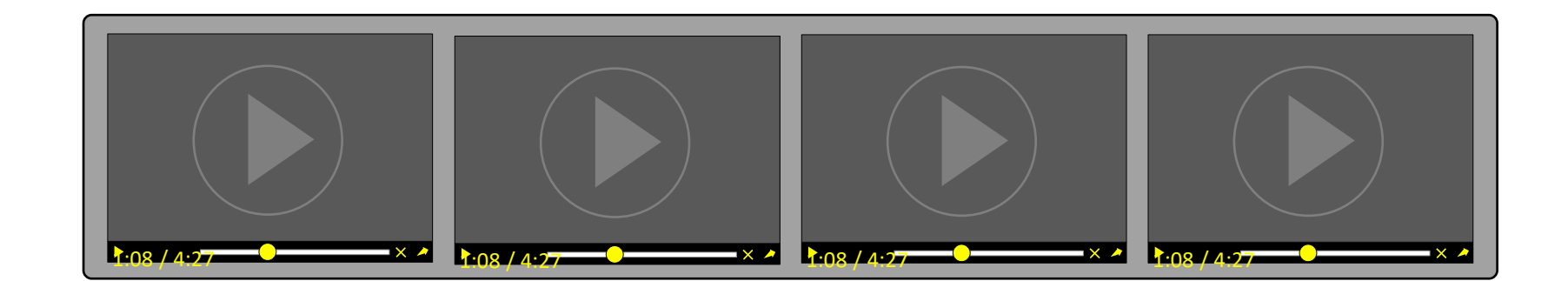

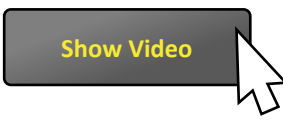

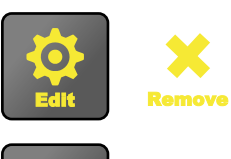

Undo

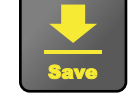

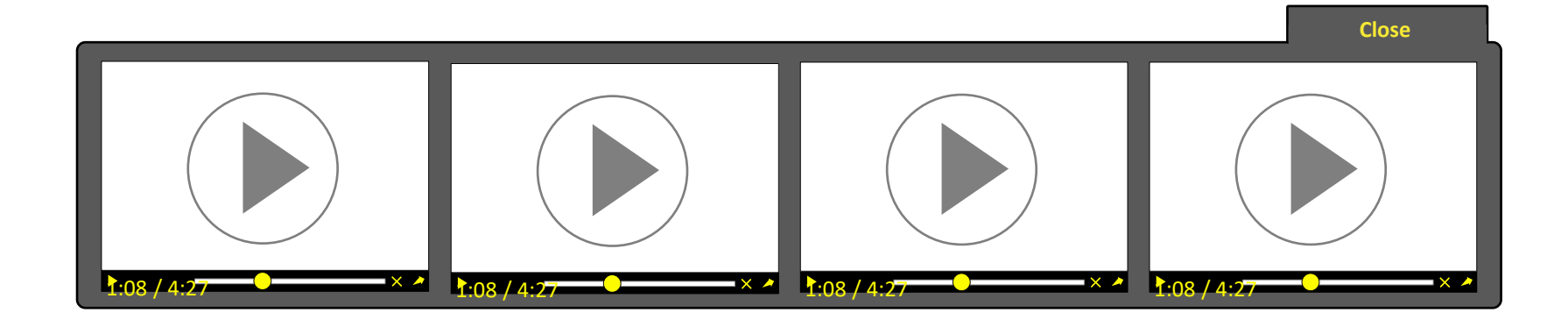

**Mission Timeline** 

6

Minutes Hours Days

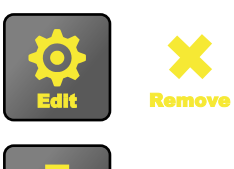

Undo

Save

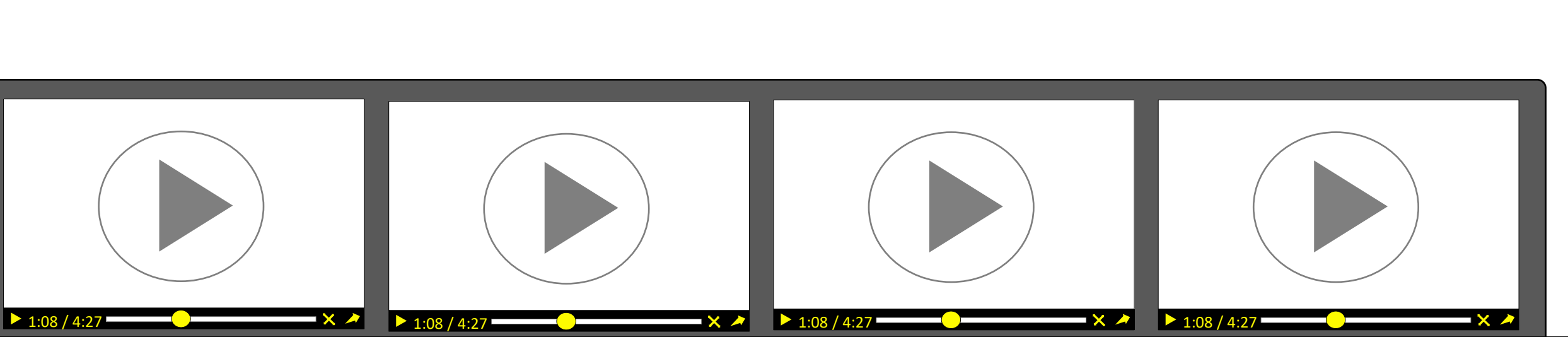

Minutes Hours Days

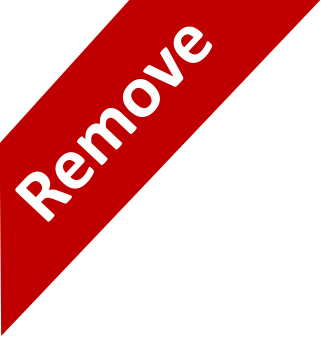

## **Collaborative Following Edit configuration**

As a Captain I need to edit the vessel configuration so that I can choose what vessel is the lead and what vessel is autonomous

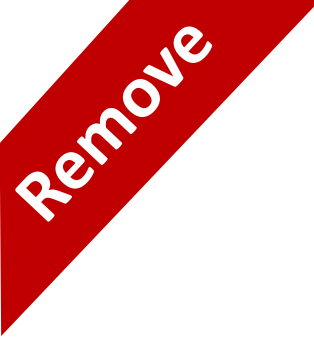

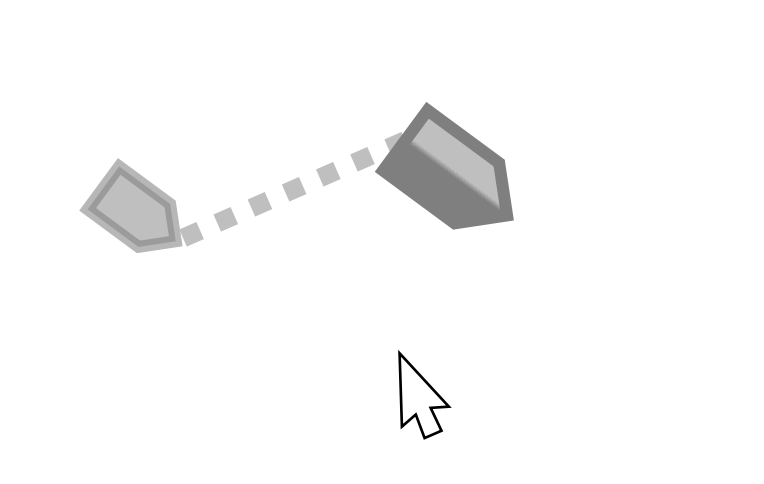

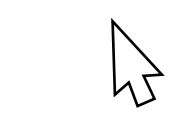

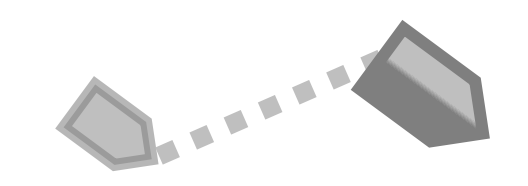

Remove

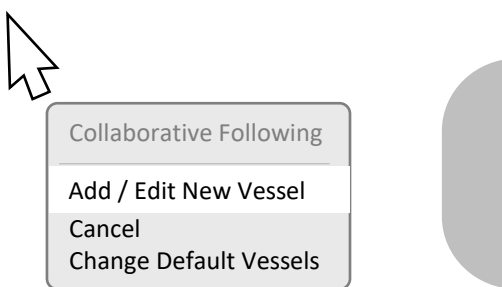

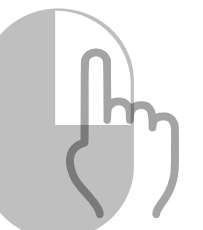

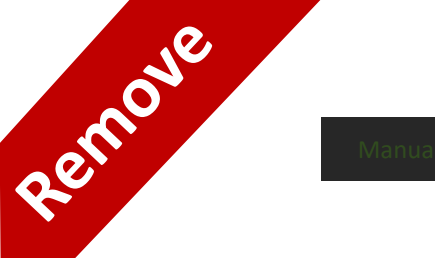

Orca Remove Edit Remove Edit

Orca: Manual, Lead Autonomous, following

Type Vessel Name

Cancel Add Vessel

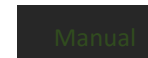

Remove

Drca Remove Edit Remove Edit

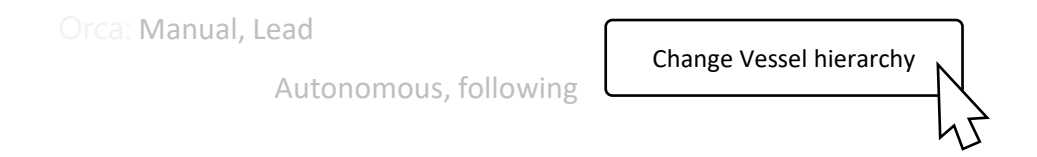

Type Vessel Name

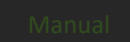

Remove

## $\mathcal{F}$

| Add / Edit Vessels | Cancel | Save |
|--------------------|--------|------|
|--------------------|--------|------|

## **Collaborative Following Add Vessel**

As a Captain I need to add a Vessel to my system so I can select it as one of my choices for a mission

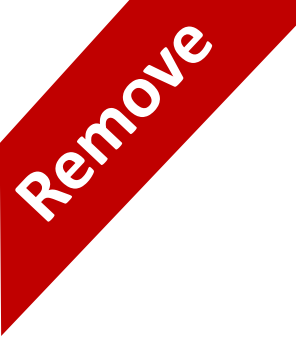

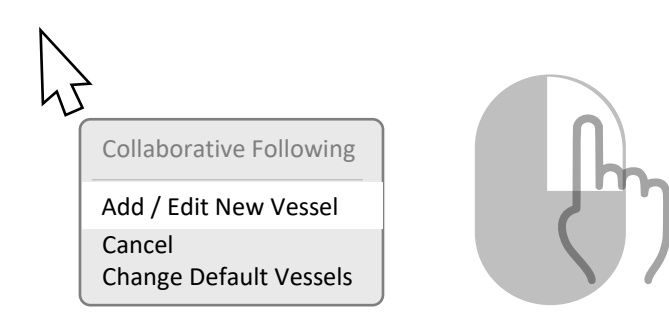

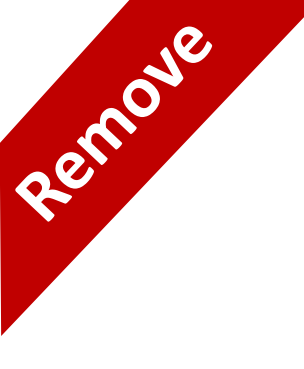

## Orca Orca Substant of the second second secon

| Add / Edit Vessels | Cancel | Save |
|--------------------|--------|------|
|--------------------|--------|------|

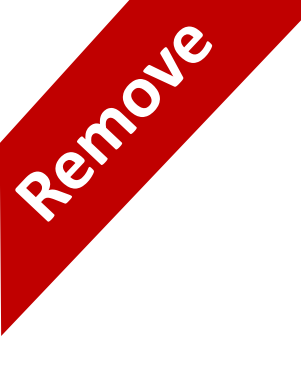

## O Orca O Orca O

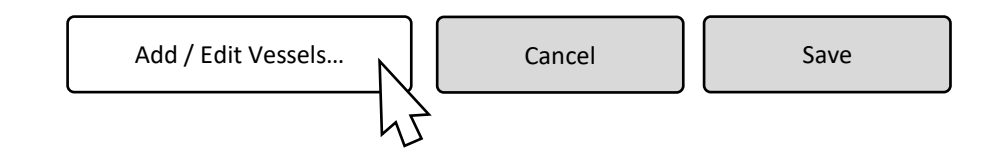

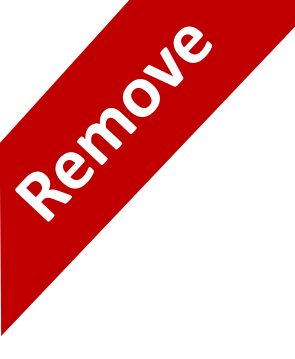

 $\bigcirc$ 

| Cancel | Add Vessel |
|--------|------------|
|--------|------------|

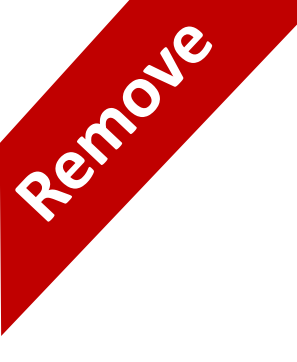

۲ Add Vessel

Cancel

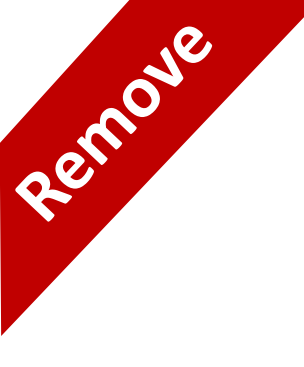

## Orca Orca Orca Add / Edit Vessels...

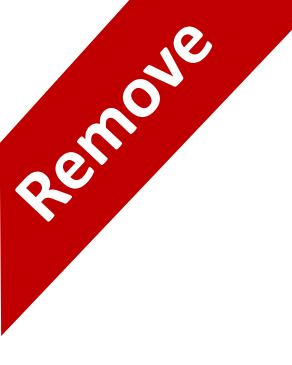

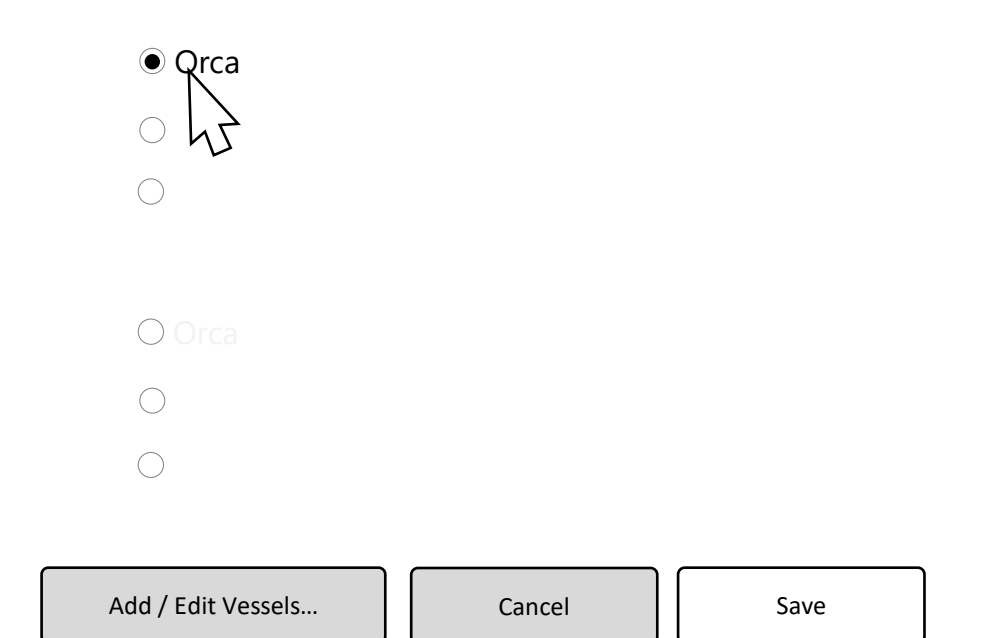

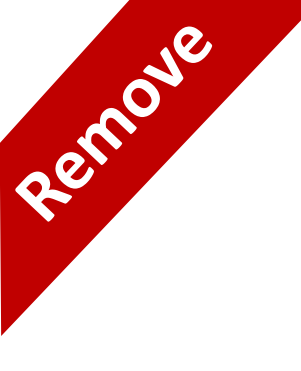

# Orca Orca SM Versel 8 Add / Edit Vessels...

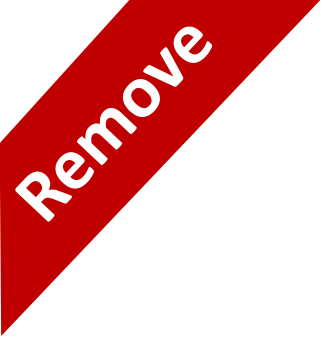

## **Collaborative Following Remove Vessel**

As a Captain I need to remove a Vessel from my system so It can no longer be selected for any mission

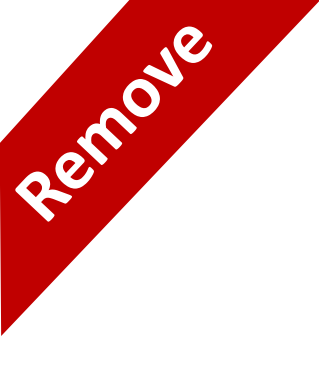

|                                             |             |              | B |
|---------------------------------------------|-------------|--------------|---|
|                                             | Remove      | Edit         |   |
|                                             | Remove      | Edit         |   |
|                                             |             |              |   |
| Orca: Manual, Lead<br>Autonomous, following | Change Vess | el hierarchy |   |

| Type Vessel Name |        |            |
|------------------|--------|------------|
|                  | Cancel | Add Vessel |
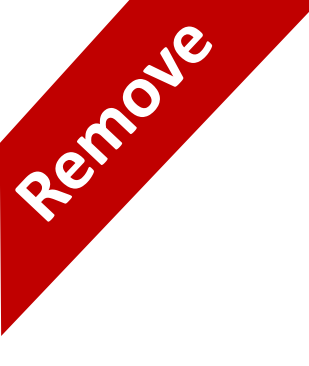

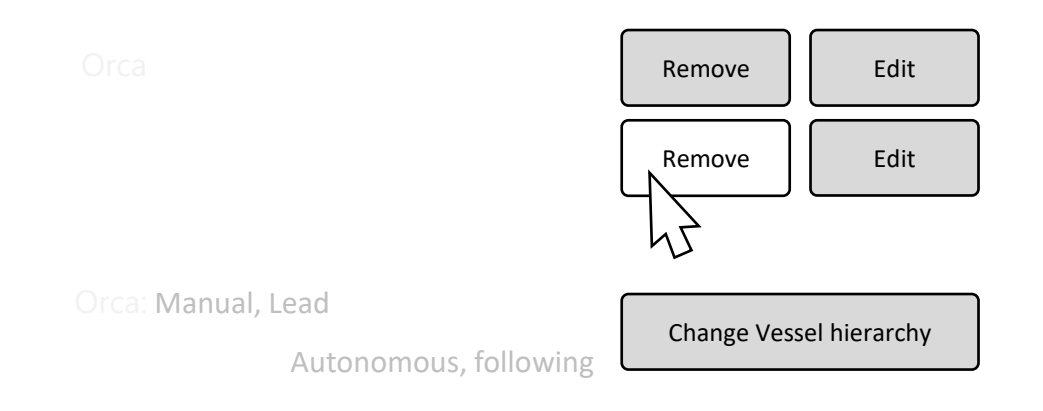

| Type Vessel Name |        |            |
|------------------|--------|------------|
|                  | Cancel | Add Vessel |

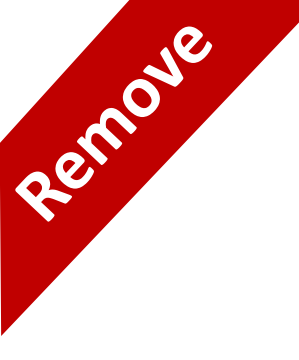

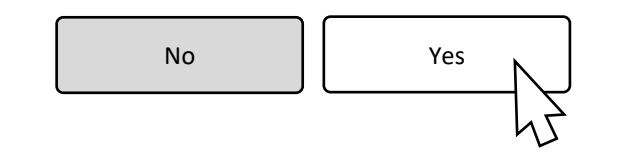

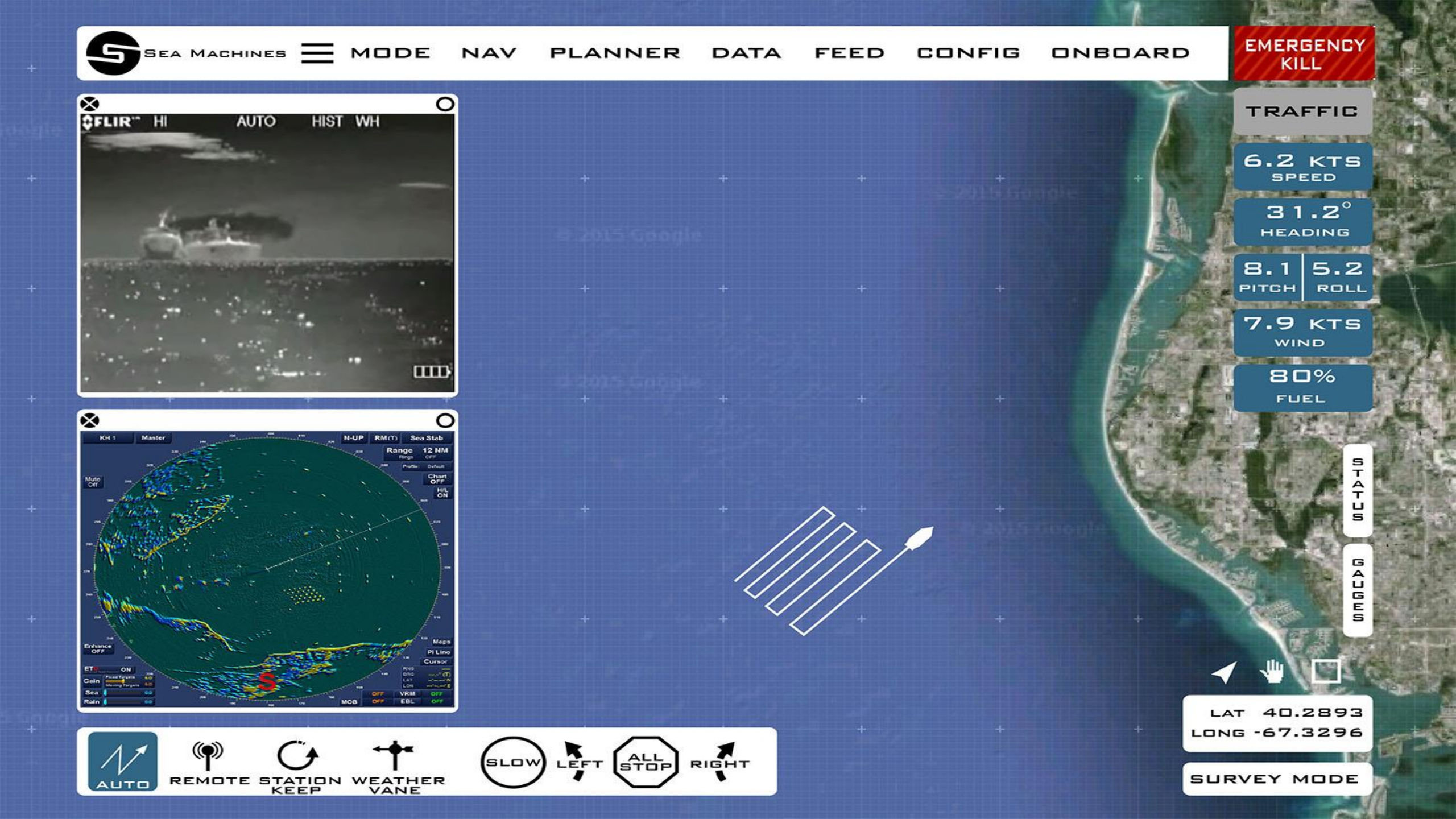

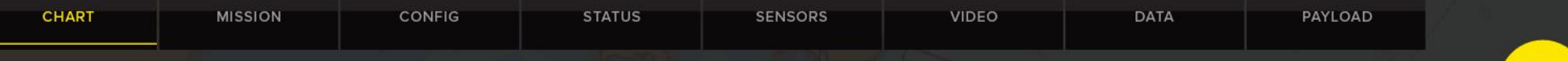

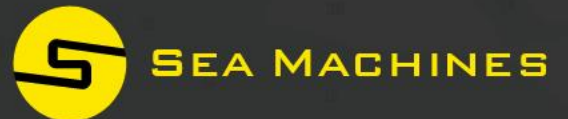

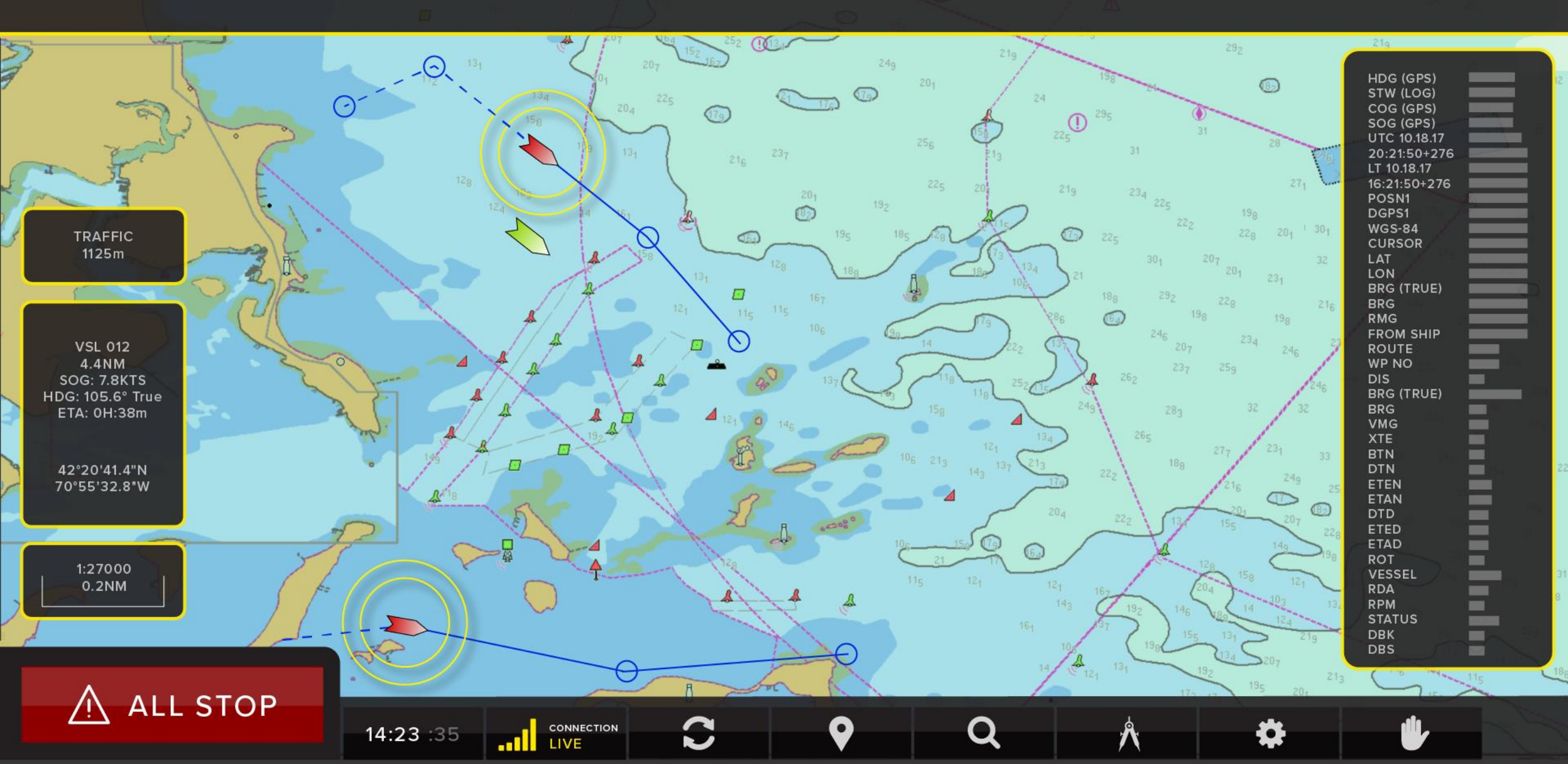

| CHART | MISSION | CONFIG | STATUS | SENSORS | VIDEO | DATA | PAYLOAD |
|-------|---------|--------|--------|---------|-------|------|---------|
|       |         |        |        |         |       |      |         |

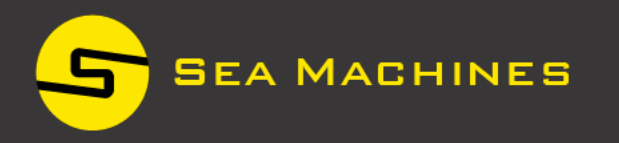

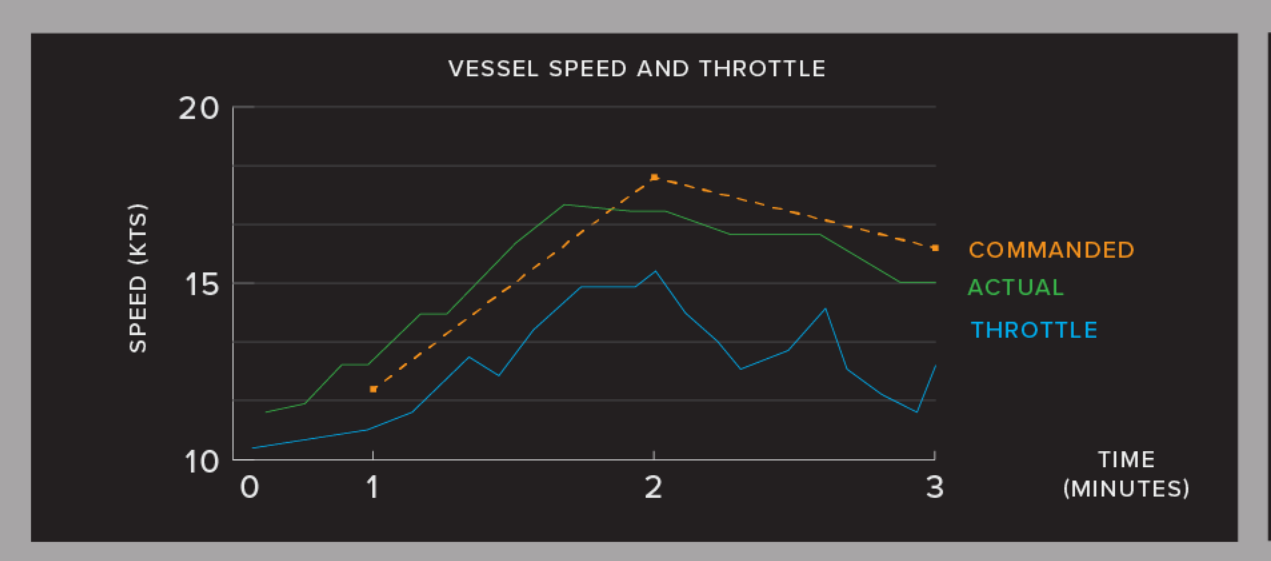

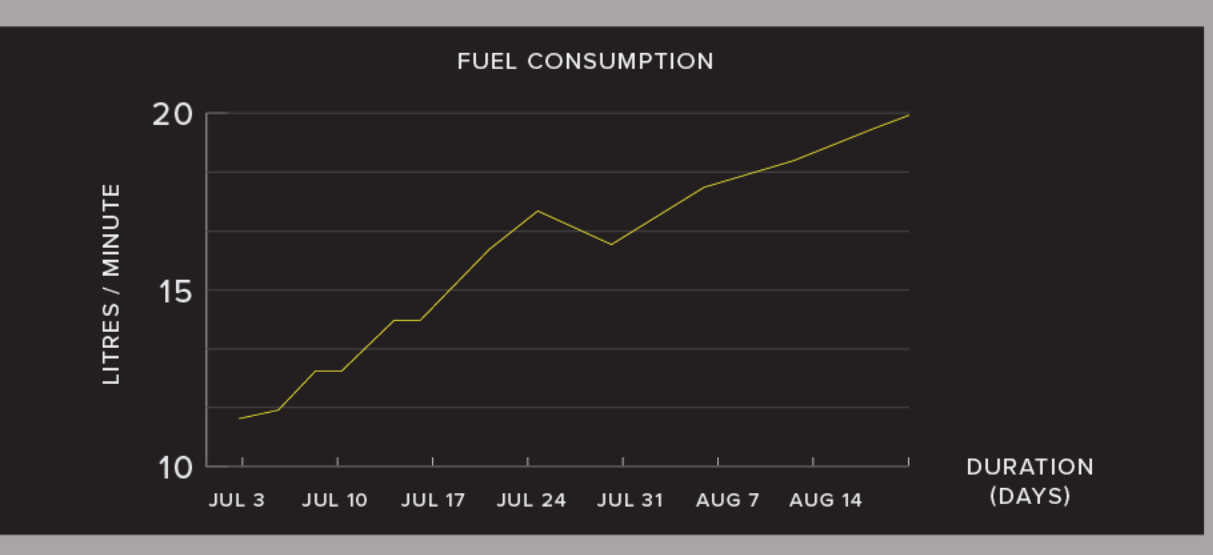

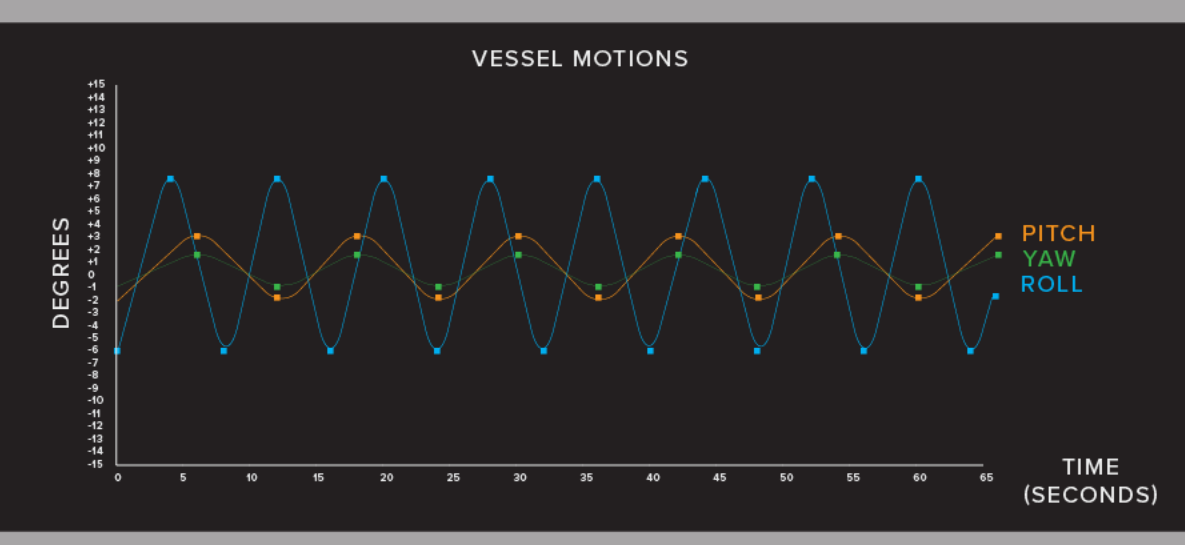

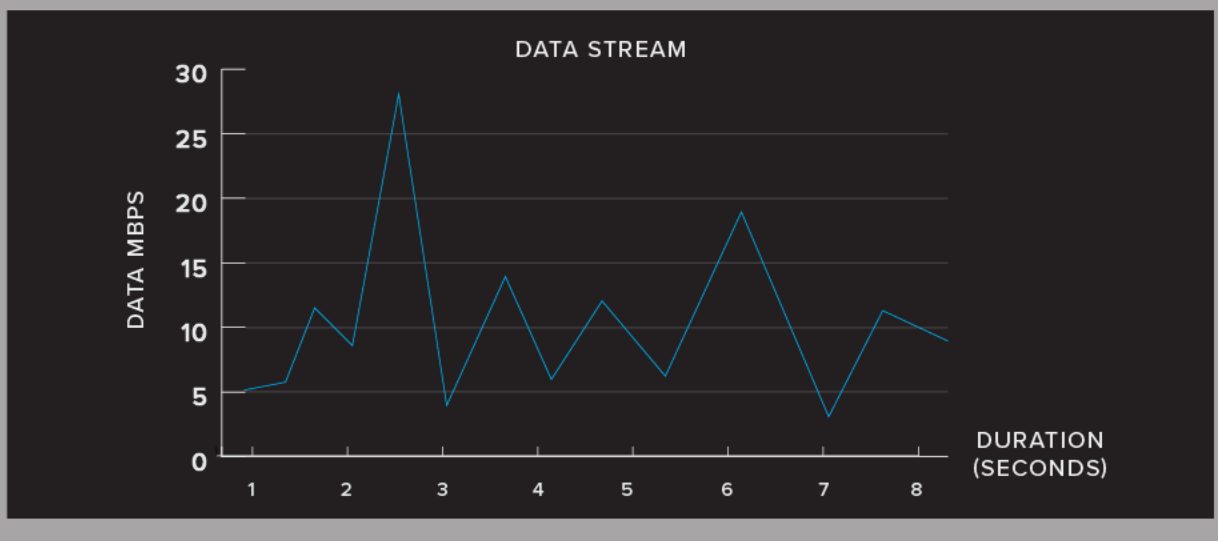

| CHART | MISSION | CONFIG | STATUS | SENSORS | VIDEO | DATA | PAYLOAD |
|-------|---------|--------|--------|---------|-------|------|---------|
|       |         |        |        |         |       |      |         |

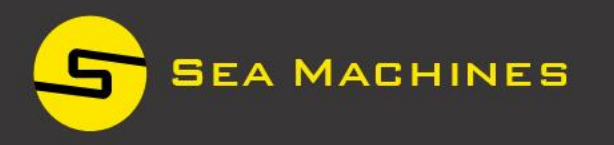

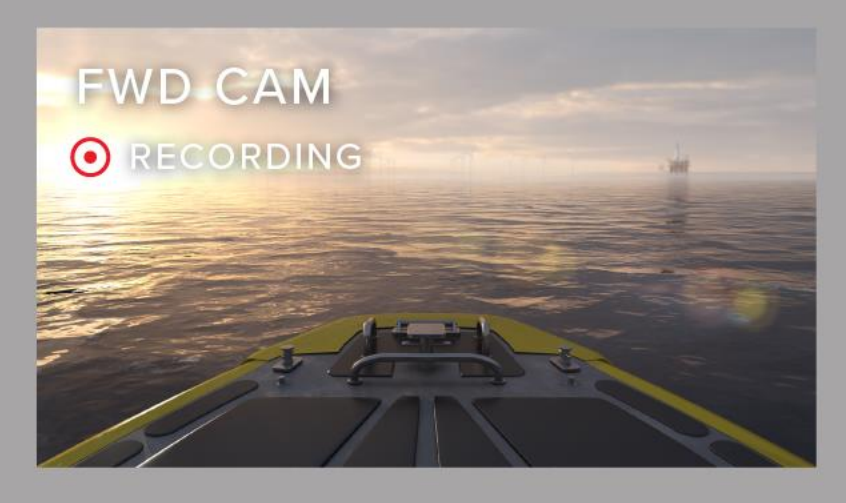

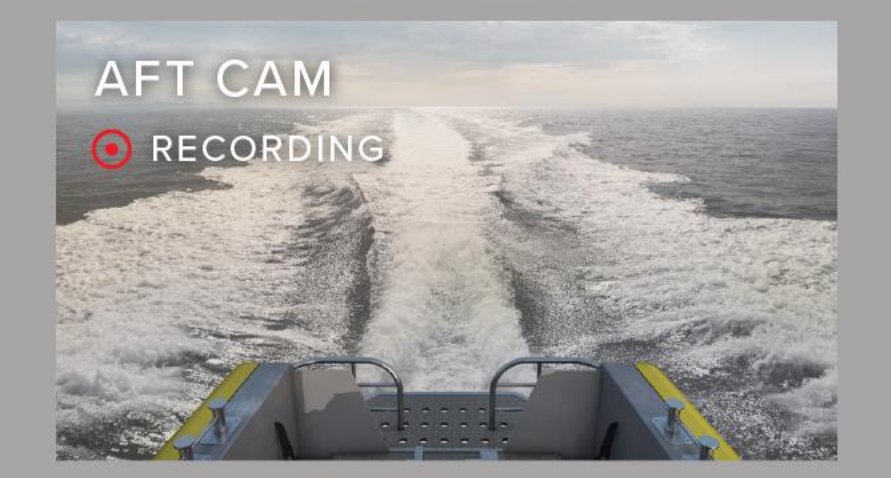

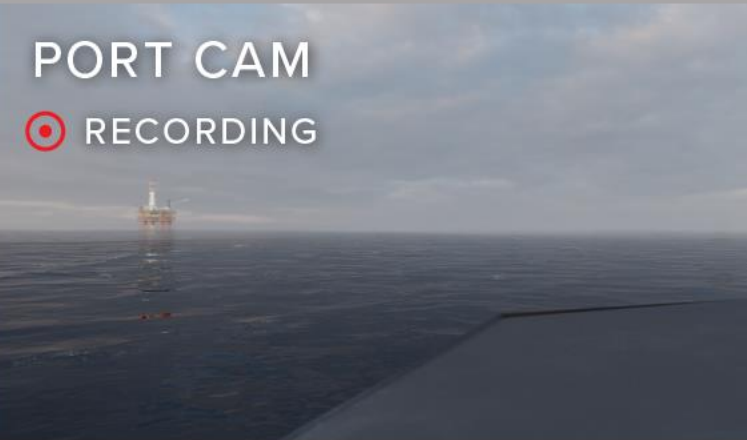

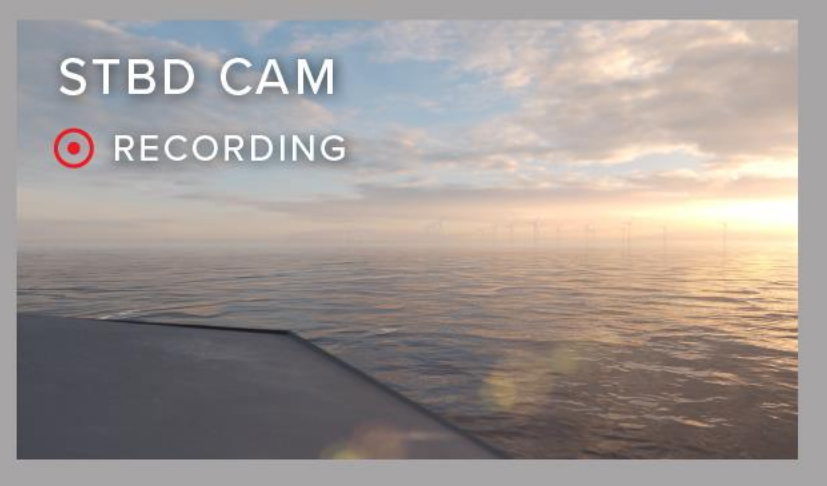

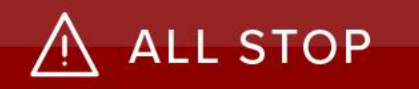

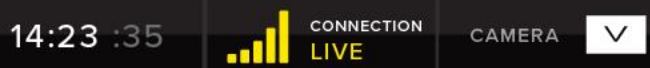

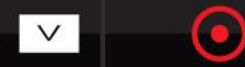

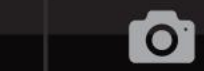

| CHART | MISSION | CONFIG | STATUS      | SENSORS | VIDEO | DATA | PAYLOA |
|-------|---------|--------|-------------|---------|-------|------|--------|
| ΤΑΙ   | _os     | MANUAL | REMOTE   AU | то      |       |      |        |

CAMERA V

14:23 :35

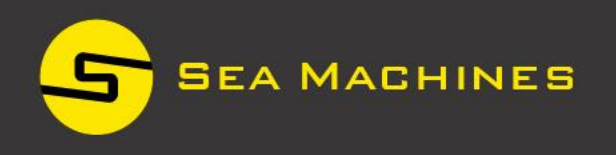

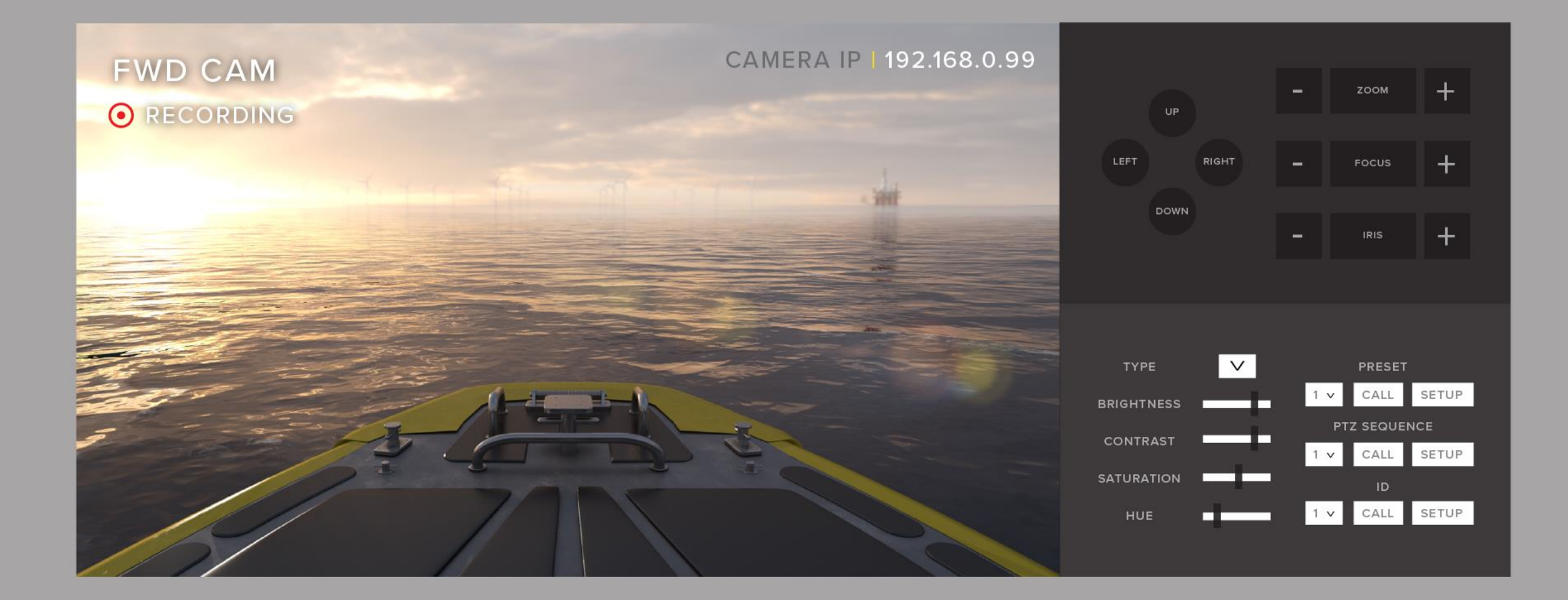

 $\overline{\bullet}$ 

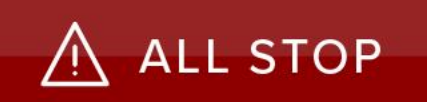

Are these buttons even necessary, wouldn't the UI suggest that if you engage or deploy a mission manual is off?

For Remote wouldn't the same be true, if I engage the remote (a physical device) it would simply take control?

So my question is are these not simply indicators rather than actions engaged through the UI?

What gages would we like to see?

What style could be produce?

Can this screen be modified or customized or Hide and Show what the user prefers visually?

Mission timeline, how far back can this go? Hours, Day's and so on. How would this interaction be shown and is it possible?

B

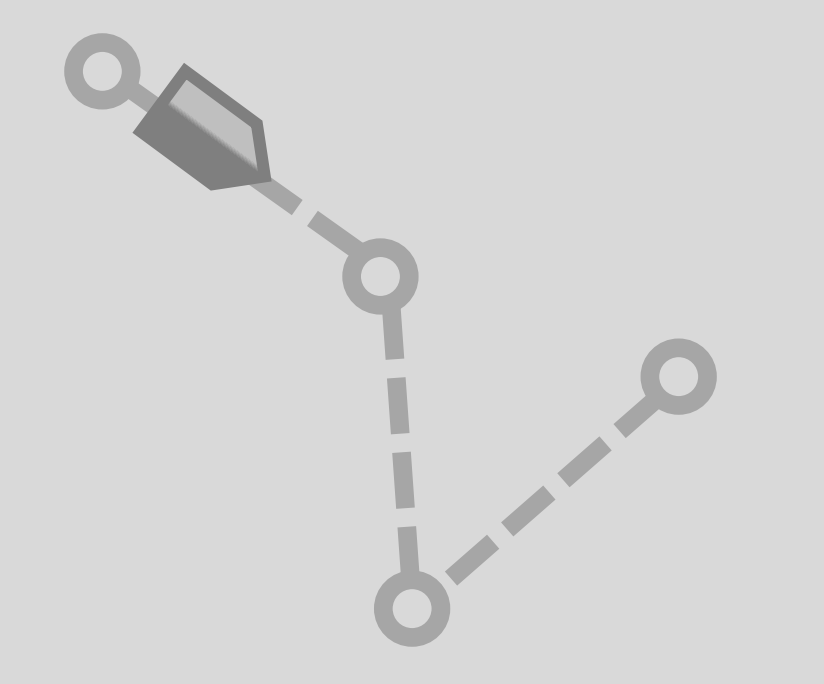

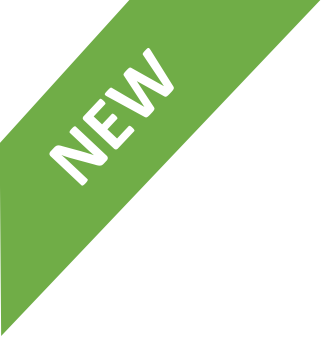

# **Context menu alternative 1**

On screen tools with contextual cues

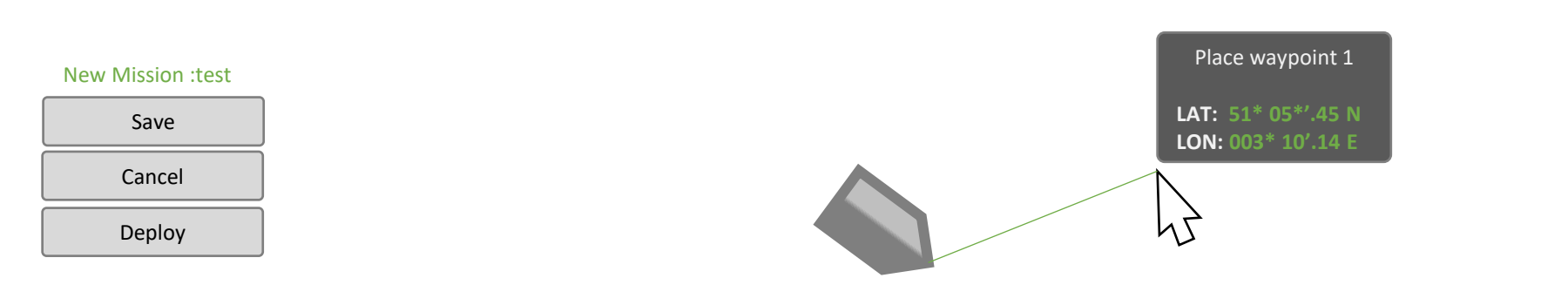

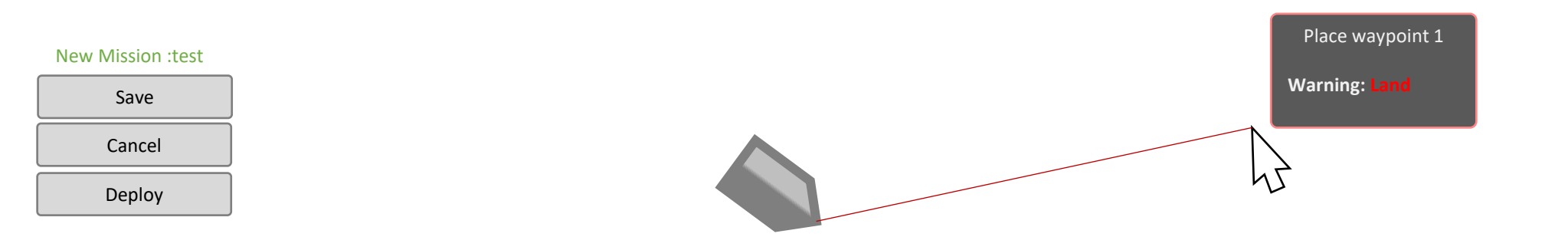

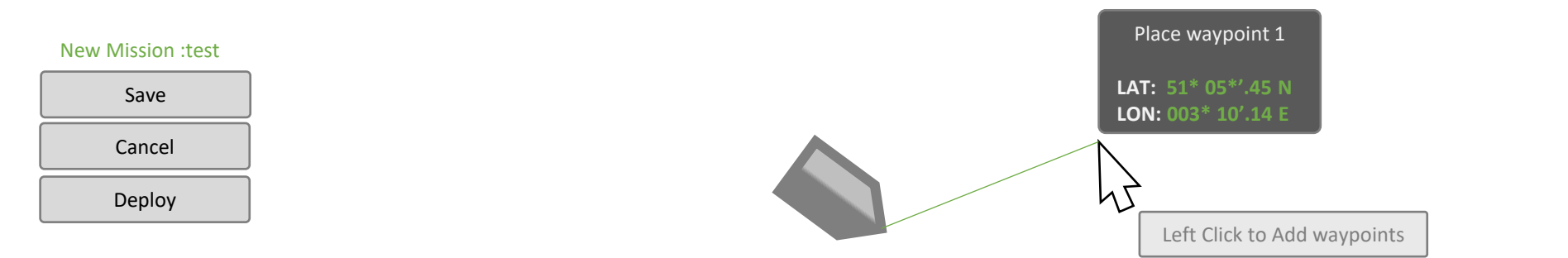

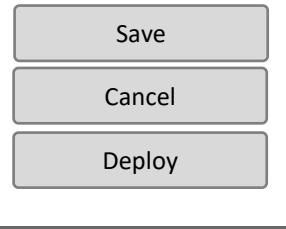

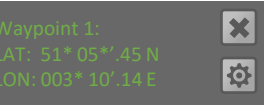

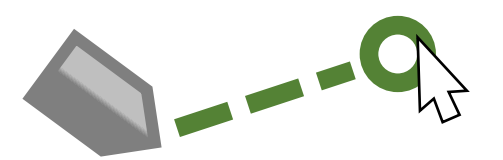

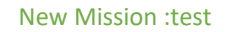

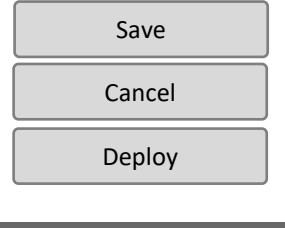

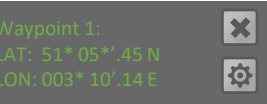

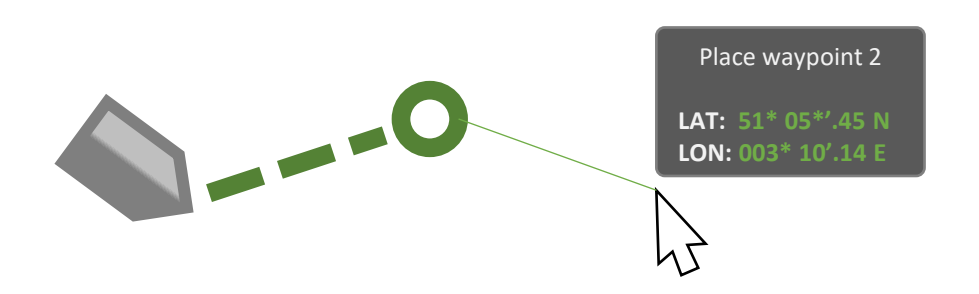

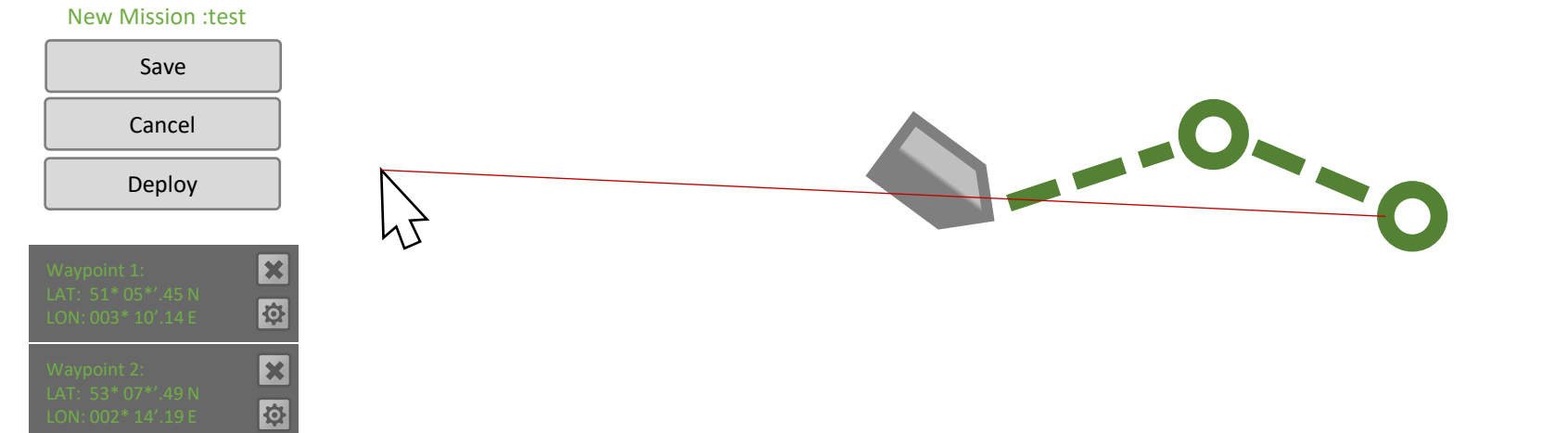

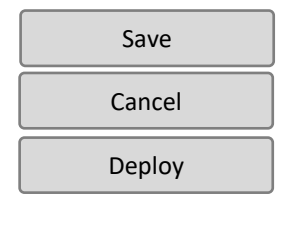

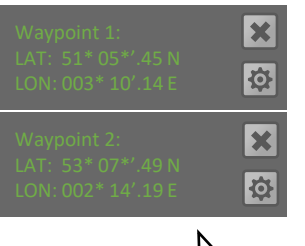

hJ

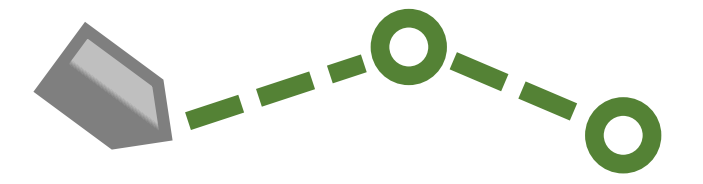

| Save                                                    |          |
|---------------------------------------------------------|----------|
| Cancel                                                  |          |
| Deploy                                                  |          |
|                                                         |          |
| Waypoint 1:<br>LAT: 51* 05*′.45 N<br>LON: 003* 10′.14 E | \$       |
| Waypoint 2:<br>LAT: 53* 07*'.49 N<br>LON: 002* 14'.19 E | <b>X</b> |
| Enter Name                                              | 45       |
| Enter Lat, Lon                                          |          |

Save

Cancel

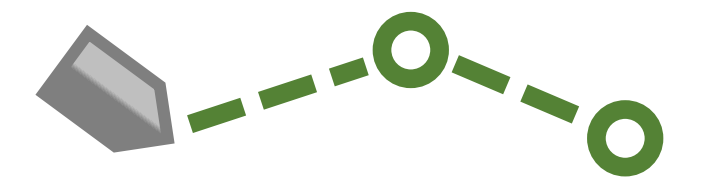

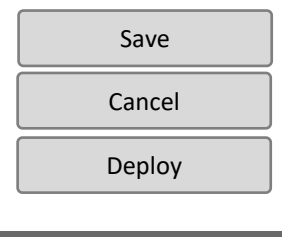

|                                                     | N<br>E |
|-----------------------------------------------------|--------|
| Waypoint 2:<br>LAT: 53* 07*'.49<br>LON: 002* 14'.19 | N E    |
| Home                                                | N      |
| Enter Lat, Lo                                       | on A   |
| Cancel                                              | Save   |

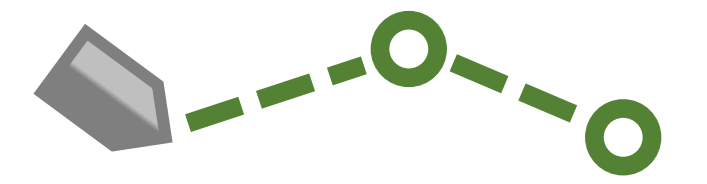

| Save   |
|--------|
| Cancel |
| Deploy |
|        |

| Waypoint 1: X   LAT: 51* 05*'.45 N X   LON: 003* 10'.14 E X |
|-------------------------------------------------------------|
| Waypoint 2:<br>LAT: 53* 07*'.49 N<br>LON: 002* 14'.19 E     |
| Home                                                        |
| Lat: 51 Lon: 51, 32                                         |
| Cancel Save                                                 |

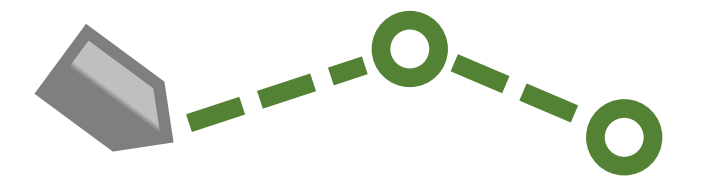

| Save   |
|--------|
| Cancel |
| Deploy |
|        |

| Waypoint 1: X   LAT: 51* 05*'.45 N Image: Compare the second second seco |
|----------------------------------------------------------------------------------------------------|
| Waypoint 2:<br>LAT: 53* 07*'.49 N<br>LON: 002* 14'.19 E                                                                                                    |
| Home                                                                                                    |
| Lat: 51 Lon: 51, 32                                                                                                    |
| Cancel Save                                                                                                    |
| 45                                                                                                    |

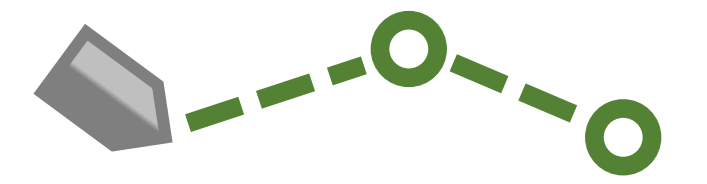

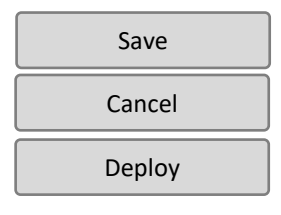

| Waypoint 1:<br>LAT: 51* 05*'.45 N<br>LON: 003* 10'.14 E |          |  |  |  |
|---------------------------------------------------------|----------|--|--|--|
| Home:<br>LAT: 53* 07*'.49 N<br>LON: 002* 14'.19 E       | <b>×</b> |  |  |  |
| Home                                                    |          |  |  |  |
| Lat: 51 Lon: 5                                          | 51, 32   |  |  |  |
| Cancel                                                  | Save     |  |  |  |

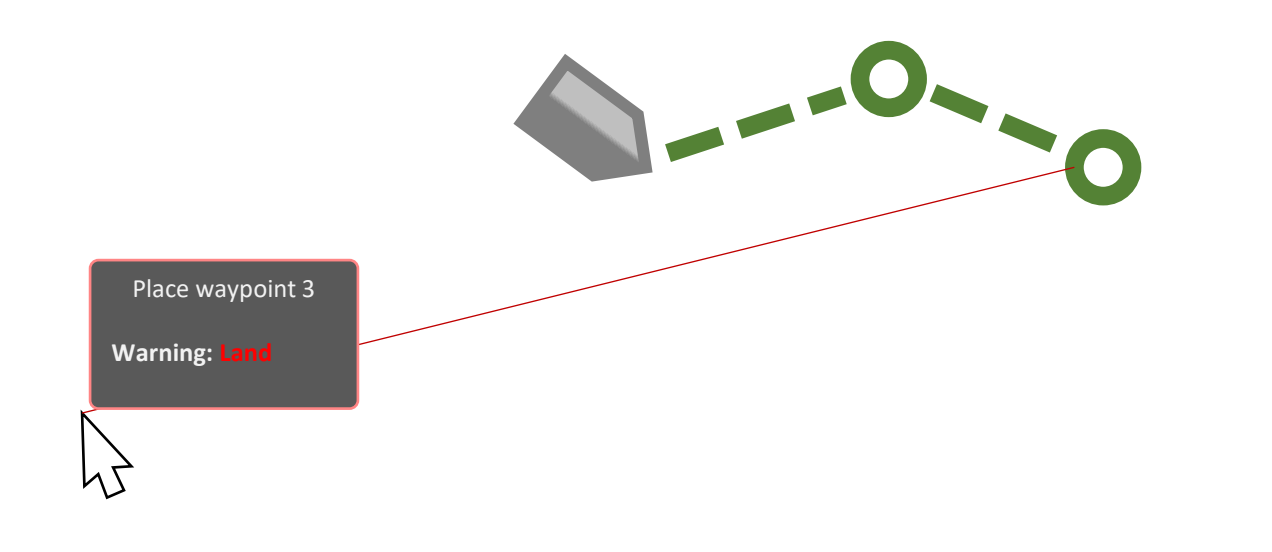

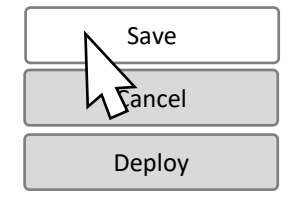

| <b>×</b> |
|----------|
| <b>X</b> |

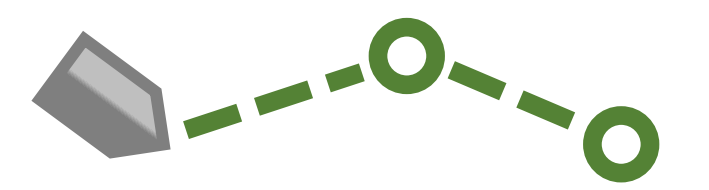

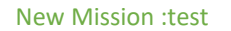

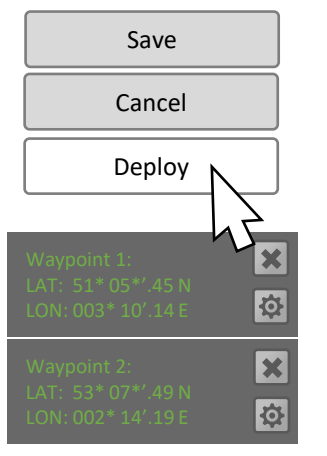

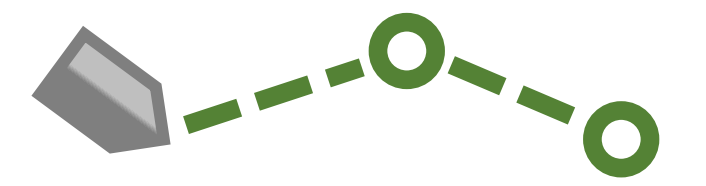

# **Touchscreen Gestures**

Тар

 $(\cap)$ 

Pinch

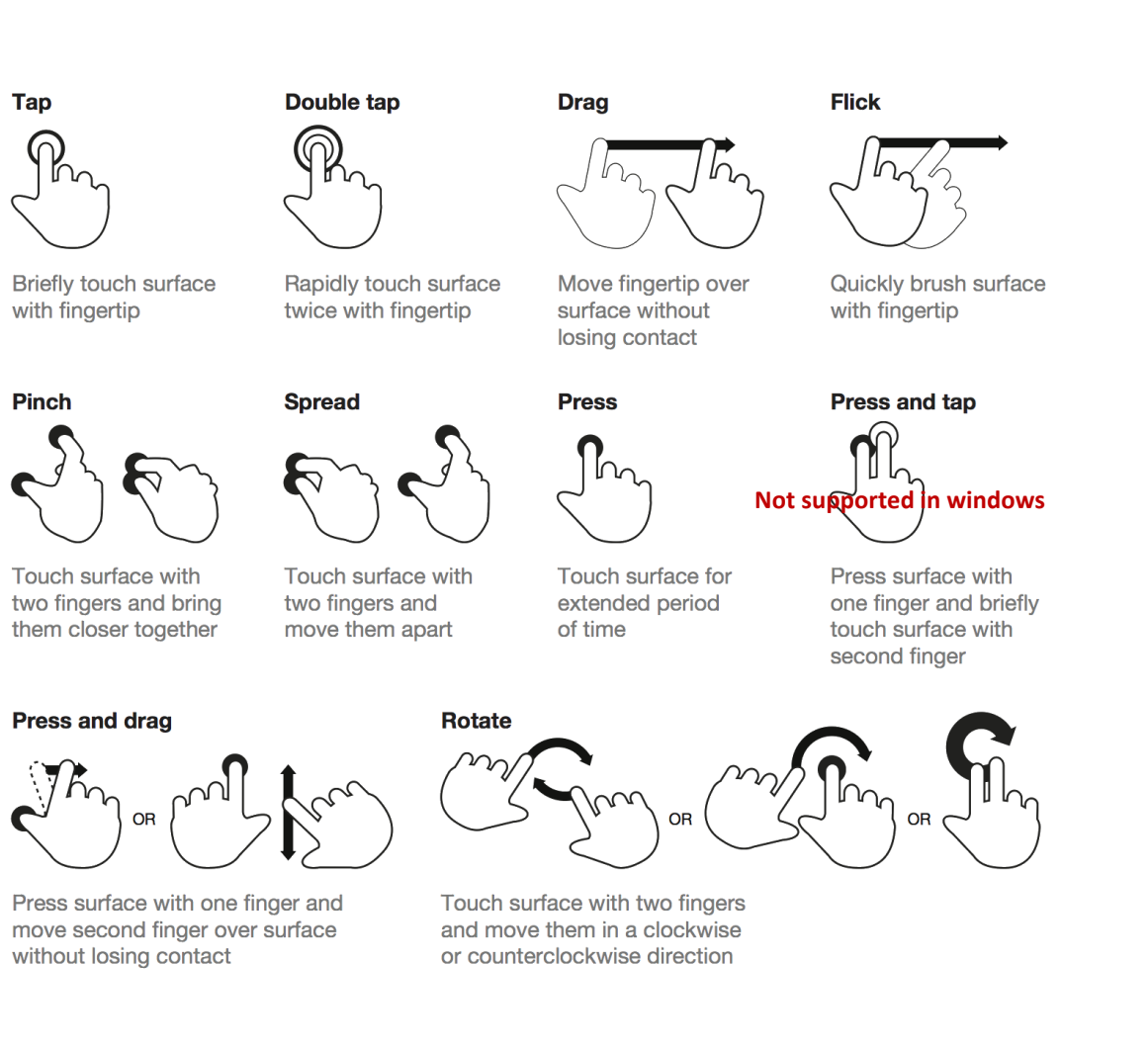

# Windows Touchscreen Gestures

| GESTURE                                                | WINDOWS<br>USAGE                                                             | GESTURE<br>ACTION                                                                                | ACTION<br>(◯= finger down    ᠿ= finger up) | Single<br>Contact | Multi<br>Contact |
|--------------------------------------------------------|------------------------------------------------------------------------------|--------------------------------------------------------------------------------------------------|--------------------------------------------|-------------------|------------------|
| Tap / Double Tap                                       | Click / Double Click                                                         |                                                                                                  |                                            | *                 | $\rightarrow$    |
| Panning with Inertia                                   | Scrolling                                                                    | Drag 1 or 2 fingers up and down                                                                  |                                            |                   | ×                |
| Selection / Drag<br>(left to right with<br>one finger) | Mouse Drag / Selection                                                       | Drag one finger left /<br>right                                                                  | + +                                        | *                 | ×                |
| Press and Tap                                          | Right-click                                                                  | Press on target and tap using a second finger                                                    | En En En                                   |                   | *                |
| Zoom                                                   | Zoom (defaults to CTRL<br>key + Scroll wheel)                                | Move two fingers apart /<br>toward each other                                                    |                                            |                   | ×                |
| Rotate                                                 | No system default unless<br>handled by Application<br>(using WM_GESTURE API) | Move two fingers in<br>opposing directions<br>-or-<br>Use one finger to pivot<br>around another  | -or- 55-                                   |                   | ×                |
| Two-Finger Tap                                         | N/A – Exposed through<br>Gesture API, used by<br>Application discretion.     | Tap two fingers at the<br>same time (where the<br>target is the midpoint<br>between the fingers) |                                            |                   | ×                |
| Press and Hold                                         | Right-click                                                                  | Press, wait for blue ring<br>animation to complete,<br>then release                              | press hold release                         | *                 | ×                |
| Flicks                                                 | Default: Pan up/ Pan<br>Down/ Back, and<br>Forward                           | Make quick drag<br>gestures in the desired<br>direction                                          |                                            | *                 | ×                |

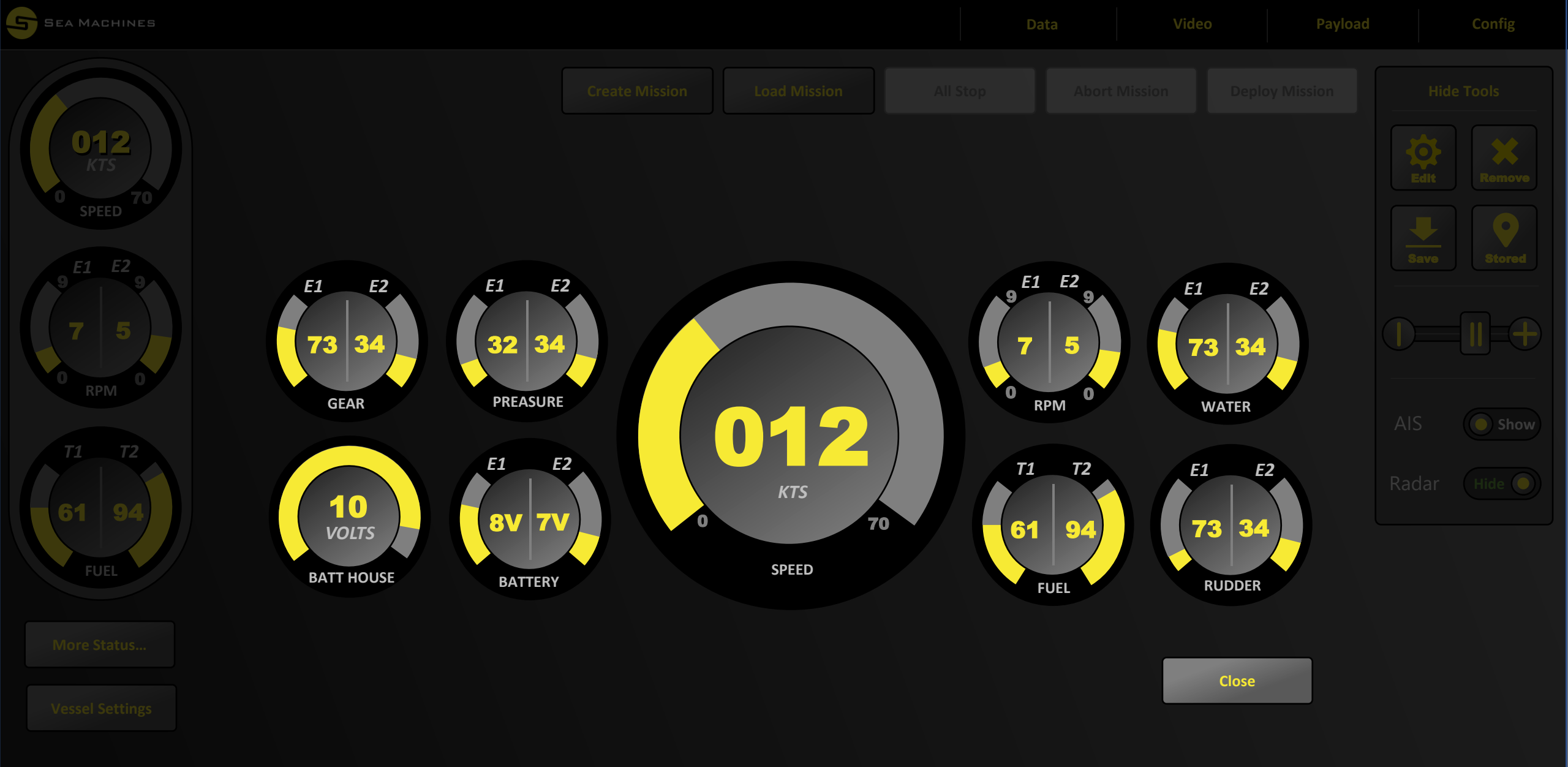